**User's Guide** 

# AEC-4412B/7412B External RAID Controller

AEC-4412B/7412B Stock Number: 511640-00 Rev B Print Spec Number: 497358-00 Current Date: 3/19/98

Page: Front Cover

Adaptec, Inc. 691 South Milpitas Boulevard Milpitas, CA 95035

© 1998 Adaptec, Inc. All rights reserved. Adaptec, the Adaptec logo, is a trademark of Adaptec, Inc. which may be registered in some jurisdictions.

Printed in Singapore STOCK NO.: 511640-00 Rev. B RF 3/98

> AEC-4412B/7412B Stock Number: 511640-00 Rev. B Print Spec Number: 497358-00 Current Date: 3/19/98

Page: Back Cover

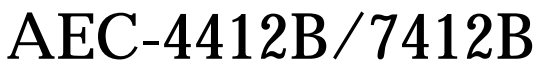

**External RAID Controller** 

**User's Guide** 

## **Gadaptec**

AEC-4412B/7412B User's Guide Stock Number: 511640-00 Rev. B Print Spec Number: 497358-00 Current Date: 3/19/98

Page: i

#### Copyright

©1998 Adaptec, Inc. All rights reserved. No part of this publication may be reproduced, stored in a retrieval system, or transmitted in any form or by any means, electronic, mechanical, photocopying, recording or otherwise, without the prior written consent of Adaptec, Inc., 691 South Milpitas Blvd., Milpitas, CA 95035.

#### Trademarks

Adaptec, the Adaptec logo, AHA, MultiChannel, and SCSISelect are trademarks of Adaptec, Inc. which may be registered in some jurisdictions.

All other trademarks are owned by their respective owners.

#### Changes

The material in this document is for information only and is subject to change without notice. While reasonable efforts have been made in the preparation of this document to assure its accuracy, Adaptec, Inc. assumes no liability resulting from errors or omissions in this document, or from the use of the information contained herein.

Adaptec reserves the right to make changes in the product design without reservation and without notification to its users.

#### Adaptec Technical Support and Services

If you have questions about installing or using your Adaptec product, check this user's guide first-you will find answers to most of your questions here. If you need further assistance, please contact us. We offer the following support and information services:

#### Electronic Support

Technical information, including product literature, answers to commonly asked questions, information on software upgrades and other topics is available electronically through the following:

- Adaptec World Wide Web (WWW) site at http://www.adaptec.com.
- File Transfer Protocol (FTP) server at ftp.adaptec.com.
- Adaptec USA Bulletin Board Service (BBS) at 408-945-7727; supports up to 28,800 bps (bits per second), 8 data bits, 1 stop bit, no parity. No product literature is available on the Adaptec BBS.
- Interactive Fax System at 303-684-3400; available 23 hours a day, 7 days a week. The fax system is out of service 1 hour each day.

Technical and Product Support

- For technical support and information about many of Adaptec's electronic support services, call 800-959-7274 or 408-945-2550, 24 hours a day, 7 days a week.
- To use the Adaptec Interactive Support System, call 800-959-7274 or 408-945-2550, 24 hours a day, 7 days a week The system prompts you with questions regarding your problem and then provides step-by-step troubleshooting instructions.
- To speak with a product support representative, call 408-934-7274, M-F, 6:00 A.M. to 5:00 P.M., Pacific Time. After hours, on weekends, and on holidays, product support is also available for a fee at 800-416-8066.

ii

AEC-4412B/7412B User's Guide Stock Number: 511640-00 Rev B Page: ii Print Spec Number: 497358-00 Current Date: 3/19/98 ECN Date: 3/20/98

Sales and Ordering Information

- For sales information, call 800-959-7274 or 408-945-2550, M–F, 6:00 A.M. to 5:00 P.M., Pacific Time.
- To order Adaptec software and SCSI cables, call 800-442-7274 or 408-957-7274, M-F, 6:00 A.M. to 5:00 P.M., Pacific Time.
- To request additional documentation for Adaptec products, call 800-934-2766 or 510-732-3829, M-F, 6:00 A.M. to 5:00 P.M., Pacific Time.

#### Federal Communications Commission Radio Frequency Interference Statement

WARNING: Changes or modifications to this unit not expressly approved by the party responsible for compliance could void the user's authority to operate the equipment.

This equipment has been tested and found to comply with the limits for a Class A digital device, pursuant to Part 15 of the FCC rules. These limits are designed to provide reasonable protection against harmful interference when the equipment is operated in a commercial environment. This equipment generates, uses, and can radiate radio frequency energy, and if not installed and used in accordance with the instruction manual, may cause harmful interference to radio communications. Operation of this equipment in a residential area is likely to cause harmful interference in which case the user will be required to correct the interference at his or her own expense.

This device complies with part 15 of the FCC rules. Operation is subject to the following two conditions: (1) this device may not cause harmful interference and (2) this device must accept any interference received, including interference that may cause undesired operation.

#### **Canadian Compliance Statement**

This Class A digital apparatus meets all requirements of the Canadian Interference-Causing Equipment Regulations.

Cet appareil numérique de la classe A respecte toutes les exigences du Règlement sur le matérial brouilleur du Canada.

AEC-4412B/7412B User's Guide Stock Number: 511640-00 Rev B Page: iii Print Spec Number: 497358-00 Current Date: 3/19/98 ECN Date: 3/20/98 iii

AEC-4412B/7412B User's Guide Stock Number: 511640-00 Rev B Print Spec Number: 497358-00 Current Date: 3/19/98 ECN Date: 3/20/98

Page: iv

## Contents

## 1 Introduction

Product Features 1-2 Mother Board 1-2 Daughter Boards 1-3 Canister Front and Back Panel Interface 1-3 Integrated Battery Backup 1-5 Specifications 1-5 Physical 1-5 Electrical 1-6 Environmental 1-6 Battery 1-7 Upgrade Options 1-7 How to Order Upgrades 1-8 Reference Documents 1-8 External Documents 1-8 Adaptec Documents 1-8

## 2 Hardware Installation

AEC-4412B Canister Installation Steps 2-1 AEC-7412B Canister Installation Steps 2-5

## **3** Software Configuration

Configuration Overview 3-1 Switching Between the Administrator Utility and the Front Panel Display Menus 3-2 Running the Administrator Utility 3-2 Running the Front Panel Display 3-2 Configuration Quick Start Steps 3-3 Using the Administrator Utility 3-4 Selecting Menu Options 3-7

AEC-4412B/7412B User's Guide Stock Number: 511640-00 Rev B Print Spec Number: 497358-00 ECN Date: 3/20/98 Current Date: 3/19/98

Page: v

v

About the System Menu 3-8 Configuration Step-by-Step Instructions 3-9 Adding an Array 3-10 Deleting an Array 3-13 Configuration Menu 3-14 Utilities Menu 3-17 Array Menu 3-19 Using the Front Panel Display 3-27 LED Status Lights 3-28 Using the Front Panel Buttons 3-29 Accessing the Front Panel Display Main Menu 3-29 Accessing the System Menu 3-30 Front Panel Display Menu Options 3-30 Using the Bridge Flash Loader Utility (BFLU) 3-32 Accessing the BFLU Using a VT-100/ANSI Terminal 3-32 Accessing the BFLU Using the Front Panel Display 3-33

## **4** SCSI Implementation

SCSI Commands 4-2 Format Unit 4-2 Inquiry 4-3 Mode Select 6 4-7 Mode Sense 6 4-7 Read 6 and Read 10 4-8 Read Capacity 4-9 Release 4-10 Request Sense 4-10 Reserve 4-12 Rezero Unit 4-12 Seek 6 and Seek 10 4-13 Send Diagnostic 4-13 Start Stop Unit 4-14 Synchronize Cache 4-14 Test Unit Ready 4-15 Verify 4-16 Write and Verify 4-17

AEC-4412B/7412B User's Guide Stock Number: 511640-00 Rev B Page: vi Print Spec Number: 497358-00 ECN Date: 3/20/98 Current Date: 3/19/98

vi

#### Contents

Write 6 and Write 10 4-17 SCSI Messages 4-19

## 5 Fibre Channel Implementation

Link Services 5-2 Basic Link Service Commands 5-2 Extended Link Service Commands 5-3 FCP-SCSI Implementation 5-10

## 6 Troubleshooting

Terminal Emulator and COM Port Problems 6-1 Host SCSI Channel Problems 6-2 Device SCSI Channel Problems 6-4

## A Array Basics

Array Types A-1 RAID 0 (Striped Disks) A-2 RAID 1, RAID 1/0 (Mirrored Disks) A-2 RAID 3 A-2 RAID 4 A-3 RAID 5 A-3 Comparing RAID Levels A-4 Mixing Disks from Different Manufacturers or with Different Capacities A-5 Mixing Disks on Different RAID Controller Channels A-6

## **B** Diagnostic Error Codes

Reading LCD Panel Error Codes B-1 Viewing Additional Error Information B-2 Battery Error Messages B-2 Error Code Descriptions B-4

## Index

#### 

AEC-4412B/7412B User's GuideStock Number: 511640-00 Rev BPage: viiPrint Spec Number: 497358-00Current Date: 3/19/98ECN Date: 3/20/98

vii

AEC-4412B/7412B User's Guide Stock Number: 511640-00 Rev B Print Spec Number: 497358-00 Current Date: 3/19/98 E

Page: viii

# 1

## Introduction

This User's Guide explains how to install and use the Adaptec<sup>®</sup> AEC<sup>™</sup>-4412B and AEC-7412B External RAID Controllers, which are designed to be installed in a RAID enclosure and used with a host system to provide a powerful disk subsystem. The canister is designed to fit in a 5.25-inch half-height disk bay. The AEC-4412B controller supports single-ended or differential host UltraSCSI buses. The AEC-7412B supports Fibre Channel-to-UltraSCSI, single loop.

The AEC-4412B RAID controller is a fault-tolerant SCSI-to-SCSI RAID controller that bridges the SCSI interface between the host system and the SCSI hard drive peripherals.

The AEC-4412B has one UltraSCSI input channel and two UltraSCSI output channels. Each output channel is a separate SCSI bus.

The AEC-7412B has one fibre channel (FC) input and two UltraSCSI output channels. Each output channel is a separate SCSI bus.

Administrative software is embedded in firmware; thus, the AEC-4412B/7412B requires no specific software drivers for the host operating system.

AEC-4412B/7412B User's Guide Stock Number: 511640-00 Rev B Page: 1-1 Print Spec Number: 497358-00 Current Date: 3/19/98 ECN Date: 3/20/98

## **Product Features**

The following sections describe the features of the AEC-4412B/ 7412B RAID controller.

### **Mother Board**

The mother board comes installed in the canister and includes the following features:

- Am5<sub>x</sub>86-133 MHz processor with internal 16 KByte L1 unified code and data cache
- L2 unified code and data cache, supporting writeback, cache size = 128K byte, SRAM
- Onboard CPU parity-based local DRAM memory, 4-MByte extended-data-out (EDO)
- ALI "Finale" 486 PCI chip-set (two chip integrated CPU, DRAM, PCI, IO solution)
- PCI-to-PCI Bridge providing full CPU and PCI bus concurrency
- AIC-7895 PCI-dual SCSI interface controller (SCSI disk channels)
- Onboard programmable single-ended host and disk SCSI termination
- All SCSI channels support ultra-wide SCSI (40 MBytes/sec)
- Dual AIC-7810 PCI-XOR memory controllers (disk data/parity cache memory configuration)
- Up to 32-MByte total fast-page-mode (FPM) DRAM for disk cache using two standard single bank 72-pin SIMMs
- Battery backup disk cache DRAM memory interface
- Nickel Metal Hydride (NiMH) battery charger and power sharing regulator
- Shared onboard SCB (SCSI Command Block) SRAM 32Kx9 (byte wide + parity bit)
- Non-volatile sectored Flash code store memory (1MByte), with hardware erase/write protection

AEC-4412B/7412B User's Guide Stock Number: 511640-00 Rev B Page: 1-2 Print Spec Number: 497358-00 Current Date: 3/19/98 ECN Date: 3/20/98

- Dual RS-232 serial ports and I<sup>2</sup>C serial port
- Analog-to-Digital Converter for power/battery/temperature monitoring
- Onboard standard PC-type lithium disk battery for continuous Real Time Clock (RTC) power when the unit is shut down

### **Daughter Boards**

The AEC-4412B/7412B main board supports three different daughter board options depending on your needs. They include:

- Single-ended UltraSCSI host
- Differential UltraSCSI host
- Single loop Fibre Channel host

See How to Order Upgrades on page 1-8.

### **Canister Front and Back Panel Interface**

- In-system speaker alarm
- LCD control panel display
- Front panel push button controls for the LCD display

AEC-4412B/7412B User's Guide Stock Number: 511640-00 Rev B Page: 1-3 Print Spec Number: 497358-00 Current Date: 3/19/98 ECN Date: 3/20/98

Front panel LED lights for channel activity and controller status

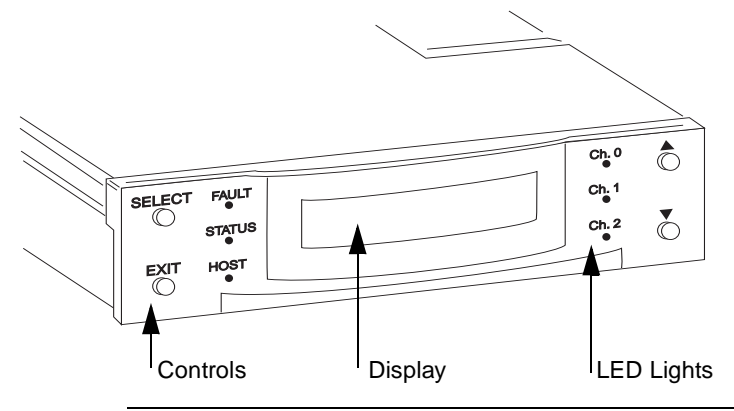

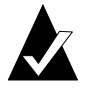

**Note:** See *Using the Front Panel Display* on page 3-27 for information on how to use the front panel push button controls and the meaning of the LEDs.

Back panel I/O connectors:

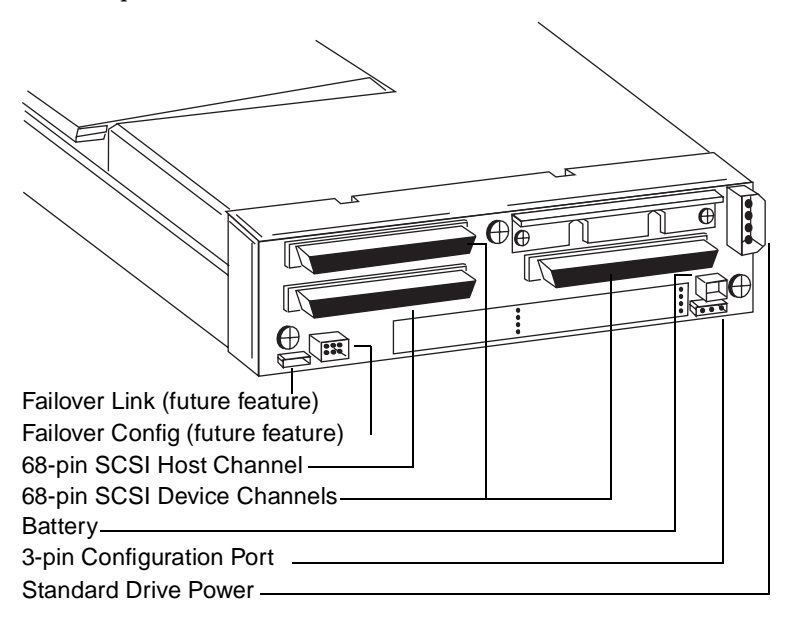

AEC-4412B/7412B User's Guide Stock Number: 511640-00 Rev B Page: 1-4 Print Spec Number: 497358-00 Current Date: 3/19/98 ECN Date: 3/20/98

Introduction

## **Integrated Battery Backup**

- Battery interface: battery pack/cells located inside the canister lid and connected to the mother board using an integrated, 3-pin cable
- Battery cell capacity and mechanical form factor flexible for different platforms
- Software controlled battery charger and diagnostics

## **Specifications**

The following sections describe the physical, electrical, environmental, and battery specifications of the AEC-4412B/7412B.

## Physical

The following table shows the physical specifications of the main board, the daughter boards and the canister:

| Mother Board    | Form factor: 4.95 x 7.30 inch mother board PCB, 1.25 inch max Z-axis height                                                                                                    |
|-----------------|----------------------------------------------------------------------------------------------------|
|                 | AMP Z-Pack backplane mating receptacle, 235-pin connector with combined SCSI, Fibre Channel, RS-232 serial port, I <sup>2</sup> C, general purpose IO (GPIO), and power                       |
| Daughter Boards | Form factor: 4.0 x 3.88 inch PCB board, 0.54 inch typical Z-<br>axis height above top surface of mother board PCB, 0.96 inch<br>max Z-axis height (dual stacked daughter board configuration) |
|                 | 100-pin surface mount connectors with 0.8-mm pin pitch, 7mm<br>connector stack height                                                                                                    |
| Canister        | Form factor: 1.61 inch height, 5.75 inch width, 8.625 inch length                                                                                                    |
|                 | Weight: 3.0 lbs                                                                                                    |

AEC-4412B/7412B User's Guide Stock Number: 511640-00 Rev B Page: 1-5 Print Spec Number: 497358-00 Current Date: 3/19/98 ECN Date: 3/20/98

## Electrical

The following table shows the mother and daughter board electrical specifications of the AEC-4412B/7412B:

| Mother Board    | 5.0VDC ± 5% @ 2.5 amps max                                                                      |
|-----------------|-------------------------------------------------------------------------------------------------|
|                 | 12.0VDC ±10.0% @ 0.6 amps max (battery charging),<br>0.3amps max (battery charged)              |
| Daughter Boards | 5.0VDC ± 5% @ 0.5 amps SCSI Single-ended, 1.0 amps SCSI<br>Differential, 1.5 amps Fibre Channel |

## Environmental

The following table shows the environmental specifications of the AEC-4412B/7412B:

| Reliability | Calculated MTBF:<br>114,223 AEC-4412BD<br>117,796 AEC-4412BS<br>MTTR (Mean Time To Repair): 20 minutes                                                                                                    |
|-------------|----------------------------------------------------------------------------------------------------|
| Temperature | Operating: Front bezel intake ambient $5^{\circ}$ C to $35^{\circ}$ C<br>Internal storage enclosure ambient operating: $5^{\circ}$ C to $45^{\circ}$ C<br>(but external to the AEC-4412/7412B)<br>Non-operating: $-40^{\circ}$ C to $+70^{\circ}$ C with battery <i>not</i> installed;<br>$-20^{\circ}$ C to $+40^{\circ}$ C with battery installed<br>Non-condensing (non-operating) 5% to 90% |
| Humidity    | Operating: 10% to 85% non-condensing<br>Non-operating: 5% to 90% non-condensing                                                                                                    |
| Air flow    | Canister application = zero with unobstructed intake and fan<br>exhaust                                                                                                    |
| Vibration   | Operating: 5Hz @ 2.0x10 <sup>-7</sup> PSD, 17-500Hz @ 2.2x10 <sup>-5</sup> PSD<br>(PSD = power spectral density g <sup>2</sup> /Hz) per IBM C-S 1-9711-<br>002                                                                                                    |
| Shock       | Vertical: 30.0g @ 3.0 msec pulse width<br>Horizontal: 15.0 g @ 3.0 msec pulse width per<br>IBM C-S 1-9711-007                                                                                                    |

1-6

AEC-4412B/7412B User's Guide Stock Number: 511640-00 Rev B Page: 1-6 Print Spec Number: 497358-00 Current Date: 3/19/98 ECN Date: 3/20/98

Introduction

## Battery

The following table shows the battery specifications of the AEC-4412B/7412B:

| Charge time         | 4 hours maximum                                             |
|---------------------|-------------------------------------------------------------|
| Operating range     | $5^{\circ}$ C to +40° C = 3 year life; >40° C = 1 year life |
| Storage temperature | -20° C to +40° C                                            |
| Storage humidity    | 65% ± 20%                                                   |
| 5,                  |                                                             |

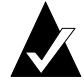

**Note:** A fully charged battery can provide a minimum of 72 hours backup time.

## **Upgrade Options**

The design of the AEC-4412B and the AEC-7412B RAID controllers includes daughter boards that can be upgraded to reconfigure the controller. Adaptec offers the following three daughter board options:

- Single-ended UltraSCSI
- Differential UltraSCSI
- Single Loop Fibre Channel

By exchanging the daughter board installed in your controller with one listed above, you can reconfigure the controller to meet your changing needs. For example, you can change your single-ended configuration to differential UltraSCSI. Likewise, you can upgrade to fibre channel as the need arises.

> AEC-4412B/7412B User's Guide Stock Number: 511640-00 Rev B Page: 1-7 Print Spec Number: 497358-00 Current Date: 3/19/98 ECN Date: 3/20/98

## How to Order Upgrades

To order an upgrade, contact the place where you purchased the controller or contact Adaptec Inside Sales at:

- Phone: 1-800-442-7274
- Email: Sales@Adaptec.com

For more information about the upgrade options and other Adaptec RAID products, visit our World Wide Web (WWW) site at: http://www.adaptec.com/raid/.

## **Reference Documents**

## **External Documents**

SCSI-2 and SCSI-3 Specification - ANSI Standard documents

#### Adaptec Documents

- AEC-4312B/7312B External RAID Controller Design-In Guide
- AIC-7880, PCI Bus Master Single-chip SCSI Host Adapter Data Book
- AIC-7895, PCI Bus Master Single-chip SCSI Host Adapter Data Book

AEC-4412B/7412B User's Guide Stock Number: 511640-00 Rev B Page: 1-8 Print Spec Number: 497358-00 Current Date: 3/19/98 ECN Date: 3/20/98

# 2

# Hardware Installation

This chapter covers the hardware installation of the AEC-4412B/7412B External RAID Controller.

## **AEC-4412B Canister Installation Steps**

- **1** Prepare the host system by using a SCSI host adapter such as the AHA-2940UW for the host connection.
- **2** Enable external termination for the host channel on the I/O board (for differential SCSI *only*).

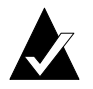

**Note:** Termination is automatically set for singleended SCSI *only*.

AEC-4412B/7412B User's Guide Stock Number: 511640-00 Rev B Page: 2-1 Print Spec Number: 497358-00 Current Date: 3/19/98 ECN Date: 3/20/98

**3** Insert the AEC-4412B into an available 5.25-inch half-height disk bay and secure it in place by screwing it to the mounting brackets.

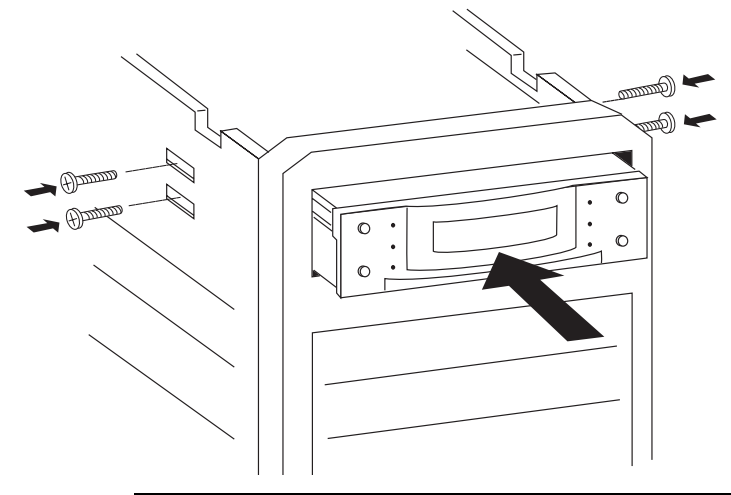

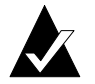

**Note:** Use a minimum of four, size 6-32 screws with a maximum length of 3/8 of an inch.

- 4 Connect the host SCSI output to the SCSI CHANNEL 2/HOST connector on the back of the canister. Use a standard host SCSI cable.
- **5** Connect the external SCSI drive array(s) to the drive CHAN-NEL 1 SCSI and/or drive CHANNEL 0 SCSI connectors on the back of the Canister. With additional cables, up to fifteen drives can be connected to each SCSI output channel. Use

2-2

AEC-4412B/7412B User's Guide Stock Number: 511640-00 Rev B Page: 2-2 Print Spec Number: 497358-00 Current Date: 3/19/98 ECN Date: 3/20/98 example, cable length should not exceed 3 meters).

standard SCSI device cables that meet SCSI 2 specifications (for

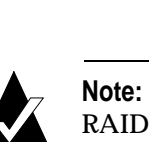

**Note:** You will need at least three drives to create a RAID 5 array and an additional drive if you want a spare. If convenient, put at least one drive on each drive channel.

- **6** Connect the drives with a SCSI cable.
- 7 Terminate the end of each cable. An external terminator is recommended so that the bus remains terminated if the last drive is removed. Refer to the enclosure's documentation regarding proper termination.
- **8** Assign a unique SCSI ID to each drive on the same channel.

**9** Connect the RS-232 adapter from the 3-pin RS-232 connector (also known as the CONFIG port) on the back of the Canister to one end of the serial RS-232 DB9 cable. The RS-232 adapter cable is provided.

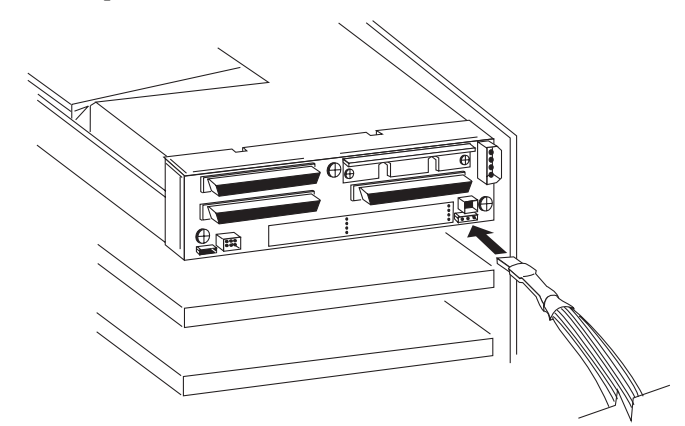

**10** Connect the other end of the serial RS-232 DB9 cable to an available COM port at the back of a standard PC or ASCII terminal (optional step).

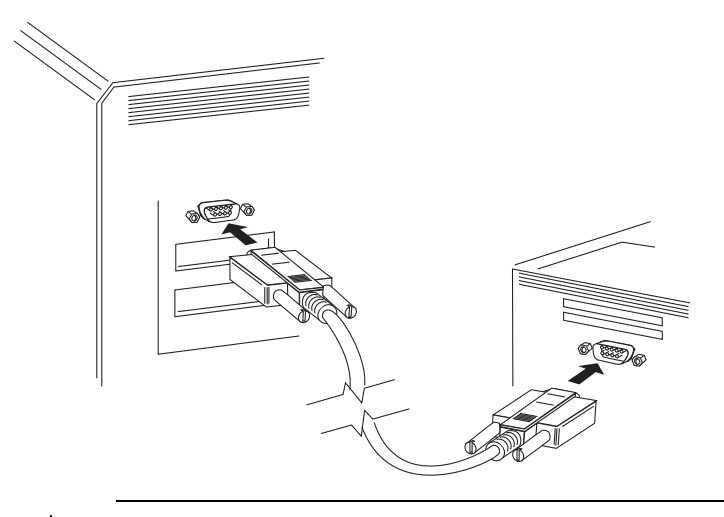

**Note:** The 3-pin RS-232 adapter cable is configured as a null modem. Use a direct connect external RS-232 cable if you are connecting the controller to a standard PC COM port.

2-4

AEC-4412B/7412B User's Guide Stock Number: 511640-00 Rev B Page: 2-4 Print Spec Number: 497358-00 Current Date: 3/19/98 ECN Date: 3/20/98 **11** Connect a power supply, providing +12 VDC and +5 VDC, to the VCC/+12V connector on the back of the canister. This is a standard drive power connector.

You have completed the AEC-4412B hardware installation steps. See *Configuration Quick Start Steps* on page 3-3 to complete the configuration.

## **AEC-7412B Canister Installation Steps**

**1** Prepare the host system by using a Fibre channel host adapter such as the AHA-F940 for the host connection.

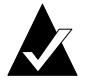

**Note:** Refer to the Fibre channel host adapter documentation.

**2** Insert the AEC-7412B into an available 5.25-inch half-height disk bay and secure it in place by screwing it to the mounting brackets.

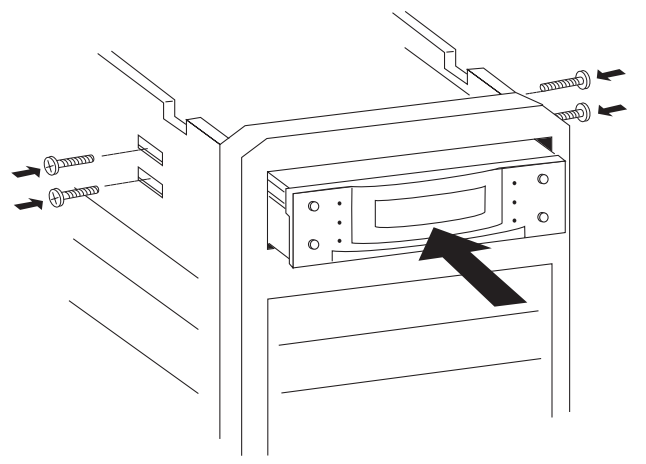

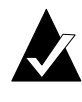

**Note:** Use a minimum of four, size 6-32 screws with a maximum length of 3/8 of an inch (provided in the kit).

AEC-4412B/7412B User's Guide Stock Number: 511640-00 Rev B Page: 2-5 Print Spec Number: 497358-00 Current Date: 3/19/98 ECN Date: 3/20/98

- **3** On the Fibre channel cable attached to the back of the canister, remove the two jack screws from the Fibre channel DB9 receptacle.
- **4** Screw the Fibre channel DB9 receptacle into the DB9 connector punch-out located on the enclosure chassis.

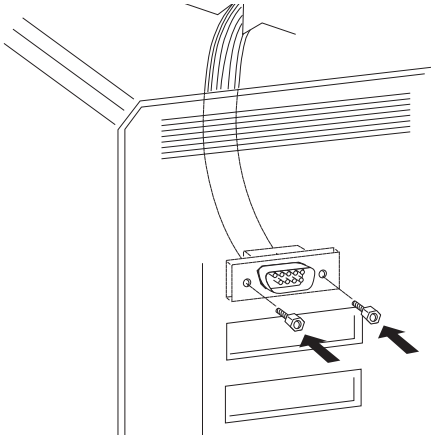

- **5** Connect the external Fibre channel cable to the host adapter and to the Fibre channel DB9 receptacle on the back of the storage enclosure.
- 6 Connect the external SCSI drive array(s) to the drive CHAN-NEL 1 SCSI and/or drive CHANNEL 0 SCSI connectors on the

2-6

AEC-4412B/7412B User's Guide Stock Number: 511640-00 Rev B Page: 2-6 Print Spec Number: 497358-00 Current Date: 3/19/98 ECN Date: 3/20/98

Hardware Installation

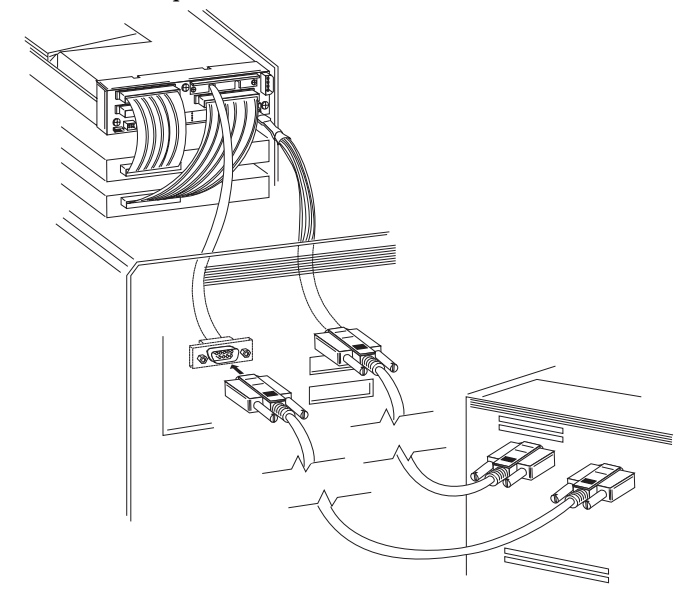

back of the canister. Up to fifteen drives can be connected to each SCSI output channel. Use standard SCSI device cables.

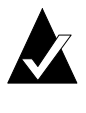

**Note:** You will need at least three drives to create a RAID 5 array and an additional drive if you want a spare. If convenient, put at least one drive on each drive channel.

- 7 Connect the drives with a SCSI cable.
- **8** Terminate the end of each cable. An external terminator is recommended so that the bus remains terminated if the last drive is removed.
- **9** Assign a unique SCSI ID to each drive on the same channel.

**10** Connect the RS-232 adapter from the 3-pin RS-232 connector (also known as the CONFIG port) on the back of the Canister to one end of the serial RS-232 DB9 cable.

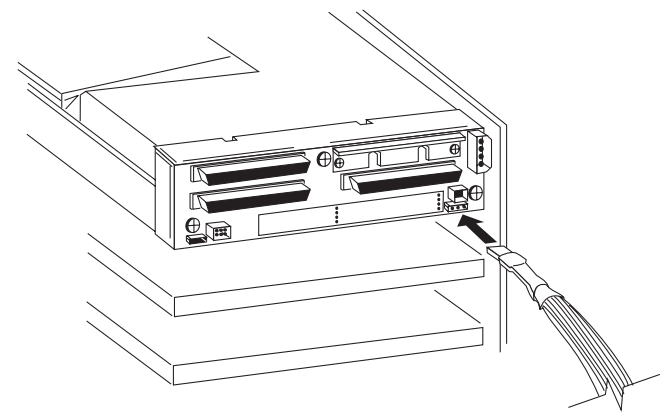

**11** Connect the other end of the serial RS-232 DB9 cable to the COM port at the back of a standard PC or ASCII terminal (optional step).

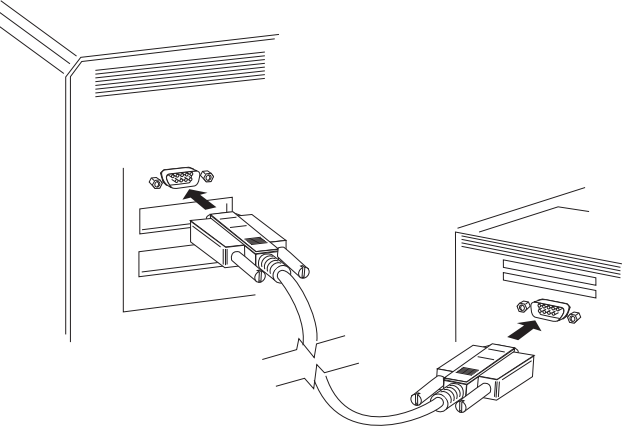

**12** Connect a power supply, providing +12 VDC and +5 VDC, to the VCC/+12V connector on the back of the Canister. This is a standard drive power connector.

You have completed the AEC-7412B hardware installation steps. See *Configuration Quick Start Steps* on page 3-3 to complete the configuration.

2-8

AEC-4412B/7412B User's Guide Stock Number: 511640-00 Rev B Page: 2-8 Print Spec Number: 497358-00 Current Date: 3/19/98 ECN Date: 3/20/98

# 3

## Software Configuration

## **Configuration Overview**

To configure the AEC-4412B/7412B, you can use either the Administrator Utility running through a computer serial port or the front panel display. The front panel display offers the ability to configure your system without having to connect the RAID controller to a VT100 or ANSI terminal through a serial RS-232 interface. The Administrator Utility provides additional information that cannot be displayed through the front panel display.

Using either the front panel display or the AEC-4412B/7412B Administrator Utility you can:

- Create arrays
- Delete arrays
- Monitor array statistics
- Verify array integrity
- Change array configurations
- Monitor drive failures and use spare drives

See *Configuration Step-by-Step Instructions* on page 3-9. The instructions in this section describe using the Administrator Utility. However, you can use the front panel display menu options instead which mostly parallel the menu options found in the Administrator Utility. To use the front panel display, follow the instructions in *Configuration Step-by-Step Instructions* on page 3-9 and see the chart in *Accessing the System Menu* on page 3-30 for a summary of the front panel display menu options.

> AEC-4412B/7412B User's Guide Stock Number: 511640-00 Rev B Page: 3-1 Print Spec Number: 497358-00 Current Date: 3/19/98 ECN Date: 3/20/98

See Using the Administrator Utility on page 3-4 or Using the Front Panel Display on page 3-27 depending on which mode you want to use to configure the AEC-4412B/7412B.

See *LED Status Lights* on page 3-28 for information on the front panel LEDs.

# Switching Between the Administrator Utility and the Front Panel Display Menus

The AEC-4412B/7412B is initially set to use the front panel display to configure the controller. You can switch back and forth if you want. The following sections describe how to change between the two different modes.

### Running the Administrator Utility

To switch from the front panel display to the Administrator Utility, follow these steps:

- 1 Make sure the controller is connected to a VT100 or ANSI terminal through a serial RS-232 interface.
- **2** Reboot the controller and hold down the spacebar on the terminal.

The BFLU menu appears.

**3** Select **Run Bridge** from the menu options.

The Administrator Utility appears on the terminal.

## **Running the Front Panel Display**

By default, the AEC-4412B/7412B is initially set to use the front panel display. If you switched to running the Administrator Utility, you can switch back to using the front panel display by following these steps:

1 Reboot the controller and hold down the **Select** button on the front panel.

The BFLU menu appears in the front panel display.

**2** Use the  $\uparrow$  or  $\downarrow$  buttons until you see the **Run Bridge** menu option.

3-2

AEC-4412B/7412B User's Guide Stock Number: 511640-00 Rev B Page: 3-2 Print Spec Number: 497358-00 Current Date: 3/19/98 ECN Date: 3/20/98 **3** Press the **Select** button.

You can now use the front panel display to configure the RAID controller.

## **Configuration Quick Start Steps**

- 1 Verify communications between the terminal and the Administrator Utility Program. See *Using the Administrator Utility* on page 3-4.
- **2** Verify that physical drives can be seen and are at the expected IDs by starting to Add an Array and selecting RAID 0 (for a quick initialize). See *Adding an Array* on page 3-10.
- **3** If you selected a RAID level other than RAID 0, continue with adding an array, including a spare drive if you have a sufficient number of drives.
- **4** Reboot the system so that the host recognizes the new array. See *Adding an Array* on page 3-10. The array should appear to the host as a single drive. If you created multiple arrays, the host will have to enable LUN support to see more than the first array.
- **5** Install the operating system on the array or create an OS partition and/or volume if the OS is already installed on the host system.
- **6** Monitor the array status and statistics with the Administrator Utility Program. See *Display Statistics* on page 3-20.

See *LED Status Lights* on page 3-28 for information on the front panel LEDs.

AEC-4412B/7412B User's Guide Stock Number: 511640-00 Rev B Page: 3-3 Print Spec Number: 497358-00 Current Date: 3/19/98 ECN Date: 3/20/98

## Using the Administrator Utility

The Administrator Utility is implemented with a VT100 or ANSI terminal connected through a serial RS-232 interface. The Administrator Utility is embedded in firmware; thus, software loading is not required unless it is for an upgrade. See *Using the Bridge Flash Loader Utility (BFLU)* on page 3-32.

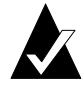

**Note:** Windows<sup>®</sup> 3.x and Windows  $NT^{TM}$  3.5x include a program called Terminal which does not support ANSI color. In this case select VT-100 for your terminal emulation or use a third party software program such as Procomm<sup>®</sup> for Windows.

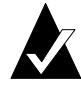

**Note:** The AEC-4412B/7412B can auto-detect common baud rates between 9600 and 115,200. See *Using the Bridge Flash Loader Utility (BFLU)* on page 3-32.

Use the terminal program to set preferences as follows:

| Setting            | Value                              |
|--------------------|------------------------------------|
| Terminal Emulation | VT-100 or ANSI (for color support) |
| Font               | Terminal                           |
| Translations       | None                               |
| Columns            | 80                                 |

3-4

AEC-4412B/7412B User's Guide Stock Number: 511640-00 Rev B Page: 3-4 Print Spec Number: 497358-00 Current Date: 3/19/98 ECN Date: 3/20/98 Set the communications parameters with the terminal program as follows:

| Setting      | Value               |
|--------------|---------------------|
| Baud rate    | 115,200             |
| Data bits    | 8                   |
| Stop bits    | 1                   |
| Parity       | None                |
| Flow Control | Software (XON/XOFF) |
| Connector    | COM1 (typically)    |

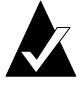

**Note:** The AEC-4412B/7412B configuration utility supports baud rates up to 115,200. If the rate has been set higher than will correctly run, set the terminal back to 9600 bps and invoke the Flash Loader utility described in *Using the Bridge Flash Loader Utility (BFLU)* on page 3-32, using option 5. This will reset the AEC-4412B/7412B back to 9600 bps.

When you boot the AEC-4412B/7412B, a screen similar to Figure 3-1 is displayed.

Adapte: AEC-44123 v1.00 Cc) 1977 Adapter, Inc. All Rightz Reserved. PGI Configuration - Single ended hart ECGI daughter heard detected. Default thin set register check passed. Refault thin set register check passed. Local DRAM memory test passed. FGI configuration verification tert parsed. ECGI device SGE SBOM tast passed. SGEI device SGE SBOM tast passed. SGEI device scatch RAM check passed. 4 Megabyte parity coche memory detected. Gache memory test passed. Programmable interval timer test passed. SGE device interval timer test passed. SGE device test passed. Scanning for devices... Ch 1. SCEI ID BMM - SEDATE STRMESSH Ch 1. SCEI ID BMM - SEDATE STRMESSH Ch 1. SCEI ID BMM - SEDATE STRMESSH Ch 1. SCEI ID BMM - SEDATE STRMESSH

Figure 3-1. AEC-4412B/7412B Bootup Screen

AEC-4412B/7412B User's Guide Stock Number: 511640-00 Rev B Page: 3-5 Print Spec Number: 497358-00 Current Date: 3/19/98 ECN Date: 3/20/98

The first time you boot the AEC-4412B/7412B, Figure 3-2 is displayed. If your terminal does not support line draw characters, answer Y to the prompt in Figure 3-2.

| <ol> <li>AMSI terminal emulation is preferred otherwise use UT-100<br/>smalation.</li> <li>If you still have problems, you can use #SCII characters.</li> </ol> |
|----------------------------------------------------------------------------------------------------|
| Do you want to use ASCII characters? (yin)                                                                                                    |

Figure 3-2. AEC-4412B/7412B Terminal Emulation Help Screen

If you do not see colors, try to set your terminal emulation program to ANSI emulation. If no colors are seen in this mode, select "N" at the prompt in Figure 3-3 and the AEC-4412B/7412B will operate in monochrome mode. You can toggle to monochrome mode using **Ctrl-B** from the System or Array menu and change the default in Configuration Menu. If you run the program in color mode with a non-ANSI terminal you may not see the menu selection bar (see Figure 3-3).

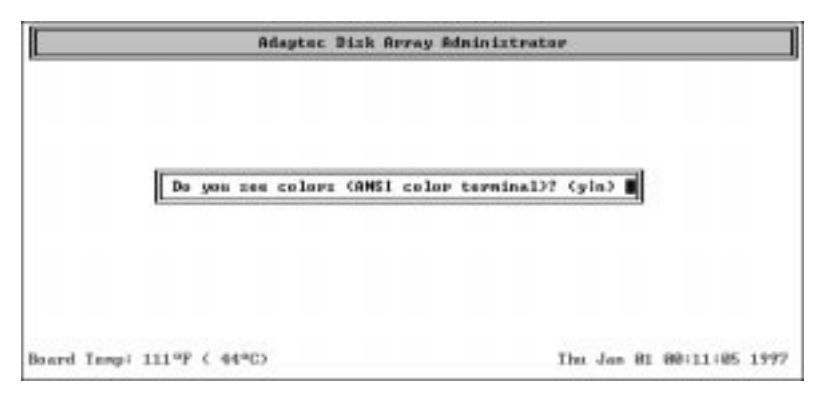

Figure 3-3. AEC-4412B/7412B Terminal Color Prompt Screen

If you want to be prompted every boot, select "Y" in the menu shown in Figure 3-4. You will also be prompted for time and date on the first boot.

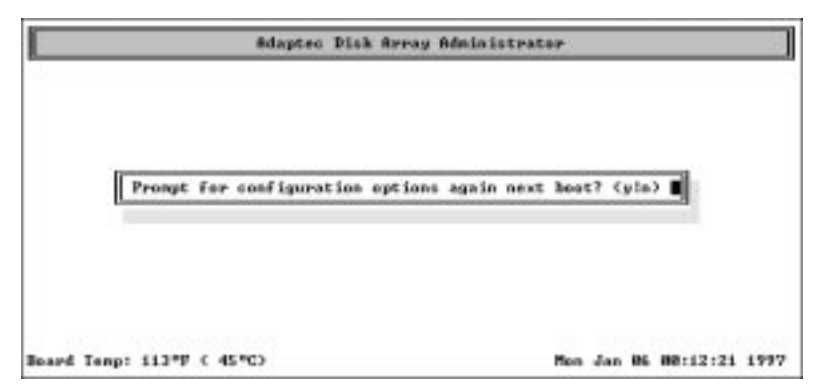

Figure 3-4. Emulation Help Screen

The following conventions must be observed:

- CTRL-Z Backup one menu (or press the Esc key)
- **CTRL-R** Refresh screen

## **Selecting Menu Options**

Option names in most menus include a *hot key*—a green character in color monitors, and an underlined character in monochrome monitors. To select one of these options, just type the hot key. In the System Menu in Figure 3-5, for example, the Display <u>S</u>tatus option has the hot key S; to select this option, type s. In this document, hot keys are indicated by an underlined character in the option name.

You can also select a menu option by pressing the  $\uparrow$  and  $\downarrow$  keys to highlight the option and then pressing **Enter**.

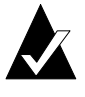

**Note:** If you have a monochrome monitor and the highlight bar is not visible, press **Ctrl-B** to change to monochrome mode.

#### **Grayed Menu Options**

Grayed menu options are not selectable, usually because they do not apply to the chosen array. If an array has no failed drives, for example, the Reconstruct Functions option on the Array Menu is grayed, because no drives need to be reconstructed.

#### **Getting Help**

You can display Help windows for most menus by pressing **Ctrl-H**. As you highlight menu options, the Help window automatically changes to provide information about the highlighted option. To close the Help windows, press **Ctrl-H** again.

#### About the System Menu

The Administrator utility has two primary menus: the System Menu and the Array Menu. The System Menu, shown in Figure 3-5, appears when you start the Administrator utility. The System Menu shown in Figure 3-6 appears if you have more than one array. You can add and delete arrays (a total of four arrays is possible), display the status of arrays, or go to the Array Menu if you have already added an array. You can also access options for setting up the configuration of the AEC-4412B/7412B using the Configuration menu.

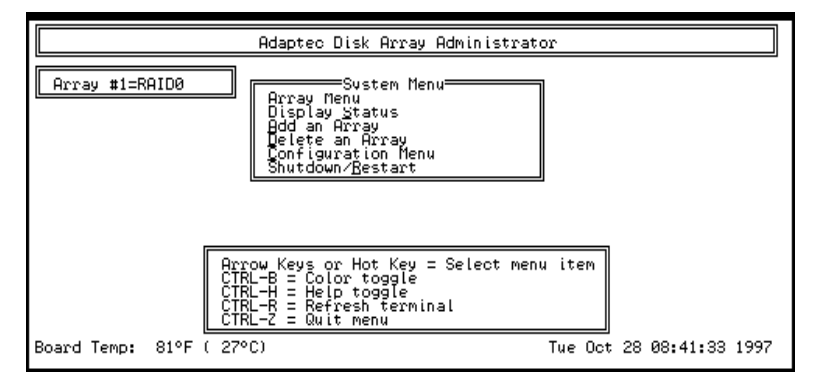

Figure 3-5. System Menu Screen

3-8

AEC-4412B/7412B User's Guide Stock Number: 511640-00 Rev B Page: 3-8 Print Spec Number: 497358-00 Current Date: 3/19/98 ECN Date: 3/20/98

Software Configuration

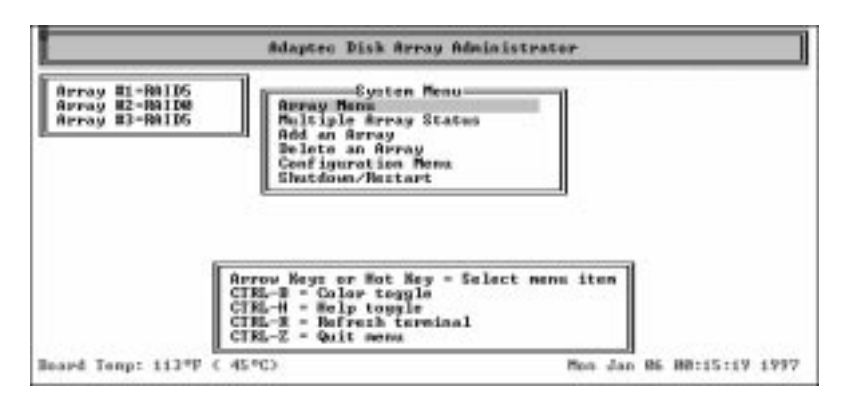

Figure 3-6. System Menu Screen for Multiple Arrays

The System Menu options are described in the following sections.

## **Configuration Step-by-Step Instructions**

The following sections describe the steps needed to configure the-AEC-4412B/7412B RAID controller using the Administrator Utility. If you are configuring your system using the front panel display, follow these steps but use the chart in *Front Panel Display Menu Options* on page 3-30 for a list of available menu options.

AEC-4412B/7412B User's Guide Stock Number: 511640-00 Rev B Page: 3-9 Print Spec Number: 497358-00 Current Date: 3/19/98 ECN Date: 3/20/98

## Adding an Array

To add a new array, follow these steps:

1 From the System Menu select <u>Add an Array</u>. The menu shown in Figure 3-7 appears.

|             | Adaptec Disk Array Administrator                                                                                                    |
|-------------|----------------------------------------------------------------------------------------------------|
|             | Arr Select Array Type<br>Dis RAID0<br>Add Hirrored<br>Del RAID5<br>Con RAID4<br>Shu RAID5                                                                                             |
| Board Temp: | Arrow Keys or Hot Key = Select menu item<br>CTRL-B = Color toggle<br>CTRL-H = Help toggle<br>CTRL-R = Refresh terminal<br>CTRL-Z = Quit menu<br>82°F ( 28°C) Sat Oct 25 16:27:58 1997 |

Figure 3-7. Add an Array Screen

2 Select the array type: RAID0, MIRRORED, RAID5, RAID4 or RAID3. The RAID Boards Menu appears. The following table describes the RAID levels and the drive requirements for each level.

| RAID Level | Minimum<br>No. of Drives | Maximum No.<br>of Drives |
|------------|--------------------------|--------------------------|
| 0          | 2                        | 8                        |
| Mirrored   | 2                        | 16                       |
| 3          | 3                        | 8                        |
| 4          | 3                        | 8                        |
| 5          | 3                        | 8                        |

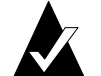

**Note:** A RAID 10 is when there are more than two drives in a mirrored array.

See *Comparing RAID Levels* on page A-4 for more information.

- **3** Type in the LUN number for the array or press the Enter key to use the suggested default LUN assignment when prompted.
- **4** A prompt appears, asking how many drives the array will contain, *excluding* spares (see Figure 3-8). Type the number of

3-10

AEC-4412B/7412B User's Guide Stock Number: 511640-00 Rev B Page: 3-10 Print Spec Number: 497358-00 Current Date: 3/19/98 ECN Date: 3/20/98
Software Configuration

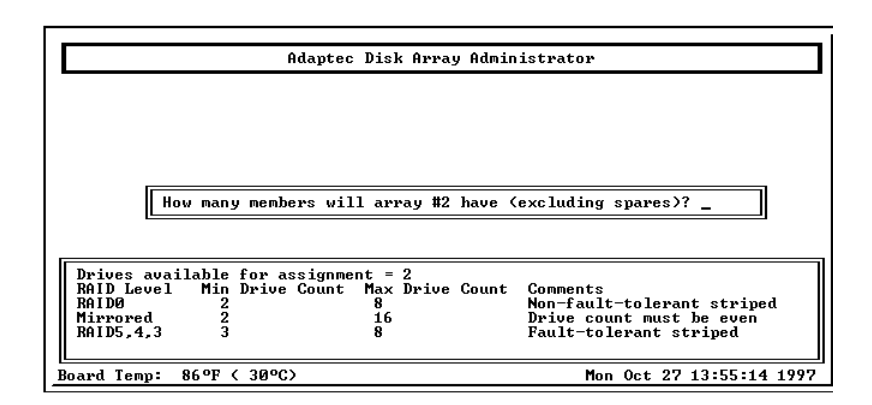

Figure 3-8. Number of Drives in Array Select Screen

drives (excluding spares) you want in the array, and press **Enter**. The utility scans the RAID controller for drives. Press **Tab** to highlight a channel you want to use for the array. Select each drive for the array by pressing the  $\uparrow$  and  $\downarrow$  keys until the drive name is highlighted, and then pressing **Enter**. The names of selected drives appear to the right, in the Adaptec Array # box (see Figure 3-9).

|                                                                                                    | Adaptec Disk Array Administrator                                                                                                    |                          |                             |          |
|----------------------------------------------------------------------------------------------------|----------------------------------------------------------------------------------------------------|--------------------------|-----------------------------|----------|
| Channel Ø<br>Channel 1                                                                                                  | SCSIIDs on Channel<br>#00 Schoffe ST3055N<br>#01 Schoffe ST3055N<br>#02 Schoffe ST3055N<br>#04 Schoffe ST3055N<br>#04 Schoffe ST31055N<br>#04 Schoffe ST31055N<br>#04 Schoffe ST31055N<br>#04 Schoffe ST31055N | Adapt<br>Type=R<br>Drive | ec Array<br>AIDØ<br>Channel | #1<br>ID |
| Tab=Select<br>channel<br>up/dn=Select<br>drive<br>Enter = Add<br>drive<br>CTRL-D=Undo<br>CTRL-Z=Done<br>Board Temp: 82° | F (28°C) Sa                                                                                                    | t Oct 25                 | 17:09:09                    | 9 1997   |

Figure 3-9. Drive Select Screen

To select drives on a different channel, press **Tab** to select another channel and then select the drives from the SCSI IDs on Channel Menu. To deselect a drive, press the **Ctrl-D** key until the drive name no longer appears in the Adaptec Array # box. When you have selected the number of drives you specified in step 3, the next screen appears automatically.

3-11

AEC-4412B/7412B User's Guide Stock Number: 511640-00 Rev B Page: 3-11 Print Spec Number: 497358-00 Current Date: 3/19/98 ECN Date: 3/20/98

**5** If the array is mirrored or RAID 5 *and* you have one or more drives left, a prompt appears, asking whether you want to choose a spare drive.

If you do not want a spare: Type n and continue with step 5.

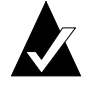

**Note:** Spare drives are dedicated to a specific array. A spare is not available for use in a second array unless it is *explicitly* reassigned as a spare to that array.

*To select a spare:* Follow these steps:

- **a** At the prompt, type y.
- **b** If more than one drive is available, a second prompt appears, asking how many spares the array will have. Type the number (1 or 2), and press **Enter**. You can have a maximum of 2 spares for each array.
- **c** To select each spare, follow the directions given in step 3. When you have selected the specified number of spares, the Selection List Menu reappears automatically.
- **6** When the next menu appears, select <u>Accept Configuration</u> to accept the array you have defined.
- 7 You can also select <u>Cancel Setup</u> to cancel the array definition.
- 8 Read the message that appears, then press any key to continue.
- **9** Read the confirmation message, and type y to confirm the array type.
- **10** Select a data block size for the array. The recommended size is 16 KBytes.
- 11 Select an initialization method—either **Initialize Array to Zero** (recommended) or **Low-Level Format**. Respond to the prompts to confirm that you want to initialize the array(s).

The Administrator utility begins initializing the array. The Status screen for the array appears. The Utility Running field indicates which initialization method is being used. A number on the second line indicates the percentage of initialization that is complete (see Figure 3-10).

3-12

AEC-4412B/7412B User's Guide Stock Number: 511640-00 Rev B Page: 3-12 Print Spec Number: 497358-00 Current Date: 3/19/98 ECN Date: 3/20/98

Software Configuration

|     | Array T<br>Utility<br>Member<br>Ø<br>1 | ype =<br>is<br>SCSI<br>4<br>2 | Mir<br>12<br>ID | rored<br>complete<br>Channel<br>Ø | onfiguration +<br>Drives :<br>Status<br>Initializing<br>Initializing | for Array #2<br>= 2 Utility<br>Capacity<br>1010MB<br>1010MB<br>1010MB | Running<br>Side<br>Prima<br>Secon | =Init<br>ry<br>dary | ializing<br>Mirror<br>#1<br>#0 | 3    |
|-----|----------------------------------------|-------------------------------|-----------------|-----------------------------------|----------------------------------------------------------------------|-----------------------------------------------------------------------|-----------------------------------|---------------------|--------------------------------|------|
| F   | ress any                               | key 1                         | to c            | ontinue.                          |                                                                      |                                                                       |                                   |                     |                                |      |
| Boa | ard Temp:                              | 82°F                          | F (             | 28°C)                             |                                                                      |                                                                       | Sat Oct                           | 25 1                | 7:56:56                        | 1997 |

Figure 3-10. Initialization Percent Complete Screen

- **12** When initialization of the array is complete, press any key to continue. The status line displays a percentage complete number while the array is being initialized.
- Most operating systems, such as NT 4.0, require the system to be rebooted in order to see the new array. Netware v3.12 and 4.1x can recognize new devices by typing the command SCAN FOR NEW DEVICES at the console prompt.

# **Deleting an Array**

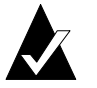

**Note:** If the array your are deleting contains a spare, you must first delete the spare before deleting the array.

To delete an array, follow these steps:

1 From the System Menu, select **Delete an Array**.

A menu of arrays appears, if more than one array is defined.

- **2** Select the array you want to delete.
- **3** Type y to delete the array, or n to cancel the operation.

# **Configuration Menu**

The Configuration menu allows you to configure the following AEC-4412B/7412B controller parameters:

- System time/date
- Select color or monochrome display
- Line draw characters
- Clock/temp display
- Serial port flow control
- Communications port baud rate
- Rescan backend SCSI buses for changes
- Hot swap pause
- Error message repeat rate
- Backoff Percent
- Channel termination
- Target SCSI ID
- Backend SCSI channel configuration
- Set SEP options
- Display or clear the event log
- Display hardware information
- Restore default configuration settings

Figure 3-11 shows the Configuration Screen.

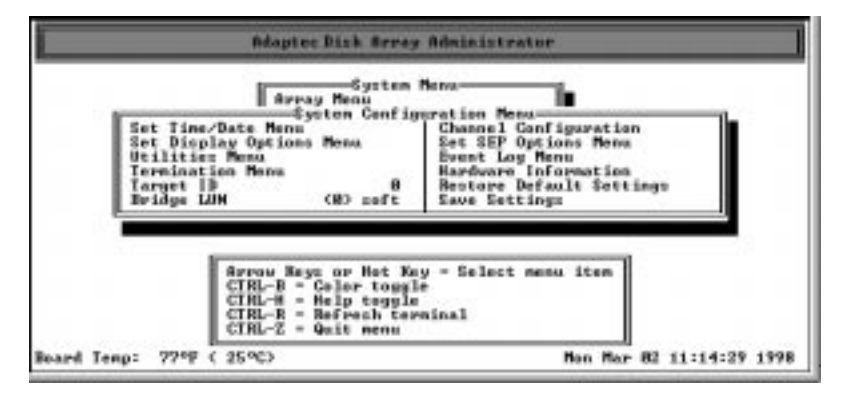

Figure 3-11. Configuration Screen

| AEC-4412B/7412B User's Guide  |                   |  |
|-------------------------------|-------------------|--|
| Stock Number: 511640-00 Rev B | Page: 3-14        |  |
| Print Spec Number: 497358-00  |                   |  |
| Current Date: 3/19/98         | ECN Date: 3/20/98 |  |

### **Channel Configuration**

With the Channel configuration function you can configure individual channels in the controller. Select **Channel Configuration** from the Configuration Menu then select the channel you want to configure. The screen shown in Figure 3-12 appears.

| Biapte                                                                                                   | eDisk Array Administrator                                                                                                    |
|----------------------------------------------------------------------------------------------------|----------------------------------------------------------------------------------------------------|
| Set Time/Date Menu<br>Set Display Option<br>Utilizie Menu<br>Termination Menu<br>Target ID<br>Bridge LBW | sten Coofiguration Mens<br>Configuration : Channel 8<br>Oltra 8031 Dizabled<br>SEP LaW soft<br>Device Configuration<br>Save Setting: |
| Board Temp:      \$1°F (27°C)                                                                            | vs av Not Key - Select menu item<br>Color teggle<br>Help toggle<br>Befresh terminal<br>Quit menu<br>Hen Mar 82 11:18:29 199          |

Figure 3-12. Channel Configuration Menu

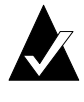

**Note:** UltraSCSI is disabled by default. If your devices and cabling conform to the UltraSCSI specification, you can enable UltraSCSI for improved performance. This UltraSCSI setting only affects the device channel. Host SCSI channel rates are controlled by setting the host adapter.

# **SEP Configuration Menu**

A SEP (SAF-TE processor) is a SCSI device from which the RAID controller can inquire about environmental conditions such as temperature, power supply and fan status, and the presence or absence of disk drives. The RAID controller can also tell the SEP of RAID activities such as drive rebuilds and failed disk drives.

SAF-TE configuration settings are automatically enabled when the AEC-4412B/7412B is installed in an enclosure that contains an SEP. No changes are required to the default configuration settings to support SAF-TE. There are four SEP configuration settings that can be modified so you can customize the configuration for your environ-

AEC-4412B/7412B User's Guide Stock Number: 511640-00 Rev B Page: 3-15 Print Spec Number: 497358-00 Current Date: 3/19/98 ECN Date: 3/20/98

ment. Figure 3-13 shows the options available from the SEP Configuration Menu.

| Set Line/Date Menu<br>Let Display Option         | ay Merra<br>system Coofiguration Henne<br>Ect 35P Options Herra<br>a Strong Strong Herra         |
|--------------------------------------------------|--------------------------------------------------------------------------------------------------|
| Ternination Menu<br>Targat ID<br>Bridge LUN      | Bid Temperature No<br>Set SEF Slot Plays Tem<br>Set SEP Glebal Plays No<br>Save Settings         |
| Arrow Ke<br>GTBL-B<br>CTRL-H<br>CTRL-H<br>CTRL-Z | ys er Hot Rey - Select menn item<br>Golar teggle<br>Help teggle<br>Refrech terminal<br>Quit menn |

Figure 3-13. SEP Configuration Menu

The following are descriptions of the SEP configuration settings:

- Polling Interval—specifies the interval, in seconds, the RAID controller polls the enclosure's SEPs for status changes. The default setting is 5 seconds.
- Add Temperature—allows the controller's on-board temperature sensor to provide temperature information to the host along with the enclosure's temperature detected by the SEP. The default setting is No (disabled).
- Set SEP Slot Flags—specifies the controller to send commands to the SEP to update the status of each disk drive slot. The default setting is Yes.
- Set SEP Global Flags—specifies the controller to send commands to the SEP to update the overall status of the enclosure. The default setting is No.

3-16

AEC-4412B/7412B User's Guide Stock Number: 511640-00 Rev B Page: 3-16 Print Spec Number: 497358-00 Current Date: 3/19/98 ECN Date: 3/20/98

# **Utilities Menu**

Figure 3-14 shows the options available from the Utilities Menu.

|                                           | Adapter Dick Area;                                                                                              | y Administrator                                                          |                      |
|-------------------------------------------|----------------------------------------------------------------------------------------------------|--------------------------------------------------------------------------|----------------------|
| Hancan<br>Hot Suap<br>Chonge R<br>Sackoff | Array Monu<br>Gysten Confi<br>System Confi<br>Stilli<br>Fause<br>Pause<br>Scoop Repeat Cycle<br>Percent 2.8     | Resu<br>pretion Renu<br>to Renu<br>Alarm Huts<br>Satury<br>Save Settings | No<br>Enabled        |
|                                           | Arrow Keys or Het Ko<br>CTRL-B = Color togg<br>CTRL-H = Help toggi<br>CTRL-H = Refresh to<br>CTRL-Z = Quit sens | ey – Solost menu ito<br>la<br>e<br>minol                                 | •                    |
| Board Tempi \$1 9F                        | ( 2790)                                                                                                    | Box                                                                      | Nar 82 11:18:27 1990 |

Figure 3-14. Utilities Menu

# **Hot Swap Pause**

Some drive enclosures allow you to remove and replace drives while SCSI bus activity continues; others do not.

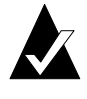

**Note:** Always use the Hot Swap Pause option before you remove or replace any drives in an array to ensure data integrity.

Hot Swap Pause suspends activity on all device channels used in the array, thereby assuring data integrity on the connected drives and arrays. The Hot Swap Pause feature is shown in Figure 3-15.

3-17

AEC-4412B/7412B User's Guide Stock Number: 511640-00 Rev B Page: 3-17 Print Spec Number: 497358-00 Current Date: 3/19/98 ECN Date: 3/20/98

1 From the Utilities Menu select **Hot Swap Pause**. The screen shown in Figure 3-15 appears.

| /O will be suspended until you cancel |                                  |                            |
|---------------------------------------|----------------------------------|----------------------------|
| /O will be suspended until you cantel |                                  |                            |
| ning any key.                         | If you continue, all 1/0 will be | suspended until you cancel |
|                                       | Not Swap Pause by pressing any 1 | му.                        |
|                                       |                                  |                            |
|                                       |                                  |                            |
|                                       |                                  |                            |
| 0                                     | Do you want to continue? (yin)   |                            |
|                                       |                                  |                            |

Figure 3-15. Hot Swap Pause Screen

**2** To continue, type y. Otherwise, type n.

While SCSI bus activity is paused, the server or terminal beeps to remind you to replace the drive and resume activity. When you have replaced the drive, resume SCSI bus activity by pressing any key at the Administrator utility screen.

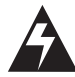

**WARNING:** Do not stay in the Hot Swap Pause mode for too long; otherwise, an operating system time-out may occur.

AEC-4412B/7412B User's Guide Stock Number: 511640-00 Rev B Page: 3-18 Print Spec Number: 497358-00 Current Date: 3/19/98 ECN Date: 3/20/98

# **Display Options**

Figure 3-16 shows the Display Options Menu.

| Set Time<br>Set Birg<br>Utilitin<br>Target I<br>Channal<br>Event Lo | System Henu<br>System Configuration<br>Cate Henu<br>Set Display O<br>Coler Display<br>Coler Display<br>Sonfigurati<br>Henu<br>Henu<br>Set Display<br>Coler Display<br>Coler Jong Enables<br>Sonfigurati<br>Henu<br>Son Part Rate<br>Eave Settings | n Hanu<br>nt Sene Menu<br>Yez<br>Na<br>Ingz<br>Na<br>Ingz<br>Ingz<br>Ingz<br>Ingz<br>Ingz<br>Ingz |
|---------------------------------------------------------------------|----------------------------------------------------------------------------------------------------|---------------------------------------------------------------------------------------------------|
|                                                                     | Arrow Keys or Not Ney - Sel<br>CTRL-B - Color tegule<br>CTRL-H - Help toggle<br>CTRL-R - Refresh terminal<br>CTRL-R - Refresh terminal<br>CTRL-2 - Quit memo                                                                                      | eat nenu iten                                                                                     |

Figure 3-16. Display Options Menu

# Array Menu

If more than one array exists (four arrays maximum), a list of arrays will be displayed and you will be prompted to select a specific array. The Array Menu, shown in Figure 3-17, has options for display status of this array only. These options include:

- I/O statistics
- Verifying and auto-correcting Mirrored, RAID 3, RAID 4, and RAID 5 arrays
- Reconstructing failed RAID 3, RAID 4, and RAID 5 drives and mirrored arrays
- Adding and deleting spare drives for appropriate RAID levels
- Drive light blink utility for locating drives in an array
- Changing the LUN assignment for this array

| AEC-4412B/7412B User's Guide  |                   |
|-------------------------------|-------------------|
| Stock Number: 511640-00 Rev B | Page: 3-19        |
| Print Spec Number: 497358-00  |                   |
| Current Date: 3/19/98         | ECN Date: 3/20/98 |

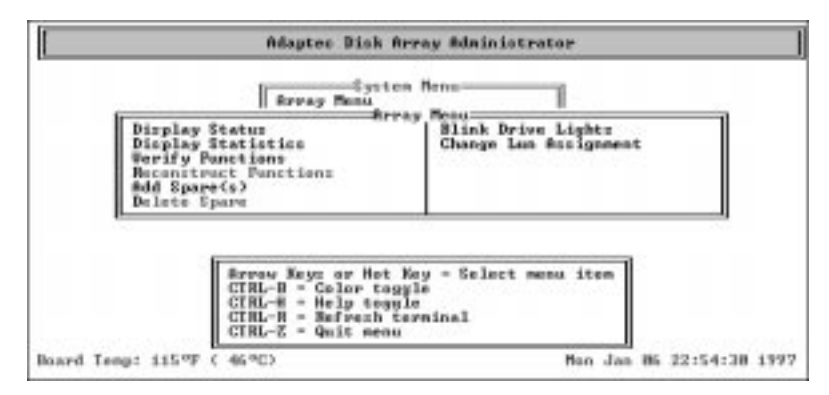

Figure 3-17. Array Menu

# **Display Statistics**

Displays read/write statistics for an array or for a specific drive.

**Temporary Array Statistics:** To display for the entire array the number of read requests and write requests (see Figure 3-18).

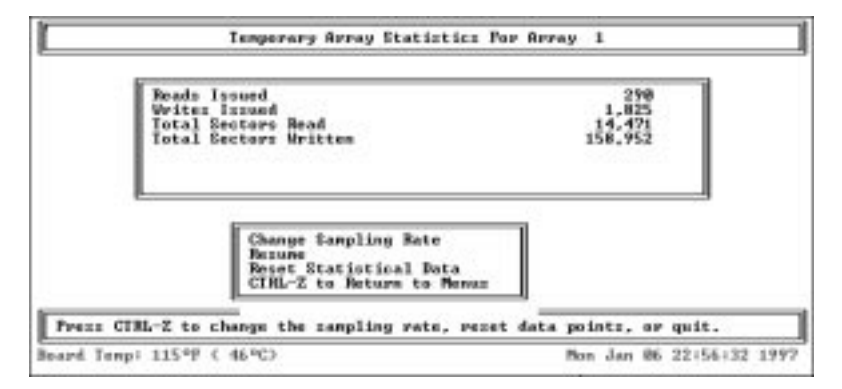

Figure 3-18. Temporary Array Statistics Screen

3-20

AEC-4412B/7412B User's Guide Stock Number: 511640-00 Rev B Page: 3-20 Print Spec Number: 497358-00 Current Date: 3/19/98 ECN Date: 3/20/98 **Temporary Drive <u>Statistics</u>:** To display for each drive the number of reads, the number of writes, and the total sectors read from and written to (see Figure 3-19).

| Brive  | 8 Beads Issued | # Mriter Issued  | # Sectors Read | # Sectors Written  |
|--------|----------------|------------------|----------------|--------------------|
| 8<br>1 | 41<br>45       | 11.733<br>11,733 | 1,300          | 375,444            |
| 20.71  | 42             | 11,731<br>11,732 | 1,326<br>1,263 | 375.374<br>375,486 |
|        |                |                  |                |                    |

Figure 3-19. Temporary Drive Statistics Screen

The totals for the statistics are reset to zero when you format an array. You can rezero the temporary statistics at any other time through either of the following procedures:

- Display the Statistics Menu for the array and select Reset Temporary Statistics.
- **2** At any screen displaying statistics, press **Ctrl-Z**. From the popup menu, select **Reset Statistical Data**. When prompted to confirm, type y to reset the statistics. Like the first method, this method rezeros all temporary statistics (not just those displayed onscreen).

To develop the performance statistics, the arrays and drives are sampled once per second. If this slows performance, you can increase the sampling rate through either of the following methods:

- Display the Statistics Menu for the array and select Set Sampling <u>Rate</u>. At the prompt, type the new sampling interval (in seconds) and press Enter.
- At any screen displaying the statistics, press Ctrl-Z. From the pop-up menu, select <u>Change Sampling Rate</u>. At the prompt, type the new sampling interval (in seconds) and press Enter.

AEC-4412B/7412B User's Guide Stock Number: 511640-00 Rev B Page: 3-21 Print Spec Number: 497358-00 Current Date: 3/19/98 ECN Date: 3/20/98

# **Display Status**

Displays information on the selected array and on drives included in the array (see Figure 3-20).

|                                                                   | Revery Menu                                                                                                    |
|-------------------------------------------------------------------|----------------------------------------------------------------------------------------------------|
| Display<br>Display<br>Uspify P<br>Recents<br>Add Spap<br>Delete S | Status<br>Status<br>Status<br>Status<br>Mercy Oriview<br>Display Array Orive<br>Status<br>Display Brives<br>Status<br>Status<br>Display Brives<br>Status<br>Status<br>St |
|                                                                   | formaw Keyn ar Hat Key - Select meau item<br>GTRL-B - Color toggle<br>GTRL-B - Heln toggle                                                                                                    |

Figure 3-20. Display Array Status Screen

### **Display Array Overview**

Displays an overview of the array including creation date, array type, capacity, status, number of drives, data block size, and the LUN number that the array is mapped to (see Figure 3-21).

| Creation date - Mon Jan 86 82:24:36 1<br>Array Lype - BAIDS<br>Array LWM - 8<br>Array Physical Capacity - 6228MB<br>State - Familt-talerant<br>Drives - 4<br>Spare Brise Caust - 8<br>Data Block Size - 16KB<br>Date of last Verify is Twe Jan 87 13<br>Date of last Reconstruct is Mon Jan 6 | 13.<br>6 62:36. |  |
|----------------------------------------------------------------------------------------------------|-----------------|--|
| ess any key to continue.                                                                                                    |                 |  |

Figure 3-21. Display Array Overview Screen

AEC-4412B/7412B User's Guide Stock Number: 511640-00 Rev B Page: 3-22 Print Spec Number: 497358-00 Current Date: 3/19/98 ECN Date: 3/20/98

# **Display Array Drive Status**

The Display Array Drive Status screen, shown in Figure 3-22, displays the status of drives within an array including capacity, status (up or down), array type, drives, array member number, SCSI ID, and channel. It also shows the progress of any running utility such as initialize, reconstruct, or verify.

| ŀ    | bray I<br>Ionber<br>R<br>1<br>2<br>3 | ype - 184<br>SCSI 19<br>8<br>1<br>2<br>3 | Channe 1<br>B<br>B<br>B<br>B<br>B<br>B<br>B<br>B<br>B<br>B<br>B<br>B<br>B<br>B<br>B<br>B<br>B<br>B<br>B | Drivez<br>Statuz<br>UP<br>UP<br>UP<br>UP | - 4 Dillity<br>Capacity<br>2077HB<br>2077HB<br>2077HB<br>2077HB<br>2077HB | Run isg-Nose       |         |
|------|--------------------------------------|------------------------------------------|----------------------------------------------------------------------------------------------------|------------------------------------------|---------------------------------------------------------------------------|--------------------|---------|
| Pre- | iss any                              | key to                                   | ant loue.                                                                                               |                                          |                                                                           | Port Jun 26, 82182 | 13 1997 |

Figure 3-22. Display Array Drive Status Screen

| Channel 0<br>Channel 1                         | BRE UDIGTL<br>BRI UDIGTL<br>BRI UDIGTL<br>BRI UDIGTL<br>BRI UDIGTL | I ID: on Channe<br>INTERPRISE<br>INTERPRISE<br>INTERPRISE<br>INTERPRISE | 2877745<br>2877745<br>2877745<br>2877745<br>2877745 | Array \$1,5eaber \$8     |
|------------------------------------------------|--------------------------------------------------------------------|-------------------------------------------------------------------------|-----------------------------------------------------|--------------------------|
| Tab-Select<br>channel<br>up/dn=Select<br>drive | BRE VOIGTL<br>BRY VOIGTL<br>BIN VOIGTL<br>BIN VOIGTL               | ENTERPRISE<br>ENTERPRISE<br>ENTERPRISE<br>ENTERPRISE                    | 4157M8<br>4157M8<br>4157M8<br>4157M8                | 0                        |
| bard Temp: 115°                                | F < 46*C)                                                          |                                                                         |                                                     | on Jan 186 22:58:51 1997 |

Figure 3-23. Display Drives Menu

| AEC-4412B/7412B User's Guide  |                   |
|-------------------------------|-------------------|
| Stock Number: 511640-00 Rev B | Page: 3-23        |
| Print Spec Number: 497358-00  |                   |
| Current Date: 3/19/98         | ECN Date: 3/20/98 |

### **Blink Drive Lights**

From the Array Menu select **Blink Drive Lights**. The Configuration screen as shown in Figure 3-24 appears.

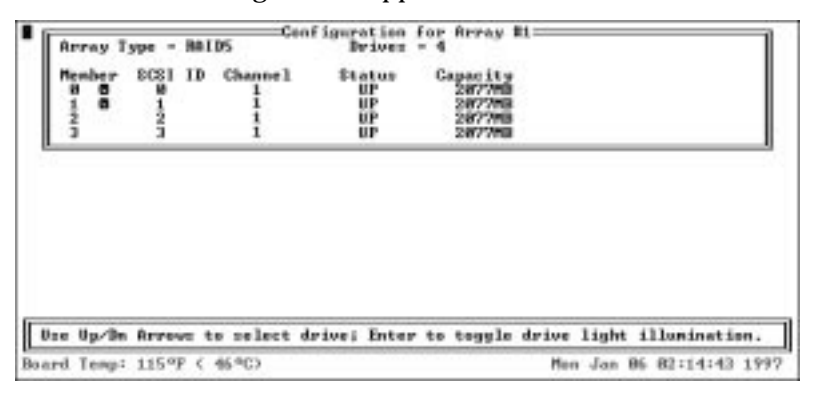

Figure 3-24. Blink Drive Light Screen

- Use the ↑ and ↓ keys to select the drive you want to identify. The selected drive is denoted by an arrow to the left of the drive number (the first column on the screen).
- **2** To blink the drive light for the selected drive, press **Enter**. A blinking icon appears to the right of the drive number, and the drive light itself starts blinking.
- **3** To stop blinking the drive light, press **Enter** again.

### **Verify Functions**

Verifies the data on the specified array (RAID 5 and mirrored arrays only).

- RAID 3, RAID 4, RAID 5 Verifies all parity blocks in the selected array and corrects any bad parity.
- Mirrored Compares the primary and secondary drives. If a mismatch occurs, the primary is copied to the secondary.

To verify an array, follow these steps:

- 1 Select **Start** <u>Verify</u>. At the bottom of the screen, a prompt appears asking you to enter the background priority.
- **2** Indicate the priority by typing a number from 0 through 9 (0 assigns it the lowest priority; 9, the highest).

3-24

AEC-4412B/7412B User's Guide Stock Number: 511640-00 Rev B Page: 3-24 Print Spec Number: 497358-00 Current Date: 3/19/98 ECN Date: 3/20/98 Verification begins, and the Configuration screen for the array appears. In that screen, the Utility Running field indicates that the verification is under way. A message on the second line indicates the percentage of verification that is complete.

# **Reconstruct Functions**

The Reconstruct functions allow you to re-create data on a replacement drive. If you replace a failed drive in a mirrored, RAID 3, RAID 4, or RAID 5 array, use the Reconstruct functions to reconstruct the data on the replacement drive (you cannot reconstruct data in a RAID 0 array). RAID 3, RAID 4, and RAID 5 data is reconstructed from the user and parity data on the good drives. Mirrored data is copied from the other drive in the mirrored pair. Data is reconstructed in the background, allowing you to continue working.

To reconstruct the data, follow these steps:

1 From the Array Menu, select **Reconstruct Functions**. The Reconstruct Menu for that array appears (see Figure 3-25). Menu options that do not apply to that array type are gray, indicating you cannot select them. If the array is mirrored, for example, you can select only Re-mirror Single Drive or Re-mirror all DOWN Drives.

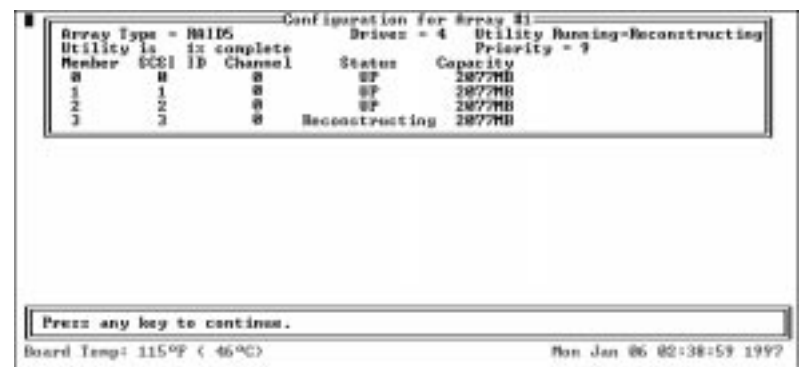

Figure 3-25. Reconstruct Menu

**2** Select the option you want. The screen shown in Figure 3-26 appears, displaying the current drive status for that array. At the bottom of the screen, a prompt asks you to assign a priority to the operation.

| AEC-4412B/7412B User's Guide  |                   |
|-------------------------------|-------------------|
| Stock Number: 511640-00 Rev B | Page: 3-25        |
| Print Spec Number: 497358-00  |                   |
| Current Date: 3/19/98         | ECN Date: 3/20/98 |

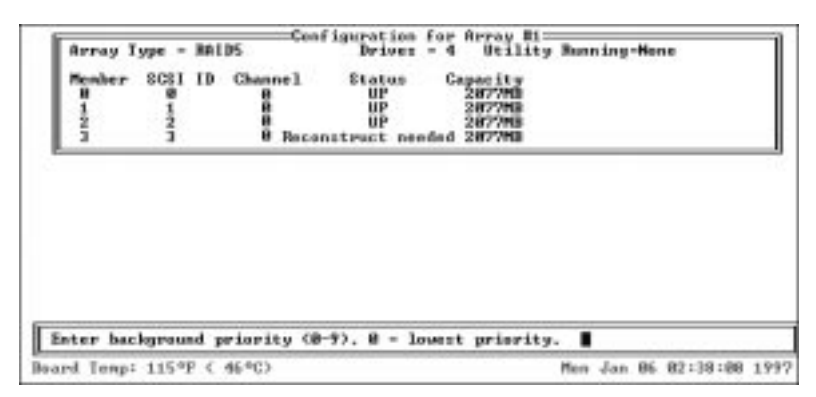

Figure 3-26. Reconstruct Start Screen

- **3** Indicate the priority by typing a number from 0 through 9, where 0 indicates the lowest priority.
- **4** Type y to continue, or n to cancel the operation.

As reconstruction begins, the Configuration screen for the array, as shown in Figure 3-27, appears. A message on the second line indicates the percentage of reconstruction complete.

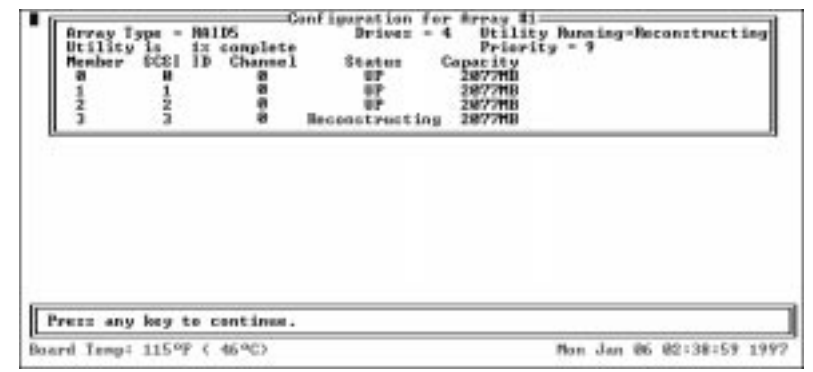

Figure 3-27. Reconstruct In Progress Screen

### Adding a Spare Drive(s)

If you create a mirrored, RAID 3, RAID 4, or RAID 5 array without spare drives (RAID 0 arrays never have spares), you can add up to two spare drives later. Spare drives are activated automatically if a drive in the array fails.

3-26

AEC-4412B/7412B User's Guide Stock Number: 511640-00 Rev B Page: 3-26 Print Spec Number: 497358-00 Current Date: 3/19/98 ECN Date: 3/20/98 Follow these steps to add a spare drive to an array:

- 1 From the Array Menu, select Add Spare Drives.
- **2** If you can add more than one spare, you are prompted to enter the number of spares you want to add. Type the number (1 or 2) and press **Enter**.
- 3 Press Tab to highlight the channel with the spare drive(s). Select each spare drive by pressing the ↑ and ↓ keys until the drive name is highlighted, and then pressing the Enter key. The names of selected drives appear to the right, in the Adaptec Array # box.
- 4 Type y to confirm your choice or n to cancel it.

When the confirmation message appears, press any key to return to the Configuration menu.

### **Deleting a Spare Drive**

To delete a spare drive from an array, select the **Delete Spare** command from the Array Menu. If the array has two spares, first select the spare you want to delete. A message appears to confirm the deletion of the spare drive.

You do not need to reinitialize the array when you delete a spare drive.

# Using the Front Panel Display

The front panel display menu options work much the same way as the Administrator Utility menu options. See *Configuration Step-by-Step Instructions* on page 3-9 for instructions on configuring your setup and use the tables in *Front Panel Display Menu Options* on page 3-30.

The following sections describe meaning of the LED status lights, how to use the front panel buttons to make your selections, and how to access the front panel display menu.

> AEC-4412B/7412B User's Guide Stock Number: 511640-00 Rev B Page: 3-27 Print Spec Number: 497358-00 Current Date: 3/19/98 ECN Date: 3/20/98

# LED Status Lights

The following table describes the meaning of the LED status lights located on the front panel of the canister:

| LED    |                         |        |                                                                                                    |
|--------|-------------------------|--------|----------------------------------------------------------------------------------------------------|
| Label  | Description             | Color  | Function                                                                                                    |
| Fault  | Controller fault        | Red    | Solid ON when controller is powered-up<br>and fails any internal diagnostic, detects<br>a critical error, or detects a down array                               |
| STATUS | Controller Status       | Yellow | Solid ON when controller is powered-up<br>and passes all internal diagnostics                                                                                   |
|        |                         | Yellow | Flashing when controller either<br>— detects a warning/degraded mode<br>— assumes failover responsibility, or<br>— fails to boot                                |
| HOST   | Host SCSI activity      | Green  | SCSI<br>— Solid ON when bus is active or<br>busy<br>Fibre Channel<br>— Solid ON when FC loop is con-<br>nected<br>— Solid OFF when FC loop is discon-<br>nected |
| CH 0   | Disk channel 0 activity | Green  | Solid ON when bus is active or busy                                                                                                    |
| CH 1   | Disk channel 1 activity | Green  | Solid ON when bus is active or busy                                                                                                    |
| CH 2   | Disk channel 2 activity | Green  | Solid ON when bus is active or busy (future option)                                                                                                    |

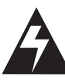

**WARNING:** If you turn the controller OFF and the LED status light continues to flash on and off, it means the battery is backing up the data cache memory which contains valid data that has not been written to the array(s). When this occurs, you must turn the system on with the array(s) attached to allow the valid data to flush to the disks. Failure to do so will result in loss of data. A fully charged battery can provide a minimum of 72 hours backup time.

AEC-4412B/7412B User's Guide Stock Number: 511640-00 Rev B Page: 3-28 Print Spec Number: 497358-00 Current Date: 3/19/98 ECN Date: 3/20/98

# **Using the Front Panel Buttons**

The following table describes the controls of the front panel buttons on the AEC-4412B/7412B canister:

| Button     | Function                                                                                                    |
|------------|----------------------------------------------------------------------------------------------------|
| SELECT     | Press the <b>SELECT</b> button when you want to select the displayed option.                                                  |
| EXIT       | Press the <b>EXIT</b> button when you want to exit the configuration mode or if the displayed message instructs you to do so. |
| Up Arrow   | Press the up arrow button when you want to scroll up through the list of menu options.                                        |
| Down Arrow | Press the down arrow button when you want to scroll down through the list of menu options                                     |

For information on the front panel LED lights, see *LED Status Lights* on page 3-28.

# Accessing the Front Panel Display Main Menu

By default, the AEC-4412B/7412B is initially set to use the front panel display when you power-on the controller. If you switched to running the Administrator Utility, you can switch back to using the front panel display by following these steps:

1 Reboot the controller and hold down the **Select** button on the front panel.

The BFLU menu appears in the front panel display.

- **2** Use the  $\uparrow$  or  $\downarrow$  buttons until you see the **Run Bridge** menu option.
- **3** Press the **Select** button.

You can now use the front panel display to configure the RAID controller.

See *Running the Administrator Utility* on page 3-2 if you want to switch to using the Administrator Utility using a serial RS-232 interface.

AEC-4412B/7412B User's Guide Stock Number: 511640-00 Rev B Page: 3-29 Print Spec Number: 497358-00 Current Date: 3/19/98 ECN Date: 3/20/98

The AEC-4412B/7412B runs the diagnostic tests, scans the SCSI channels, and initializes the controller. When complete, the following messages appear:

Adaptec AEC-4412B Array # State Date, Time, Temperature

# Accessing the System Menu

To access the System menu, press the up or down arrow buttons. The top line of the front panel display is the name of the current menu. The bottom line displays the menu's options.

# **Front Panel Display Menu Options**

Figure 3-28 lists the menu options available from the front panel display. See *Configuration Step-by-Step Instructions* on page 3-9 for configuration information.

3-30

AEC-4412B/7412B User's Guide Stock Number: 511640-00 Rev B Page: 3-30 Print Spec Number: 497358-00 Current Date: 3/19/98 ECN Date: 3/20/98

### Software Configuration

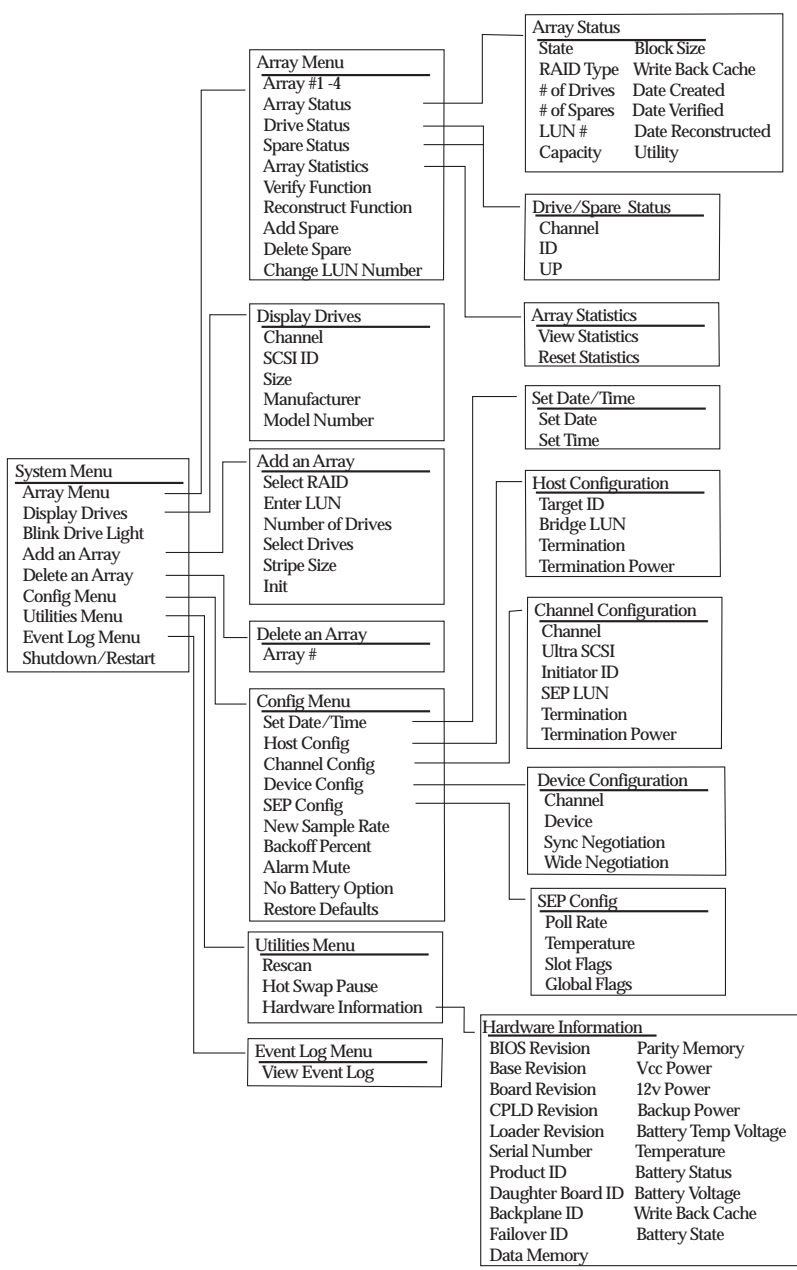

Figure 3-28. Front Panel Display Menu Options

AEC-4412B/7412B User's Guide Stock Number: 511640-00 Rev B Page: 3-31 Print Spec Number: 497358-00 Current Date: 3/19/98 ECN Date: 3/20/98

# Using the Bridge Flash Loader Utility (BFLU)

The BFLU is resident in the embedded firmware of the AEC-4412B/ 7412B. It can be used to download a new firmware image, to autodetect your VT-100/ANSI terminal baud rate, and to run on-board diagnostics.

The BFLU can be accessed either by using:

 A VT-100/ANSI terminal connected to the AEC-4412B/7412B through a serial RS-232 interface (required for downloading firmware images)

or,

The front panel display

Follow the instructions below depending on which method you want to use.

# Accessing the BFLU Using a VT-100/ANSI Terminal

When accessing the BFLU, the AEC-4412B/7412B will auto-detect your baud rate. Valid baud rates are 9600, 19200, 38400, 57600, and 115,200. To speed the download, 115,200 is recommended.

To access the BFLU, do the following:

 Hold down the space bar on your VT-100/ANSI terminal while powering-on the AEC-4412B/7412B.

The following menu appears:

# BFLU Local Memory Test Passed. Configuration OKay. FLASH LOADER v1.004 - Aug 5 1997 14:59:06 Select Protocol 1. FAST BINARY 2. KERMIT 3. XMODEM 4. Run diagnostics 5. Run bridge

X. Reboot

3-32

AEC-4412B/7412B User's GuideStock Number: 511640-00 Rev BPage: 3-32Print Spec Number: 497358-00Current Date: 3/19/98ECN Date: 3/20/98

# **Downloading New Firmware**

To download new firmware (*.bfl* file), use options 2 through 3 depending on the file transfer protocols supported by your terminal emulator. See the instructions included with the new firmware image for information.

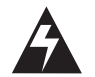

**WARNING:** When downloading a new firmware image, do *not* interrupt the power.

The AEC-4412B/7412B will automatically reboot when downloading is complete.

# **Running Onboard Diagnostics**

To run onboard diagnostics, select option 4.

# Rebooting the AEC-4412B/7412B

To continue to boot the AEC-4412B/7412B to the main banner screen with the newly auto-detected baud rate, select option 5.

# Accessing the BFLU Using the Front Panel Display

To access the BFLU using the front panel display, do the following:

■ Press and hold the **Select** button on the front panel while powering-on the AEC-4412B/7412B.

The BFLU menu appears. You can press the up or down arrow buttons to scroll through the list of BFLU menu options:

Run Bridge Flash Utilities Read Bootup Msgs Reboot

| г |  |  |
|---|--|--|
|   |  |  |
|   |  |  |
|   |  |  |
|   |  |  |

| AEC-4412B/7412B User's Guide  |                   |
|-------------------------------|-------------------|
| Stock Number: 511640-00 Rev B | Page: 3-33        |
| Print Spec Number: 497358-00  |                   |
| Current Date: 3/19/98         | ECN Date: 3/20/98 |

AEC-4412B/7412B User's Guide Stock Number: 511640-00 Rev B Print Spec Number: 497358-00 Current Date: 3/19/98 ECN Date: 3/20/98

Page: 3-34

# 4

# **SCSI** Implementation

This chapter describes AEC-4412B/7412B SCSI implementation. The following major SCSI features are supported:

- SCSI-II compliance
- Limited support for SCSI-I initiators (those providing no Identify message)
- Tagged command queuing
- Multiple initiators supported with separate sense data for each
- Up to eight logical unit numbers (LUNs)
- UltraSCSI Data transfer
- Synchronous or Asynchronous data transfer
- Wide (16 bit) and Narrow (8 bit) data transfer
- Hard reset alternative
- SCSI bus parity checking

The following feature is not yet supported

SCSI Configured Auto Magically (SCAM)

The AEC-4412B/7412B presents a SCSI-2 compliant interface to the host system. However, since several host systems are known to attempt SCSI-1 style connections without sending an identify message during their boot procedure, the AEC-4412B/7412B allows these types of requests. The LUN field in the Command Descriptor Block (CDB) is used when the identify message is not present, and the AEC-4412B/7412B will not disconnect.

AEC-4412B/7412B User's Guide Stock Number: 511640-00 Rev B Page: 4-1 Print Spec Number: 497358-00 Current Date: 3/19/98 ECN Date: 3/20/98

# **SCSI Commands**

Since the AEC-4412B/7412B does not support linked commands, the control byte of each CDB must be zero. Also, since the LUN is generally specified by the Identify message, the LUN field in the CDB will be ignored, unless an Identify message is not provided. The AEC-4412B/7412B supports the following SCSI-2 commands:

- Format unit
- Inquiry
- Mode Select 6
- Mode Sense 6
- Read 6 and Read 10
- Read Capacity
- Release
- Request Sense
- Reserve
- Rezero Unit
- Seek
- Send Diagnostic
- Start Stop Unit
- Synchronize cache
- Test Unit Ready
- Verify
- Write and Verify
- Write 6 and Write 10

Table 4-2 through Table 4-26 describe the structure of the SCSI commands.

# **Format Unit**

This command is included for compatibility with host systems. It does not affect the contents of the media.

4-2

AEC-4412B/7412B User's Guide Stock Number: 511640-00 Rev B Page: 4-2 Print Spec Number: 497358-00 Current Date: 3/19/98 ECN Date: 3/20/98

SCSI Implementation

| Table 4-1. Format Unit |                 |      |      |      |       |      |             |      |
|------------------------|-----------------|------|------|------|-------|------|-------------|------|
| Byte#                  | Bit7            | Bit6 | Bit5 | Bit4 | Bit3  | Bit2 | Bit1        | Bit0 |
| 0                      |                 |      |      | 04   | 4h    |      |             |      |
| 1                      |                 | LUN  |      | FmtD | CmpL  | Def  | ect List Fo | rmat |
| 2                      | Vendor Specific |      |      |      |       |      |             |      |
| 3                      | Interleave      |      |      |      |       |      |             |      |
| 4                      |                 |      |      |      |       |      |             |      |
| 5                      |                 |      |      | Rese | erved |      |             |      |

The only defect list format supported is zero. If the FmtD bit is zero, the AEC-4412B/7412B immediately completes this command with a good status. If the FmtD bit is one, the AEC-4412B/7412B transitions to data out phase and receives a four-byte defect list header. The defect list length field must be zero in the defect list header. After receiving the defect list header, the AEC-4412B/7412B returns with a good status without affecting the media contents.

# Inquiry

Table 4-2 and Table 4-3 describe the structure of the Inquiry command.

| Table 4-2. Inquiry |                   |      |      |               |       |      |      |      |
|--------------------|-------------------|------|------|---------------|-------|------|------|------|
| Byte#              | Bit7              | Bit6 | Bit5 | Bit4          | Bit3  | Bit2 | Bit1 | Bit0 |
| 0                  | 12h               |      |      |               |       |      |      |      |
| 1                  |                   | LUN  |      | Reserved EVPD |       |      |      | EVPD |
| 2                  | Page Code         |      |      |               |       |      |      |      |
| 3                  | Reserved          |      |      |               |       |      |      |      |
| 4                  | Allocation Length |      |      |               |       |      |      |      |
| 5                  |                   |      |      | Res           | erved |      |      |      |
|                    |                   |      |      |               |       |      |      |      |

# EVPD

0= Return standard inquiry data

1=Not supported

Page Code

Must be zero

AEC-4412B/7412B User's Guide Stock Number: 511640-00 Rev B Page: 4-3 Print Spec Number: 497358-00 Current Date: 3/19/98 ECN Date: 3/20/98

|       |                        | Iai                                       | JIC 4-3. I                       | (etuineu   | Dala I U   | innat |      |       |  |
|-------|------------------------|-------------------------------------------|----------------------------------|------------|------------|-------|------|-------|--|
| Byte# | Bit7                   | Bit6                                      | Bit5                             | Bit4       | Bit3       | Bit2  | Bit1 | Bit0  |  |
| 0     | Peri                   | pheral Qua                                | Qualifier Peripheral Device Type |            |            |       |      |       |  |
| 1     | RMB                    |                                           | Device Type Qualifier            |            |            |       |      |       |  |
| 2     | ISO V                  | ersion                                    | ECMA Version ANSI Version        |            |            |       |      |       |  |
| 3     | AENC                   | AENC Trmlop Reserved Response Data Format |                                  |            |            |       |      |       |  |
| 4     |                        |                                           |                                  | Additional | Length (n- | 4)    |      |       |  |
| 5     |                        |                                           |                                  | Res        | erved      |       |      |       |  |
| 6     |                        |                                           |                                  | Res        | erved      |       |      |       |  |
| 7     | RelAdr                 | W32                                       | W16                              | Sync       | Linked     | Rsvd  | CmdQ | SftRe |  |
| 8     |                        |                                           |                                  | Ve         | ndor       |       |      |       |  |
| 15    |                        |                                           |                                  |            | ID         |       |      |       |  |
| 16    |                        |                                           |                                  | Pro        | oduct      |       |      |       |  |
| 31    |                        |                                           |                                  |            | ID         |       |      |       |  |
| 32    |                        |                                           |                                  | Pro        | oduct      |       |      |       |  |
| 35    |                        | Revision                                  |                                  |            |            |       |      |       |  |
| 36    | Adaptec                |                                           |                                  |            |            |       |      |       |  |
| 43    |                        | Reserved                                  |                                  |            |            |       |      |       |  |
| 44    | CAPI/ SAF-TE Interface |                                           |                                  |            |            |       |      |       |  |
| 49    |                        | ID                                        |                                  |            |            |       |      |       |  |
| 50    |                        | Adaptec                                   |                                  |            |            |       |      |       |  |
| 55    |                        | Reserved                                  |                                  |            |            |       |      |       |  |
| 56    |                        | SCSI                                      |                                  |            |            |       |      |       |  |
| 95    |                        |                                           |                                  | Res        | erved      |       |      |       |  |
| 96    |                        |                                           |                                  | Br         | idge       |       |      |       |  |
| 109   |                        |                                           |                                  |            | ID         |       |      |       |  |
| 111   |                        | Bridge                                    |                                  |            |            |       |      |       |  |
| 118   |                        | Version                                   |                                  |            |            |       |      |       |  |
| 120   |                        |                                           |                                  | Br         | idge       |       |      |       |  |
| 130   |                        |                                           |                                  | Serial     | Number     |       |      |       |  |
| 131   |                        |                                           |                                  | SEP        | Vendor     |       |      |       |  |
| 138   |                        |                                           |                                  |            | ID         |       |      |       |  |
| 139   |                        |                                           |                                  | SEP        | Product    |       |      |       |  |
|       |                        |                                           |                                  |            |            |       |      |       |  |

# Table 4-3. Returned Data Format

| AEC-4412B/7412B User's Guide  |                   |
|-------------------------------|-------------------|
| Stock Number: 511640-00 Rev B | Page: 4-4         |
| Print Spec Number: 497358-00  |                   |
| Current Date: 3/19/98         | ECN Date: 3/20/98 |

### SCSI Implementation

### Table 4-3. Returned Data Format (Continued)

| 154 | ID          |
|-----|-------------|
| 155 | SEP Product |
| 158 | Revision    |

Peripheral Qualifier

0=The specified peripheral device type is currently connected to this logical unit.

3=The target is not capable of supporting this logical unit

Peripheral Device Type

0=Direct access device

1fh=No device type. This is reported when the logical unit is not supported

RMB

0=Media not removable

Device Type Qualifier

0=This field is reserved for SCSI 1

ISO Version

0=No compliance with ISO SCSI specification is claimed

ECMA Version

0=No compliance with ECMA SCSI specification is claimed

ANSI

2=The AEC-4412B/7412B is SCSI-2 compliant

AENC

0=Asynchronous event notification is not supported

TrmIop

0=Terminate IO process message is not supported

Response Data Format

2=The Inquiry response data is in SCSI-2 format.

Additional Length

31 additional bytes (depends on vendor specific return data)

RelAdr

0=Relative addressing is not supported

■ W32

0=32 bit wide SCSI is not supported

■ W16

1=16 bit wide SCSI is supported

Sync

1=Synchronous data transfers are supported

Link

0=Linked commands are not supported

CmdQue

1=Tagged command queuing is supported

SftRe

0=The hard reset alternative is supported

- Vendor ID
  ADAPTEC
- Product ID

AEC-4412B/7412B

- Product Revision
- CAPI/SAF-TE Interface ID

CAPI or SAF-TE depending on the device

- Bridge ID
  Adaptec Bridge
- Bridge Version Number
- Bridge Serial Number
- SEP Vendor ID
- SEP Product ID
- SEP Product Revision

4-6

AEC-4412B/7412B User's Guide Stock Number: 511640-00 Rev B Page: 4-6 Print Spec Number: 497358-00 Current Date: 3/19/98 ECN Date: 3/20/98

# Mode Select 6

The mode select command, as shown in Table 4-4, allows the host to modify, and possibly save, mode pages in the AEC-4412B/7412B. A single set of mode pages is maintained for all initiators.

| Table 4-4. Mode Select Command |      |                       |      |      |       |      |      |      |  |  |  |  |
|--------------------------------|------|-----------------------|------|------|-------|------|------|------|--|--|--|--|
| Byte#                          | Bit7 | Bit6                  | Bit5 | Bit4 | Bit3  | Bit2 | Bit1 | Bit0 |  |  |  |  |
| 0                              |      | 15h                   |      |      |       |      |      |      |  |  |  |  |
| 1                              |      | LUN                   |      | PF   |       | SP   |      |      |  |  |  |  |
| 2                              |      |                       |      | Rese | erved |      |      |      |  |  |  |  |
| 3                              |      |                       |      | Res  | erved |      |      |      |  |  |  |  |
| 4                              |      | Parameter List Length |      |      |       |      |      |      |  |  |  |  |
| 5                              |      |                       |      | Res  | erved |      |      |      |  |  |  |  |

The PF bit must be set to indicate mode pages in SCSI-2 format.

# Mode Sense 6

The Mode Sense command, as shown in Table 4-5, allows the host to read mode pages from the AEC-4412B/7412B.

|--|

| Byte# | Bit7     | Bit6              | Bit5      | Bit4 | Bit3  | Bit2 | Bit1     | Bit0 |  |  |  |
|-------|----------|-------------------|-----------|------|-------|------|----------|------|--|--|--|
| 0     |          | 1ah               |           |      |       |      |          |      |  |  |  |
| 1     |          | LUN               |           | Rsvd | DBD   |      | Reserved |      |  |  |  |
| 2     | Р        | С                 | Page Code |      |       |      |          |      |  |  |  |
| 3     |          |                   |           | Rese | erved |      |          |      |  |  |  |
| 4     |          | Allocation Length |           |      |       |      |          |      |  |  |  |
| 5     | Reserved |                   |           |      |       |      |          |      |  |  |  |

The AEC-4412B/7412B will support the following SCSI-2 mode pages:

- Read-write error recovery
- Disconnect-reconnect
- Format device
- Rigid disk geometry
- Verify error recovery

- Caching
- Control mode

These pages are mainly for informational purposes. None of the fields in these pages are changeable except for write cache enable and read cache disable in the caching page. Refer to the SCSI-2 specification for the format of these mode pages. The rigid disk geometry and format device pages are supported to provide certain host operating systems information they need to do high-level formats. The information within them is calculated by the AEC-4412B/7412B based on the current array configuration.

In the caching page the write cache enable (WCE) and read cache disable (RCD) bits apply only to the LUN the mode select command was issued to. For example, write back and read cache may be controlled on a per LUN basis.

# Read 6 and Read 10

The AEC-4412B/7412B will support 6 and 10 byte read CDBs. Table 4-6 describes the Read 6 command, Table 4-7 describes the Read 10 command.

| Byte# | Bit7                  | Bit6            | Bit5 | Bit4 | Bit3 | Bit2 | Bit1 | Bit0 |  |  |
|-------|-----------------------|-----------------|------|------|------|------|------|------|--|--|
| 0     | 08h                   |                 |      |      |      |      |      |      |  |  |
| 1     |                       | LUN (MSB)       |      |      |      |      |      |      |  |  |
| 2     | Logical Block Address |                 |      |      |      |      |      |      |  |  |
| 3     |                       |                 |      | (L:  | SB)  |      |      |      |  |  |
| 4     |                       | Transfer Length |      |      |      |      |      |      |  |  |
| 5     | Reserved              |                 |      |      |      |      |      |      |  |  |

Table 4-6. Read 6 Command

In the six byte Read CDB, a transfer length of zero indicates 256 logical blocks are transferred.

4-8

AEC-4412B/7412B User's Guide Stock Number: 511640-00 Rev B Page: 4-8 Print Spec Number: 497358-00 Current Date: 3/19/98 ECN Date: 3/20/98

SCSI Implementation

| Byte# | Bit7                   | Bit6          | Bit5  | Bit4 | Bit3  | Bit2     | Bit1 | Bit0   |  |  |  |
|-------|------------------------|---------------|-------|------|-------|----------|------|--------|--|--|--|
| 0     |                        | 28h           |       |      |       |          |      |        |  |  |  |
| 1     | LUN DPO FUA Reserved F |               |       |      |       |          |      | Reladr |  |  |  |
| 2     |                        | (MSB)         |       |      |       |          |      |        |  |  |  |
| 3     |                        | Logical Block |       |      |       |          |      |        |  |  |  |
| 4     | Address                |               |       |      |       |          |      |        |  |  |  |
| 5     |                        |               |       | (LS  | SB)   |          |      |        |  |  |  |
| 6     |                        |               |       | Rese | erved |          |      |        |  |  |  |
| 7     |                        |               | (MSB) |      |       | Transfer |      |        |  |  |  |
| 8     | Length (LSB)           |               |       |      |       |          |      |        |  |  |  |
| 9     |                        |               |       | Rese | erved |          |      |        |  |  |  |

Table 4-7. Read 10 Command

In the 10 byte Read CDB, a transfer length of zero indicates no data is to be transferred. This is not considered an error. The DPO, FUA, and Reladr bits are ignored.

# **Read Capacity**

The Read Capacity command, as shown in Table 4-8, allows the host to determine the number of logical blocks on a logical unit.

| Byte# | Bit7         | Bit6          | Bit5 | Bit4 | Bit3  | Bit2 | Bit1   | Bit0 |  |
|-------|--------------|---------------|------|------|-------|------|--------|------|--|
| 0     | 25h          |               |      |      |       |      |        |      |  |
| 1     | LUN Reserved |               |      |      |       |      | Reladr |      |  |
| 2     |              | (MSB)         |      |      |       |      |        |      |  |
| 3     |              | Logical Block |      |      |       |      |        |      |  |
| 4     | Address      |               |      |      |       |      |        |      |  |
| 5     |              |               |      | (L   | SB)   |      |        |      |  |
| 6     |              |               |      | Res  | erved |      |        |      |  |
| 7     |              |               |      | Res  | erved |      |        |      |  |
| 8     | Reserved     |               |      |      |       |      |        | PMI  |  |
| 9     | Reserved     |               |      |      |       |      |        |      |  |

Table 4-8. Read Capacity

| AEC-4412B/7412B User's Guide  |                   |
|-------------------------------|-------------------|
| Stock Number: 511640-00 Rev B | Page: 4-9         |
| Print Spec Number: 497358-00  |                   |
| Current Date: 3/19/98         | ECN Date: 3/20/98 |

The AEC-4412B/7412B will return the LBA and size in bytes of the last LBA on the logical device referenced by the specified LUN. The Reladr bit, PMI bit, and LBA must be zero. The block size is always 200h. Data is returned in the format shown in Table 4-9.

Table 4-9. Return Data Format

Byte# Bit7 Bit6 Bit5 Bit4 Bit3 Bit2 Bit1 Bit0 0 (MSB) Returned Logical 3 Block Address (LSB) 4 (MSB) Block Length (LSB) 7 In Bytes

# Release

This command allows the host to release a previously reserved logical unit.

| Byte# | Bit7                       | Bit6     | Bit5 | Bit4    | Bit3                         | Bit2 | Bit1 | Bit0 |  |  |
|-------|----------------------------|----------|------|---------|------------------------------|------|------|------|--|--|
| 0     | 17h                        |          |      |         |                              |      |      |      |  |  |
| 1     |                            | LUN      |      | 3rd pty | Pty 3rd party device ID exte |      |      |      |  |  |
| 2     | Reservation Identification |          |      |         |                              |      |      |      |  |  |
| 3     |                            | Reserved |      |         |                              |      |      |      |  |  |
| 4     |                            | Reserved |      |         |                              |      |      |      |  |  |
| 5     |                            | Reserved |      |         |                              |      |      |      |  |  |

Table 4-10. Release Command

# **Request Sense**

The AEC-4412B/7412B will maintain separate sense data (including sense key, additional sense code and additional sense code qualifier) for each initiator. This data is updated whenever a check condition is returned to the initiator. It will be cleared whenever a command completes successfully to that initiator. Table 4-11 describes the Request Sense command.

4-10

AEC-4412B/7412B User's Guide Stock Number: 511640-00 Rev B Page: 4-10 Print Spec Number: 497358-00 Current Date: 3/19/98 ECN Date: 3/20/98

SCSI Implementation

| Byte# | Bit7 | Bit6              | Bit5     | Bit4 | Bit3  | Bit2 | Bit1 | Bit0 |  |  |
|-------|------|-------------------|----------|------|-------|------|------|------|--|--|
| 0     |      |                   | 03h      |      |       |      |      |      |  |  |
| 1     |      | LUN               | Reserved |      |       |      |      |      |  |  |
| 2     |      | Reserved          |          |      |       |      |      |      |  |  |
| 3     |      |                   |          | Rese | erved |      |      |      |  |  |
| 4     |      | Allocation Length |          |      |       |      |      |      |  |  |
| 5     |      | Reserved          |          |      |       |      |      |      |  |  |

### Table 4-11. Request Sense Command

Table 4-12 describes the Returned Data Format.

Table 4-12. Returned Data Format

| Byte# | Bit7                          | Bit6                        | Bit5                     | Bit4        | Bit3         | Bit2     | Bit1 | Bit0 |  |  |
|-------|-------------------------------|-----------------------------|--------------------------|-------------|--------------|----------|------|------|--|--|
| 0     | Valid                         | Valid Error Code            |                          |             |              |          |      |      |  |  |
| 1     |                               | Reserved                    |                          |             |              |          |      |      |  |  |
| 2     | Rsvd                          | Rsvd                        | Rsvd Rsvd Rsvd Sense Key |             |              |          |      |      |  |  |
| 3     |                               | Information                 |                          |             |              |          |      |      |  |  |
| 6     |                               |                             |                          |             |              |          |      |      |  |  |
| 7     | Additional Sense Length (n-7) |                             |                          |             |              |          |      |      |  |  |
| 8     |                               |                             | Com                      | mand Spe    | cific Inform | nation   |      |      |  |  |
| 11    |                               |                             |                          |             |              |          |      |      |  |  |
| 12    |                               |                             | Add                      | itional Sen | se Code (A   | ASC)     |      |      |  |  |
| 13    |                               |                             | Addit                    | ional Sens  | e Code Qu    | ualifier |      |      |  |  |
| 14    |                               | Field Replaceable Unit Code |                          |             |              |          |      |      |  |  |
| 15    | SKSV Sense                    |                             |                          |             |              |          |      |      |  |  |
| 17    | Key Specific                  |                             |                          |             |              |          |      |      |  |  |

Valid

0=The bytes in the information field are undefined 1=The bytes in the information field contain valid information

- Error Code
  - 70h Normal Errors
  - 71h Deferred Errors
- Information
  The unsigned LBA associated with the sense key

AEC-4412B/7412B User's Guide Stock Number: 511640-00 Rev B Page: 4-11 Print Spec Number: 497358-00 Current Date: 3/19/98 ECN Date: 3/20/98

Additional Sense Length
 6 bytes follow

# Reserve

The Reserve command, as shown in Table 4-13, allows the host to reserve a LUN, possibly for another initiator. Extent reservations are not implemented. Although third party reservations are supported as described in the SCSI-2 specification, since the 3<sup>rd</sup> party device id field is only 3 bits wide, LUNs may only be reserved for SCSI ids 0-7.

| Byte# | Bit7     | Bit6                                                    | Bit5 | Bit4  | Bit3    | Bit2 | Bit1 | Bit0 |  |  |  |
|-------|----------|---------------------------------------------------------|------|-------|---------|------|------|------|--|--|--|
| 0     |          | 16h                                                     |      |       |         |      |      |      |  |  |  |
| 1     |          | LUN 3 <sup>rd</sup> pty 3 <sup>rd</sup> party device id |      |       |         |      |      |      |  |  |  |
| 2     |          | Reservation Identification                              |      |       |         |      |      |      |  |  |  |
| 3     |          |                                                         |      | Exter | nt List |      |      |      |  |  |  |
| 4     |          | Length                                                  |      |       |         |      |      |      |  |  |  |
| 5     | Reserved |                                                         |      |       |         |      |      |      |  |  |  |

Table 4-13. Reserve Command

The extent bit must be zero. The reservation identification and extent list length fields are ignored, since they only apply to extent reservations. While a LUN is reserved for one initiator, other initiators may only send Inquiry, Request Sense, and Release commands to that LUN. All other commands are returned with a RESERVA-TION CONFLICT status.

# **Rezero Unit**

After checking reserved bits, the AEC-4412B/7412B returns good status for the Rezero Unit command, as shown in Table 4-14.

|       | -            |      |      |      |      |      |      |      |
|-------|--------------|------|------|------|------|------|------|------|
| Byte# | Bit7         | Bit6 | Bit5 | Bit4 | Bit3 | Bit2 | Bit1 | Bit0 |
| 0     | 01h          |      |      |      |      |      |      |      |
| 1     | LUN Reserved |      |      |      |      |      |      |      |
| 2     | Reserved     |      |      |      |      |      |      |      |
| 3     | Reserved     |      |      |      |      |      |      |      |
| 4     | Reserved     |      |      |      |      |      |      |      |
| 5     | Reserved     |      |      |      |      |      |      |      |

Table 4-14. Rezero Unit Command

| AEC-4412B/7412B User's Guide  |                   |  |  |  |  |
|-------------------------------|-------------------|--|--|--|--|
| Stock Number: 511640-00 Rev B | Page: 4-12        |  |  |  |  |
| Print Spec Number: 497358-00  |                   |  |  |  |  |
| Current Date: 3/19/98         | ECN Date: 3/20/98 |  |  |  |  |
#### Seek 6 and Seek 10

After checking reserved bits, the AEC-4412B/7412B returns good status for these commands shown in Table 4-15 and Table 4-16.

|       | Table 4-15. Seek 6 Command |           |      |          |      |      |      |      |  |
|-------|----------------------------|-----------|------|----------|------|------|------|------|--|
| Byte# | Bit7                       | Bit6      | Bit5 | Bit4     | Bit3 | Bit2 | Bit1 | Bit0 |  |
| 0     |                            | Obh       |      |          |      |      |      |      |  |
| 1     |                            | LUN (MSB) |      |          |      |      |      |      |  |
| 2     | Logical Block Address      |           |      |          |      |      |      |      |  |
| 3     |                            | (LSB)     |      |          |      |      |      |      |  |
| 4     |                            | Reserved  |      |          |      |      |      |      |  |
| 5     |                            |           |      | Reserved |      |      |      |      |  |

The logical block address is ignored for both the 6 and 10 byte versions of this command.

| Byte# | Bit7 | Bit6          | Bit5 | Bit4     | Bit3  | Bit2 | Bit1 | Bit0 |  |
|-------|------|---------------|------|----------|-------|------|------|------|--|
| 0     |      | 2bh           |      |          |       |      |      |      |  |
| 1     |      | LUN           |      | Reserved |       |      |      |      |  |
| 2     |      | (MSB)         |      |          |       |      |      |      |  |
| 3     |      | Logical Block |      |          |       |      |      |      |  |
| 4     |      | Address       |      |          |       |      |      |      |  |
| 5     |      |               |      | (L       | SB)   |      |      |      |  |
| 6     |      |               |      | Res      | erved |      |      |      |  |
| 7     |      | Reserved      |      |          |       |      |      |      |  |
| 8     |      | Reserved      |      |          |       |      |      |      |  |
| 9     |      | Reserved      |      |          |       |      |      |      |  |

Table 4-16. Seek 10 Command

#### **Send Diagnostic**

The Send Diagnostic command, as shown in Table 4-17, allows the host to request an AEC-4412B/7412B self test. Send Diagnostic is only supported when the SelfTest bit is set to one with both the PF bit set and parameter list length set to zero; otherwise, the AEC-4412B/7412B will report CHECK CONDITION, ILLEGAL REQUEST, INVALID FIELD IN CDB.

> AEC-4412B/7412B User's Guide Stock Number: 511640-00 Rev B Page: 4-13 Print Spec Number: 497358-00 Current Date: 3/19/98 ECN Date: 3/20/98

|       |      | Table 4         | I-17. Sen  | d Diagn | ostic Cor | nmand |       |      |
|-------|------|-----------------|------------|---------|-----------|-------|-------|------|
| Byte# | Bit7 | Bit6            | Bit5       | Bit4    | Bit3      | Bit2  | Bit1  | Bit0 |
| 0     |      |                 |            | 1       | dh        |       |       |      |
| 1     |      | LUN             |            | PF      | Rsvd      | SelfT | DevOf | Uofl |
| 2     |      | Reserved        |            |         |           |       |       |      |
| 3     |      | (MSB) Parameter |            |         |           |       |       |      |
| 4     |      |                 | List Lengt | th      |           | (LSB) |       |      |
| 5     |      | Reserved        |            |         |           |       |       |      |

#### 4 4 7 0 1.5.

#### Start Stop Unit

After checking reserved bits, the AEC-4412B/7412B returns good status for Start Stop Unit command, as shown in Table 4-18.

| Byte# | Bit7                | Bit6            | Bit5 | Bit4 | Bit3 | Bit2  | Bit1 | Bit0 |  |
|-------|---------------------|-----------------|------|------|------|-------|------|------|--|
| 0     |                     | 1bh             |      |      |      |       |      |      |  |
| 1     |                     | LUN Reserved II |      |      |      |       |      | Imm  |  |
| 2     |                     | Reserved        |      |      |      |       |      |      |  |
| 3     |                     | Reserved        |      |      |      |       |      |      |  |
| 4     | Reserved LoEj Start |                 |      |      |      | Start |      |      |  |
| 5     |                     | Reserved        |      |      |      |       |      |      |  |

Table 4-18. Start Stop Unit Command

#### Synchronize Cache

This command causes the AEC-4412B/7412B to commit its write back cache data to the disk media. This ensures that the disk cache matches, or is synchronized with, the copy still in the AEC-4412B/ 7412B's read cache. The Imm, RelAdr, Logical Block Address, and Number of Blocks files are all ignored (the command executes as if all these fields were zero). To synchronize all write back data from all LUNs, separate Synchronize Cache commands should be sent to each LUN.

4-14

AEC-4412B/7412B User's Guide Stock Number: 511640-00 Rev B Page: 4-14 Print Spec Number: 497358-00 Current Date: 3/19/98 ECN Date: 3/20/98

SCSI Implementation

|       |        |               |          |      |          | -    |      |        |
|-------|--------|---------------|----------|------|----------|------|------|--------|
| Byte# | Bit7   | Bit6          | Bit5     | Bit4 | Bit3     | Bit2 | Bit1 | Bit0   |
| 0     |        |               |          | 3    | 35h      |      |      |        |
| 1     |        | LUN           |          |      | Reserved |      | lmm  | RelAdr |
| 2     | (MSB)  |               |          |      |          |      |      |        |
| 3     |        | Logical Block |          |      |          |      |      |        |
| 4     |        |               |          | Ade  | dress    |      |      |        |
| 5     | (LSB)  |               |          |      |          |      |      |        |
| 6     |        |               |          | Res  | erved    |      |      |        |
| 7     |        | (MSB) N       | umber of |      |          |      |      |        |
| 8     | Blocks | s (LSB        |          |      |          |      |      |        |
| 9     |        |               |          | Res  | erved    |      |      | •      |

#### Table 4-19. Synchronize Cache Command

#### **Test Unit Ready**

The Test Unit Ready command, as shown in Table 4-20, provides a way for the host to determine if the AEC-4412B/7412B is ready to accept media access commands.

| Byte# | Bit7 | Bit6     | Bit5 | Bit4 | Bit3  | Bit2     | Bit1 | Bit0 |  |
|-------|------|----------|------|------|-------|----------|------|------|--|
| 0     |      |          | 00h  |      |       |          |      |      |  |
| 1     |      | LUN      |      |      |       | Reserved |      |      |  |
| 2     |      | Reserved |      |      |       |          |      |      |  |
| 3     |      | Reserved |      |      |       |          |      |      |  |
| 4     |      | Reserved |      |      |       |          |      |      |  |
| 5     |      |          |      | Rese | erved |          |      |      |  |

Table 4-20. Test Unit Ready Command

| AEC-4412B/7412B User's Guide  |                   |
|-------------------------------|-------------------|
| Stock Number: 511640-00 Rev B | Page: 4-15        |
| Print Spec Number: 497358-00  |                   |
| Current Date: 3/19/98         | ECN Date: 3/20/98 |

Table 4-21 shows some possible AEC-4412B/7412B states, and test unit ready/request sense responses while in these states.

| Response<br>to test unit ready | Request Sense Data                                                                                                    |
|--------------------------------|----------------------------------------------------------------------------------------------------|
| Selection timeout              | n/a                                                                                                    |
| Check condition                | Unit Attention, power on reset<br>(6h/29h/0h)                                                                                                    |
| Check condition                | Not Ready, in process of becoming ready (02h/04h/01h)                                                                                                    |
| Check condition                | lllegal Request, invalid lun (5h/<br>25h/0h)                                                                                                    |
| Good                           | n/a                                                                                                    |
| Check condition                | Not ready, manual intervention required                                                                                                    |
|                                | Response         to test unit ready         Selection timeout         Check condition         Check condition         Check condition         Good         Check condition |

Table 4-21. Test Unit Ready/Request

<sup>1</sup> Array Failure is defined as two or more drives failing in a redundant array (RAID 1 or 5), or a single failure in a non-redundant array (RAID 0).

#### Verify

The Verify command, as shown in Table 4-22, reads the requested blocks from the media, but does not return them to the host. Any errors detected in reading the data are reported to the host.

| Byte | Bit7     | Bit6               | Bit5 | Bit4 | Bit3  | Bit2 | Bit1  | Bit0   |
|------|----------|--------------------|------|------|-------|------|-------|--------|
| 0    |          |                    |      | 2    | fh    |      |       |        |
| 1    |          | LUN                |      | DPO  | Rsvd  | Rsvd | Bytck | Reladr |
| 2    |          | (MSB)              |      |      |       |      |       |        |
| 3    |          | Logical Block      |      |      |       |      |       |        |
| 4    |          | Address            |      |      |       |      |       |        |
| 5    |          | (LSB)              |      |      |       |      |       |        |
| 6    |          |                    |      | Rese | erved |      |       |        |
| 7    |          | (MSB) Verification |      |      |       |      |       |        |
| 8    |          | Length (LSB)       |      |      |       |      |       |        |
| 9    | Reserved |                    |      |      |       |      |       |        |

Table 4-22. Verify Command

4-16

AEC-4412B/7412B User's Guide Stock Number: 511640-00 Rev B Page: 4-16 Print Spec Number: 497358-00 Current Date: 3/19/98 ECN Date: 3/20/98 The DPO, Bytck, and Reladr bits are ignored. A verification length of zero indicates no data is to be verified. This is not considered an error.

#### Write and Verify

The Write and Verify command, as shown in Table 4-23, is currently treated the same as a Write command.

| Byt<br>e# | Bit<br>7                  | Bit6 | Bit5 | Bit4 | Bit3    | Bit2 | Bit1 | Bit0   |
|-----------|---------------------------|------|------|------|---------|------|------|--------|
| 0         |                           |      |      |      | 2eh     |      |      |        |
| 1         | LUN DPO Rsvd Rsvd Bytck I |      |      |      |         |      |      | Reladr |
| 2         | (MSB)                     |      |      |      |         |      |      |        |
| 3         | Logical Block             |      |      |      |         |      |      |        |
| 4         | Address                   |      |      |      |         |      |      |        |
| 5         |                           |      |      |      | (LSB)   |      |      |        |
| 6         |                           |      |      | R    | eserved |      |      |        |
| 7         | (MSB) Transfer            |      |      |      |         |      |      |        |
| 8         | Length (LSB)              |      |      |      |         |      |      |        |
| 9         | Reserved                  |      |      |      |         |      |      |        |

Table 4-23. Write and Verify Command

A transfer length of zero indicates no data is to be transferred. This is not considered an error. The DPO, Bytck, and Reladr bits are ignored.

#### Write 6 and Write 10

The AEC-4412B/7412B will support 6 and 10 byte write CDBs. Table 4-24 describes the Write 6 command, Table 4-25 describes the Write 10 command.

|       |                       | 10        |      |      | Comma | i a  |      |      |  |
|-------|-----------------------|-----------|------|------|-------|------|------|------|--|
| Byte# | Bit7                  | Bit6      | Bit5 | Bit4 | Bit3  | Bit2 | Bit1 | Bit0 |  |
| 0     |                       | Oah       |      |      |       |      |      |      |  |
| 1     |                       | LUN (MSB) |      |      |       |      |      |      |  |
| 2     | Logical Block Address |           |      |      |       |      |      |      |  |
| 3     |                       | (LSB)     |      |      |       |      |      |      |  |
| 4     | Transfer Length       |           |      |      |       |      |      |      |  |
| 5     | Reserved              |           |      |      |       |      |      |      |  |

Table 4-24. Write 6 Command

| AEC-4412B/7412B User's Guide  |                   |
|-------------------------------|-------------------|
| Stock Number: 511640-00 Rev B | Page: 4-17        |
| Print Spec Number: 497358-00  |                   |
| Current Date: 3/19/98         | ECN Date: 3/20/98 |

In the 6-byte Write CDB, a transfer length of zero indicates 256 logical blocks shall be transferred.

|       | Table 4-25. Write 10 Command |                |      |      |          |      |        |      |  |
|-------|------------------------------|----------------|------|------|----------|------|--------|------|--|
| Byte# | Bit7                         | Bit6           | Bit5 | Bit4 | Bit3     | Bit2 | Bit1   | Bit0 |  |
| 0     |                              |                |      | 28   | ah       |      |        |      |  |
| 1     | LUN                          |                | DPO  | FUA  | Reserved |      | Reladr |      |  |
| 2     |                              | (MSB)          |      |      |          |      |        |      |  |
| 3     |                              | Logical Block  |      |      |          |      |        |      |  |
| 4     |                              | Address        |      |      |          |      |        |      |  |
| 5     |                              | (LSB)          |      |      |          |      |        |      |  |
| 6     |                              | Reserved       |      |      |          |      |        |      |  |
| 7     |                              | (MSB) Transfer |      |      |          |      |        |      |  |
| 8     |                              | Length (LSB)   |      |      |          |      |        |      |  |
| 9     | Reserved                     |                |      |      |          |      |        |      |  |

9 Reserved
In the 10-byte Write CDB, a transfer length of zero indicates no data

In the 10-byte Write CDB, a transfer length of zero indicates no data is to be transferred. This is not considered an error. The DPO, FUA, and Reladr bits are ignored.

4-18

AEC-4412B/7412B User's Guide Stock Number: 511640-00 Rev B Page: 4-18 Print Spec Number: 497358-00 Current Date: 3/19/98 ECN Date: 3/20/98

## **SCSI Messages**

Table 4-26 describes the SCSI messages supported by the AEC-4412B/7412B.

| SCSI-2 Message Name               | Data Directions Supported |
|-----------------------------------|---------------------------|
| Abort                             | Out                       |
| Abort Tag                         | Out                       |
| Bus Device Reset                  | Out                       |
| Clear Queue                       | Out                       |
| Command Complete                  | In                        |
| Disconnect                        | In                        |
| Identify                          | In/Out                    |
| Ignore Wide Residue               | In/Out                    |
| Initiator Detected Error          | Out                       |
| Message Parity Error              | Out                       |
| Message Reject                    | In/Out                    |
| Head of Queue                     | Out                       |
| Ordered Queue                     | Out                       |
| Simple Queue                      | In/Out                    |
| Restore Pointers                  | In                        |
| Save Data Pointer                 | In                        |
| Synchronous Data Transfer Request | In/Out                    |
| Wide Data Transfer Request        | In/Out                    |

Table 4-26. SCSI Messages

The AEC-4412B/7412B will not initiate either Synchronous or Wide Data Transfer Request messages, but will respond correctly to initiators that issue these messages.

#### 

AEC-4412B/7412B User's Guide Stock Number: 511640-00 Rev B Page: 4-19 Print Spec Number: 497358-00 Current Date: 3/19/98 ECN Date: 3/20/98

AEC-4412B/7412B User's Guide Stock Number: 511640-00 Rev B Print Spec Number: 497358-00 Current Date: 3/19/98 EC

Page: 4-20

ECN Date: 3/20/98

# 5

## Fibre Channel Implementation

This chapter describes the AEC-7412B Fibre Channel implementation along with the associated FCP (Fibre Channel Protocol - SCSI) supported commands. The chapter also includes Link Service commands supported including basic and extended.

- NL\_Port Support
- Supports up to 15 Initiators
- Support for hard and soft ALPA assignment
- Up to 32 concurrent exchanges (32 queued commands)
- Private Loop Disk Attach (PLDA) 1.5 Compliant
- Class 3
- 1.0625 GB/s Interface (100MB/s)
- Copper Direct Media Connection
- Media Interface Adapter (MIA) Support

AEC-4412B/7412B User's Guide Stock Number: 511640-00 Rev B Page: 5-1 Print Spec Number: 497358-00 Current Date: 3/19/98 ECN Date: 3/20/98

## **Link Services**

The AEC-7412B supports the complete set of basic and extended link service commands outlined in the PLDA document. Any unsupported commands will be rejected by the controller with a RJT response.

- Abort Sequence (ABTS)
- Basic Accept (BA\_ACC)
- Basic Reject (BA\_RJT)
- Port Login (PLOGI)
- Port Logout (LOGO)
- Process Login (PRLI)
- Process Logout (PRLO)
- Read Link Error Status Block (RLS)
- Discover Address (ADISC)
- Link Service Reject (LS\_RJT)

### **Basic Link Service Commands**

Table 5-1.Basic Accept (BA\_ACC) 7 Byte 6 5 4 3 2 1 0 SEQ\_ID Valid Last SEQ\_ID 1 2 Reserved 3 OX-ID 4 5 Aborted RX\_ID 6 7 Aborted 8 Lowest 9 SEQ\_CNT 10 Highest 11 SEQ\_CNT

| AEC-4412B/7412B User's Guide  |                   |
|-------------------------------|-------------------|
| Stock Number: 511640-00 Rev B | Page: 5-2         |
| Print Spec Number: 497358-00  |                   |
| Current Date: 3/19/98         | ECN Date: 3/20/98 |

#### Fibre Channel Implementation

| Table 5-2.Basic Reject (BA_RJT) |   |                    |   |   |   |   |   |  |  |
|---------------------------------|---|--------------------|---|---|---|---|---|--|--|
| Byte                            | 7 | 6                  | 5 | 4 | 3 | 2 | 1 |  |  |
| 0                               |   | Reserved           |   |   |   |   |   |  |  |
| 1                               |   | Reason Code        |   |   |   |   |   |  |  |
| 2                               |   | Reason Explanation |   |   |   |   |   |  |  |
| 3                               |   | Vendor Unique      |   |   |   |   |   |  |  |

## **Extended Link Service Commands**

| Table 5-5.F off Login (FLOGI) |   |                                 |     |            |           |      |   |   |
|-------------------------------|---|---------------------------------|-----|------------|-----------|------|---|---|
| Byte                          | 7 | 6                               | 5   | 4          | 3         | 2    | 1 | 0 |
| 0                             | 0 | 0                               | 0   | 0          | 0         | 0    | 1 | 1 |
| 1                             | 0 | 0                               | 0   | 0          | 0         | 0    | 0 | 0 |
| 2                             | 0 | 0                               | 0   | 0          | 0         | 0    | 0 | 0 |
| 3                             | 0 | 0                               | 0   | 0          | 0         | 0    | 0 | 0 |
| Link Service Command Code     |   |                                 |     |            |           |      |   |   |
| 4-19                          |   | NPort Common Service Parameters |     |            |           |      |   |   |
| 20-27                         |   | Port Name                       |     |            |           |      |   |   |
| 28-35                         |   | Node Name                       |     |            |           |      |   |   |
| 36-51                         |   |                                 | Cla | ss 1 Servi | ce Parame | ters |   |   |
| 52-67                         |   |                                 | Cla | ss 2 Servi | ce Parame | ters |   |   |
| 68-83                         |   |                                 | Cla | ss 3 Servi | ce Parame | ters |   |   |
| 84-99                         |   |                                 |     | Rese       | erved     |      |   |   |
| 100-115                       |   |                                 |     | Vendor     | Version   |      |   |   |
|                               |   |                                 |     |            |           |      |   |   |

Table 5-3.Port Login (PLOGI)

AEC-4412B/7412B User's Guide Stock Number: 511640-00 Rev B Page: 5-3 Print Spec Number: 497358-00 Current Date: 3/19/98 ECN Date: 3/20/98

|      |   | Table     | e 5-4.No  | de/Port N | lame Fo     | ormat   |           |   |
|------|---|-----------|-----------|-----------|-------------|---------|-----------|---|
| Byte | 7 | 6         | 5         | 4         | 3           | 2       | 1         | 0 |
| 0    | 0 | 0         | 1         | 0         |             |         |           |   |
|      |   | Network A | ddress ID |           |             | NPort I | dentifier |   |
| 1    |   |           |           |           |             |         |           |   |
| 2    |   |           |           |           |             |         |           |   |
| 3    |   |           | IE        | EE Compa  | any Identif | fier    |           |   |
| 4    |   |           |           |           |             |         |           |   |
| 5    |   |           |           |           |             |         |           |   |
| 6    |   |           |           | Unique    | dentifier   |         |           |   |
| 7    |   |           |           |           |             |         |           |   |

#### Table 5-5.NPort Common Service Parameters

| Byte | 7                          | 6                | 5    | 4           | 3          | 2    | 1        | 0        |  |
|------|----------------------------|------------------|------|-------------|------------|------|----------|----------|--|
| 0    | Highest ANSI FC-PH Version |                  |      |             |            |      |          |          |  |
| 1    |                            |                  | Low  | est ANSI F  | C-PH Vers  | ion  |          |          |  |
| 2    |                            | Buffer to Buffer |      |             |            |      |          |          |  |
| 3    |                            |                  |      | Cree        | dit        |      |          |          |  |
| 4    | CIO                        | RRO              | VVV  | FP          | ACM        | RSVD | RSV<br>D | RS<br>VD |  |
| 5    | Reserved                   |                  |      |             |            |      |          |          |  |
| 6    | RSVD                       | RSVD             | RSVD | RSVD        |            |      |          |          |  |
| 7    | Receive Data Field Size    |                  |      |             |            |      |          |          |  |
| 8    |                            |                  |      | Reser       | ved        |      |          |          |  |
| 9    |                            |                  | Tota | I Concurrer | nt Sequend | ces  |          |          |  |
| 10   |                            |                  |      | Relative    | Offset     |      |          |          |  |
| 11   |                            |                  |      | by Info Ca  | ategory    |      |          |          |  |
| 12   |                            |                  |      |             |            |      |          |          |  |
| 13   |                            |                  |      | E_D_        | TOV        |      |          |          |  |
| 14   |                            |                  |      | (Point to   | Point)     |      |          |          |  |
| 15   |                            |                  |      |             |            |      |          |          |  |

| AEC-4412B/7412B User's Guide  |                   |
|-------------------------------|-------------------|
| Stock Number: 511640-00 Rev B | Page: 5-4         |
| Print Spec Number: 497358-00  |                   |
| Current Date: 3/19/98         | ECN Date: 3/20/98 |

| Byte    | 7                               | 6 | 5       | 4       | 3      | 2     | 1 | 0 |
|---------|---------------------------------|---|---------|---------|--------|-------|---|---|
| 0       | 0                               | 0 | 0       | 0       | 0      | 0     | 1 | 0 |
| 1       | 0                               | 0 | 0       | 0       | 0      | 0     | 0 | 0 |
| 2       | 0                               | 0 | 0       | 0       | 0      | 0     | 0 | 0 |
| 3       | 0                               | 0 | 0       | 0       | 0      | 0     | 0 | 0 |
|         | Link Service Command Code       |   |         |         |        |       |   |   |
| 4-19    | NPort Common Service Parameters |   |         |         |        |       |   |   |
| 20-27   | Port Name                       |   |         |         |        |       |   |   |
| 28-35   | Node Name                       |   |         |         |        |       |   |   |
| 36-51   | Class 1 Service Parameters      |   |         |         |        |       |   |   |
| 52-67   |                                 |   | Class 2 | Service | Parame | eters |   |   |
| 68-83   |                                 |   | Class 3 | Service | Parame | eters |   |   |
| 84-99   | Reserved                        |   |         |         |        |       |   |   |
| 100-115 |                                 |   | V       | endor V | ersion |       |   |   |
|         |                                 |   |         |         |        |       |   |   |

Table 5-6.Port Login Accept Payload (PLOGI ACC)

AEC-4412B/7412B User's Guide Stock Number: 511640-00 Rev B Page: 5-5 Print Spec Number: 497358-00 Current Date: 3/19/98 ECN Date: 3/20/98

|      |           | Tai      | bie 5-7.1 | Process I | _ogin (Pr | KLI) |      |      |
|------|-----------|----------|-----------|-----------|-----------|------|------|------|
| Byte | 7         | 6        | 5         | 4         | 3         | 2    | 1    | 0    |
| 0    | 0         | 0        | 1         | 0         | 0         | 0    | 0    | 0    |
|      |           |          | Link      | Service C | ommand    | Code |      |      |
| 1    | 0         | 0        | 0         | 1         | 0         | 0    | 0    | 0    |
|      |           |          |           | Page      | Length    |      |      |      |
| 2    | 0         | 0        | 0         | 0         | 0         | 0    | 0    | 0    |
| 3    | 0         | 0        | 0         | 1         | 0         | 1    | 0    | 0    |
|      |           |          |           | Payload   | I Length  |      |      |      |
| 4    | 0         | 0        | 0         | 0         | 1         | 0    | 0    | 0    |
|      | Type Code |          |           |           |           |      |      |      |
| 5    | 0         | 0        | 0         | 0         | 1         | 0    | 0    | 0    |
|      |           |          |           | Type Code | Extensio  | n    |      |      |
| 6    | OPAV      | RPAV     | EIP       | RSVD      | RSVD      | RSVD | RSVD | RSVD |
| 7    |           | Reserved |           |           |           |      |      |      |
| 8    |           |          |           |           |           |      |      |      |
| 9    |           |          |           | Origi     | nator     |      |      |      |
| 10   |           |          |           | Pro       | cess      |      |      |      |
| 11   |           |          |           | Asso      | ciator    |      |      |      |
| 12   |           |          |           |           |           |      |      |      |
| 13   |           |          |           | Resp      | onder     |      |      |      |
| 14   |           |          |           | Pro       | cess      |      |      |      |
| 15   |           |          |           | Asso      | ciator    |      |      |      |
| 16   |           |          |           | Rese      | erved     |      |      |      |
| 17   |           |          |           | Rese      | erved     |      |      |      |
| 18   |           |          |           | Rese      | erved     |      |      |      |
| 19   | RSVD      | DOA      | IF        | TF        | C/D       | D/R  | DRXR | DWXR |
|      |           |          |           | Service P | arameters |      |      |      |

Table 5-7.Process Login (PRLI)

5-6

AEC-4412B/7412B User's Guide Stock Number: 511640-00 Rev B Page: 5-6 Print Spec Number: 497358-00 Current Date: 3/19/98 ECN Date: 3/20/98

#### Fibre Channel Implementation

|      | Table | 5-0.FTU | 633 LU | gin Accep  | t r ayiua |        | ACC)     |      |
|------|-------|---------|--------|------------|-----------|--------|----------|------|
| Byte | 7     | 6       | 5      | 4          | 3         | 2      | 1        | 0    |
| 0    | 0     | 0       | 0      | 0          | 0         | 0      | 1        | 0    |
|      |       |         | Link   | Service Co | ommand    | Code   |          |      |
| 1    | 0     | 0       | 0      | 1          | 0         | 0      | 0        | 0    |
|      |       |         |        | Page L     | ength     |        |          |      |
| 2    | 0     | 0       | 0      | 0          | 0         | 0      | 0        | 0    |
| 3    | 0     | 0       | 0      | 1          | 0         | 1      | 0        | 0    |
|      |       |         |        | Payload    | Length    |        |          |      |
| 4    | 0     | 0       | 0      | 0          | 1         | 0      | 0        | 0    |
|      |       |         |        | Туре (     | Code      |        |          |      |
| 5    | 0     | 0       | 0      | 0          | 0         | 0      | 0        | 0    |
|      |       |         |        | Type Code  | Extensio  | n      |          |      |
| 6    | OPAV  | RPAV    | EIP    | RSVD       |           | Respon | ise Code |      |
| 7    |       |         |        | Rese       | rved      |        |          |      |
| 8    |       |         |        |            |           |        |          |      |
| 9    |       |         |        | Origin     | ator      |        |          |      |
| 10   |       |         |        | Proc       | ess       |        |          |      |
| 11   |       |         |        | Assoc      | iator     |        |          |      |
| 12   |       |         |        |            |           |        |          |      |
| 13   |       |         |        | Respo      | onder     |        |          |      |
| 14   |       |         |        | Proc       | ess       |        |          |      |
| 15   |       |         |        | Assoc      | iator     |        |          |      |
| 16   |       |         |        | Reser      | rved      |        |          |      |
| 17   |       |         |        | Reser      | rved      |        |          |      |
| 18   |       |         |        | Rese       | rved      |        |          |      |
| 19   | RSVD  | DOA     | IF     | TF         | C/D       | D/R    | DRXR     | DWXR |
|      |       |         |        | Service Pa | rameters  |        |          |      |

Table 5-8. Process Login Accept Payload (PRLI ACC)

| AEC-4412B/7412B User's Guide  |                   |
|-------------------------------|-------------------|
| Stock Number: 511640-00 Rev B | Page: 5-7         |
| Print Spec Number: 497358-00  |                   |
| Current Date: 3/19/98         | ECN Date: 3/20/98 |

|      |                              | Table | 0 0.0100 |          |             | 5100) |   |   |  |
|------|------------------------------|-------|----------|----------|-------------|-------|---|---|--|
| Byte | 7                            | 6     | 5        | 4        | 3           | 2     | 1 | 0 |  |
| 0    | 0                            | 1     | 0        | 1        | 0           | 0     | 1 | 0 |  |
| 1    | 0                            | 0     | 0        | 0        | 0           | 0     | 0 | 0 |  |
| 2    | 0                            | 0     | 0        | 0        | 0           | 0     | 0 | 0 |  |
| 3    | 0                            | 0     | 0        | 0        | 0           | 0     | 0 | 0 |  |
|      | Link Service Command Code    |       |          |          |             |       |   |   |  |
| 4    |                              |       |          | Rese     | erved       |       |   |   |  |
| 5    |                              |       |          |          |             |       |   |   |  |
| 6    | 6 Hard Address of Originator |       |          |          |             |       |   |   |  |
| 7    | 7                            |       |          |          |             |       |   |   |  |
| 8    |                              |       |          |          |             |       |   |   |  |
| :    |                              |       | P        | ort Name | of Originat | or    |   |   |  |
| 15   |                              |       |          |          |             |       |   |   |  |
| 16   |                              |       |          |          |             |       |   |   |  |
| :    |                              |       | No       | ode Name | of Origina  | tor   |   |   |  |
| 23   |                              |       |          |          |             |       |   |   |  |
| 24   |                              |       |          | Rese     | erved       |       |   |   |  |
| 25   |                              |       |          |          |             |       |   |   |  |
| 26   |                              |       |          | Nport of | Originator  |       |   |   |  |
| 27   |                              |       |          |          |             |       |   |   |  |

#### Table 5-9.Discover Address (ADISC)

5-8

AEC-4412B/7412B User's Guide Stock Number: 511640-00 Rev B Page: 5-8 Print Spec Number: 497358-00 Current Date: 3/19/98 ECN Date: 3/20/98

#### Fibre Channel Implementation

| Byte | 7 | 6 | 5    | 4          | 3          | 2    | 1 | 0 |
|------|---|---|------|------------|------------|------|---|---|
| 0    | 0 | 0 | 0    | 0          | 0          | 0    | 1 | 0 |
| 1    | 0 | 0 | 0    | 0          | 0          | 0    | 0 | 0 |
| 2    | 0 | 0 | 0    | 0          | 0          | 0    | 0 | 0 |
| 3    | 0 | 0 | 0    | 0          | 0          | 0    | 0 | 0 |
|      |   |   | Link | Service C  | ommand C   | Code |   |   |
| 4    |   |   |      | Rese       | erved      |      |   |   |
| 5    |   |   |      |            |            |      |   |   |
| 6    |   |   | Har  | d Address  | of Respor  | nder |   |   |
| 7    |   |   |      |            |            |      |   |   |
| 8    |   |   |      |            |            |      |   |   |
| :    |   |   | Po   | ort Name o | of Respond | ler  |   |   |
| 15   |   |   |      |            |            |      |   |   |
| 16   |   |   |      |            |            |      |   |   |
| :    |   |   | No   | de Name    | of Respon  | der  |   |   |
| 23   |   |   |      |            |            |      |   |   |
| 24   |   |   |      | Rese       | erved      |      |   |   |
| 25   |   |   |      |            |            |      |   |   |
| 26   |   |   |      | Nport of F | Responder  |      |   |   |
| 27   |   |   |      |            |            |      |   |   |

Table 5-10.Discover Address Accept (ADISC ACC)

| AEC-4412B/7412B User's Guide  |                   |
|-------------------------------|-------------------|
| Stock Number: 511640-00 Rev B | Page: 5-9         |
| Print Spec Number: 497358-00  |                   |
| Current Date: 3/19/98         | ECN Date: 3/20/98 |

|      |                                 |   |   |   | • | - , |   |   |
|------|---------------------------------|---|---|---|---|-----|---|---|
| Byte | 7                               | 6 | 5 | 4 | 3 | 2   | 1 | 0 |
| 0    | 0                               | 0 | 0 | 0 | 0 | 0   | 0 | 1 |
| 1    | 0                               | 0 | 0 | 0 | 0 | 0   | 0 | 0 |
| 2    | 0                               | 0 | 0 | 0 | 0 | 0   | 0 | 0 |
| 3    | 0                               | 0 | 0 | 0 | 0 | 0   | 0 | 0 |
|      | Link Service<br>Command<br>Code |   |   |   |   |     |   |   |
| 4    | Reserved                        |   |   |   |   |     |   |   |
| 5    | Reason<br>Code                  |   |   |   |   |     |   |   |
| 6    | Reason<br>Explanation           |   |   |   |   |     |   |   |
| 7    | Vendor<br>Unique                |   |   |   |   |     |   |   |

Table 5-11.Link Service Reject (LS\_RJT)

## **FCP-SCSI Implementation**

SCSI information is included in the Fibre Channel frame through the use of the Fibre Channel Protocol (FCP). All of the operations start with an FCP command and end with FCP responses. The operations include all task management functions such as reset and queue control. All communication to the AEC-7412B must implement the SCSI-FCP protocol.

| Table 5-12.FCP Command Header |       |   |   |             |            |    |   |   |
|-------------------------------|-------|---|---|-------------|------------|----|---|---|
| Byte                          | 7     | 6 | 5 | 4           | 3          | 2  | 1 | 0 |
| 0                             | 0     | 0 | 0 | 0           | 0          | 1  | 1 | 0 |
|                               | R_CTL |   |   |             |            |    |   |   |
| 1                             |       |   |   |             |            |    |   |   |
| 2                             |       |   | [ | Destination | n ID (D_ID | )) |   |   |
| 3                             | }     |   |   |             |            |    |   |   |
| 4 Reserved                    |       |   |   |             |            |    |   |   |
| 5                             | 5     |   |   |             |            |    |   |   |

| AEC-4412B/7412B User's Guide  |                   |
|-------------------------------|-------------------|
| Stock Number: 511640-00 Rev B | Page: 5-10        |
| Print Spec Number: 497358-00  |                   |
| Current Date: 3/19/98         | ECN Date: 3/20/98 |

#### Fibre Channel Implementation

|    | Table 5-12.FCP Command Header (Continued) |   |      |           |             |      |   |   |
|----|-------------------------------------------|---|------|-----------|-------------|------|---|---|
| 6  |                                           |   |      | Source    | ID (S_ID)   |      |   |   |
| 7  |                                           |   |      |           |             |      |   |   |
| 8  | 0                                         | 0 | 0    | 0         | 1           | 0    | 0 | 0 |
|    |                                           |   |      | Ту        | /pe         |      |   |   |
| 9  |                                           |   |      |           |             |      |   |   |
| 10 |                                           |   |      | F_        | CTL         |      |   |   |
| 11 |                                           |   |      |           |             |      |   |   |
| 12 |                                           |   | S    | equence   | ID (SEQ_I   | D)   |   |   |
| 13 | 0                                         | 0 | 0    | 0         | 0           | 0    | 0 | 0 |
|    |                                           |   |      | DF_       | CTL         |      |   |   |
| 14 | 0                                         | 0 | 0    | 0         | 0           | 0    | 0 | 0 |
| 15 | 0                                         | 0 | 0    | 0         | 0           | 0    | 0 | 0 |
|    |                                           |   | Sequ | ience Cou | unt (SEQ_   | CNT) |   |   |
| 16 |                                           |   |      | Origin    | ator ID     |      |   |   |
| 17 |                                           |   |      | (OX       | (_ID)       |      |   |   |
| 18 | 1                                         | 1 | 1    | 1         | 1           | 1    | 1 | 1 |
| 19 | 1                                         | 1 | 1    | 1         | 1           | 1    | 1 | 1 |
|    |                                           |   | R    | esponder  | · ID (RX_II | D)   |   |   |
| 18 |                                           |   |      | Respo     | nder ID     |      |   |   |
| 19 |                                           |   |      | (RX       | (_ID)       |      |   |   |
| 20 |                                           |   |      |           |             |      |   |   |
| 21 |                                           |   |      | Para      | meter       |      |   |   |
| 22 |                                           |   |      |           |             |      |   |   |
| 23 |                                           |   |      |           |             |      |   |   |

| AEC-4412B/7412B User's Guide  |                   |
|-------------------------------|-------------------|
| Stock Number: 511640-00 Rev B | Page: 5-11        |
| Print Spec Number: 497358-00  |                   |
| Current Date: 3/19/98         | ECN Date: 3/20/98 |

|          | Table 5-13.FCP Command Payload                       |                     |                                                                                                    |                                          |                            |                                      |                                  |                       |  |  |
|----------|------------------------------------------------------|---------------------|----------------------------------------------------------------------------------------------------|------------------------------------------|----------------------------|--------------------------------------|----------------------------------|-----------------------|--|--|
| Byte     | 7                                                    | 6                   | 5                                                                                                    | 4                                        | 3                          | 2                                    | 1                                | 0                     |  |  |
| 0<br>7   | Logi-<br>cal<br>Unit<br>Num-<br>ber                  |                     |                                                                                                    |                                          |                            |                                      |                                  |                       |  |  |
| 8        | Reser<br>ved                                         |                     |                                                                                                    |                                          |                            |                                      |                                  |                       |  |  |
| 9        | Reser<br>ved                                         |                     |                                                                                                    |                                          |                            | Task<br>Attrib<br>ute                |                                  |                       |  |  |
| 10       | Π                                                    | CACA                | TR                                                                                                    | Reser<br>ved                             |                            | CTS                                  | ATS                              | RSV<br>D              |  |  |
| 11       | Reser<br>ved                                         |                     |                                                                                                    |                                          |                            |                                      | RDD                              | WRD                   |  |  |
| 12<br>27 | Com-<br>mand<br>Descr<br>iptor<br>Block<br>(CDB<br>) |                     |                                                                                                    |                                          |                            |                                      |                                  |                       |  |  |
| 28<br>31 | Data<br>Lengt<br>h                                   |                     |                                                                                                    |                                          |                            |                                      |                                  |                       |  |  |
| Dute     | D:4                                                  | Nama                |                                                                                                    |                                          | Deee                       |                                      |                                  |                       |  |  |
| 7:0      | Dit                                                  | Logical Unit Number | The L<br>AEC-7<br>addres                                                                                                    | UN field is<br>7412B only<br>ssing. Byte | an 8-<br>y supp<br>es 2 th | byte field<br>borts sing<br>brough 7 | l of whic<br>le level<br>are not | h the<br>LUN<br>used. |  |  |
| 8        |                                                      | Reserved            | Must I                                                                                                    | be zero (0                               | ).                         |                                      |                                  |                       |  |  |
| 9        | 7:3                                                  | Reserved            | Must I                                                                                                    | be zero (0                               | ).                         |                                      |                                  |                       |  |  |
|          | 2:0                                                  | Task Attribute      | Specifies the type of command queuing for<br>this FCP command:<br>0 Simple queue<br>Head of queue<br>Ordered queue<br>ACA queue<br>Untagged queue |                                          |                            |                                      |                                  |                       |  |  |

5-12

10

7

Reserved

AEC-4412B/7412B User's Guide Stock Number: 511640-00 Rev B Page: 5-12 Print Spec Number: 497358-00 Current Date: 3/19/98 ECN Date: 3/20/98

Must be zero (0).

#### Fibre Channel Implementation

|       |     | Table 5-13.FCF              | P Command Payload                                                                                                    |
|-------|-----|-----------------------------|----------------------------------------------------------------------------------------------------|
|       | 6   | Clear ACA                   | Set to clear the auto contingent allegiance<br>condition from the initiator that caused the<br>ACA. Once cleared, normal operation can<br>resume.         |
|       | 5   | Target Reset                | When set, all command queues are cleared<br>and unit attention is sent as the next response<br>to any command. NPort and Process Logins<br>are preserved. |
|       | 4:3 | Reserved                    | Must be zero (0).                                                                                                    |
|       | 2   | Clear Task Set              | When set, clears the queues for all initiators.                                                                                                    |
|       | 1   | Abort Task Set              | When set, clears only the queues of the requesting initiator.                                                                                             |
|       | 0   | Reserved                    | Must be zero (0).                                                                                                    |
| 11    | 7:2 | Reserved                    | Reserved.                                                                                                    |
|       | 1   | Read Data                   | Set when data is transferred to the initiator.                                                                                                    |
|       | 0   | Write Data                  | Set when data is transferred from the initiator.                                                                                                    |
| 27:12 |     | Command Descriptor<br>Block | 16 Byte SCSI Command Descriptor Block.                                                                                                    |
| 31:28 |     | Data Length                 | Number of data bytes to be transferred.                                                                                                    |

AEC-4412B/7412B User's Guide Stock Number: 511640-00 Rev B Page: 5-13 Print Spec Number: 497358-00 Current Date: 3/19/98 ECN Date: 3/20/98

AEC-4412B/7412B User's Guide Stock Number: 511640-00 Rev B Print Spec Number: 497358-00 Current Date: 3/19/98 E0

Page: 5-14

ECN Date: 3/20/98

# 6

## Troubleshooting

Resolutions to common problems you may encounter are described in the following sections. See Appendix B, *Diagnostic Error Codes* for resolutions to diagnostic errors displayed through a terminal emulator you may encounter when you boot the AEC-4412B/7412B. Descriptions of the error codes displayed through the front panel LCD are also provided.

## **Terminal Emulator and COM Port Problems**

#### Problem: Screen continuously puts out garbage characters.

The likely cause of this problem is a baud rate mismatch between the terminal emulator and the AEC-4412B/7412B controller. The default baud rate is 115200. Follow these steps if you set your terminal emulator to this rate and still get garbage characters:

- 1 Shut off the power to the enclosure containing the AEC-4412B/7412B.
- **2** Press the space bar of your terminal emulator.
- **3** Turn on the power while continuing to press the space bar. This will allow the AEC-4412B/7412B to auto-detect the baud rate setting.

AEC-4412B/7412B User's Guide Stock Number: 511640-00 Rev B Page: 6-1 Print Spec Number: 497358-00 Current Date: 3/19/98 ECN Date: 3/20/98

4 When the Flash Loader Utility appears, select option 5 to continue to boot the controller.

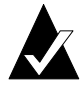

Note: Some terminal emulators don't immediately change to the new baud rate settings, and you have to exit and restart the emulator to use the new values.

#### Problem: Nothing is displayed on the terminal emulator.

The probable cause of this problem is a bad RS-232 cable connection or swapped transmit/receive lines. If the cable is properly connected on both ends, try a "null modem" adapter that will reverse the RS-232 transmit and receive signals. The need for a null modem adapter will depend on both your enclosure and the RS-232 cable you are using.

#### Problem: Screen is updated, but won't respond to keystrokes.

Disable Hardware flow control on the terminal or terminal emulator. The AEC-4412B/7412B supports XON/XOFF flow control and works properly in most cases with no flow control.

#### Problem: Screen looks correct, but clock is not being updated.

Check to be sure that enclosure containing the AEC-4412B/7412B is still powered on. If you are using XON/XOFF, press the Ctrl key and the **Q** key simultaneously.

#### Problem: Screen is updated and menus appear right, but boxes around menus look incorrect.

Try a different font in your terminal emulator program, such as "Terminal." If you cannot find a font that looks correct, set ASCII Display to Yes in the Display options item of the Configuration menu.

### Host SCSI Channel Problems

Problem: The AEC-4412B/7412B is not displayed during the host SCSI **BIOS** scan.

Verify that the AEC-4412B/7412B Administrator Utility is working properly via the RS-232 connection. Check that the SCSI cable to the host is attached to the proper connector of the enclosure. The connector is typically labeled "Host in" or "Host connection." Check that your host interface daughter board type-single-ended or differential—matches the type of your host SCSI connection.

6-2

AEC-4412B/7412B User's Guide Stock Number: 511640-00 Rev B Page: 6-2 Print Spec Number: 497358-00 Current Date: 3/19/98 ECN Date: 3/20/98

## Problem: The host SCSI BIOS scan displays "device name not available."

The AEC-4412B/7412B is properly connected, but no arrays have been created. Use the Administrator Utility to create an array and reboot the host system.

#### Problem: The host SCSI BIOS scan hangs

Check that termination is set correctly at the system and the drive enclosure. Check that the device ID set in the Administration utility does not conflict with any other devices on the host SCSI channel. If you have a long SCSI cable, try disabling Ultra on the host SCSI channel.

#### Problem: Only one array is displayed during host SCSI BIOS scan

Check to assure that LUN support is enabled. Most SCSI host adapters, such as the AHA-2940UW, ship with LUN support disabled by default. Use Display Array Status to check the LUN assignment for each array. If LUN 0 is not assigned to an array, or some other LUN numbers are skipped, use the Change LUN Assignment option for each array until you have LUN numbers starting at 0 with no LUNs skipped. You must reboot the host system to recognize the new LUN assignment.

## Problem: All arrays are displayed during host SCSI BIOS scan, but only one array is seen by the operating system.

SCSI drivers for some operating systems require a parameter switch to enable LUN support. For example, the NetWare driver, *aic7870.dsk*, requires the driver parameter LUN\_ENABLE=FF (in *startup.ncf*) to scan for all LUN's. Check the driver documentation for your host SCSI channel. You may also need to compact the LUN mapping.

> AEC-4412B/7412B User's Guide Stock Number: 511640-00 Rev B Page: 6-3 Print Spec Number: 497358-00 Current Date: 3/19/98 ECN Date: 3/20/98

### **Device SCSI Channel Problems**

Problem: Not all drives connected to the AEC-4412B/7412B device channels are displayed during boot, or the AEC-4412B/7412B hangs during display of connected drives and never reaches the Administration Utility screen.

Check your array enclosure documentation to be sure that the enclosure is properly configured for use with a RAID controller. If your enclosure supports removable drives, check the drive shuttles to be sure that the power connectors, SCSI connectors, and ID connectors are properly seated. Check drive termination and ID assignment. If you have enabled UltraSCSI on the device channels 0 and 1, try disabling it.

6-4

AEC-4412B/7412B User's Guide Stock Number: 511640-00 Rev B Page: 6-4 Print Spec Number: 497358-00 Current Date: 3/19/98 ECN Date: 3/20/98

# A

## **Array Basics**

Adaptec's AEC-4412B/7412B External RAID Controllers let you set up and manage disk arrays. A *disk array* is a group of disks that appears to the system as a single virtual disk. This is accomplished through software resident in the RAID controller. *RAID* (Redundant Array of Independent Disks) refers to disk arrays in which part of the array storage capacity may be used to store redundant information. The redundant information lets you restore user data if a disk in the array fails.

The host system views the AEC-4412B/7412B controllers as a single SCSI disk drive. It is actually an array of physical disks behind a RAID controller. The AEC-4412B/7412B therefore is managed by software to appear as a single very large physical disk. Depending on the array type, the virtual disk has advantages in fault-tolerance, cost, performance, or a combination of these. This chapter explains the different array types and the disk requirements for each type.

### **Array Types**

Array types are defined by their RAID level, a number from 0 through 5 (a higher RAID level does not necessarily indicate a higher level of performance or fault-tolerance). AEC-4412B/7412B RAID controllers let you create the types of arrays that have proven to be the most useful for RAID applications: RAID 0, 1, 1/0 (also known as mirrored), 3, 4, and 5.

AEC-4412B/7412B User's Guide Stock Number: 511640-00 Rev B Page: A-1 Print Spec Number: 497358-00 Current Date: 3/19/98 ECN Date: 3/20/98 A-1

#### RAID 0 (Striped Disks)

In a RAID 0 array, data is distributed, or *striped*, across the disks in the array. The array appears to the server as one large disk with a capacity approximately equal to the combined capacity of the physical disks. Because multiple reads and writes can be handled in parallel, the input/output performance of the array is much better than that of a single physical disk.

RAID 0 arrays do not store redundant data, so they are not true RAID applications. If one disk fails, the entire array fails and all array data is lost. The fault-tolerance of a RAID 0 array, therefore, is less than that of any single disk in the array. The term RAID 0 is widely used for these arrays, however, because they are conceptually similar to true RAID applications.

#### RAID 1, RAID 1/0 (Mirrored Disks)

In RAID 1 and RAID 1/0 arrays (commonly called *mirrored arrays*) disks are paired, with both disks in a pair containing the same data. When data is written to a mirrored array, it is written twice—once to each disk in the pair. A RAID 1 array has only one set of paired disks. A RAID 1/0 array has multiple pairs, across which data is striped.

The read performance of RAID 1 arrays can be much better than that of a single disk, while the write performance is slightly lower. In RAID 1/0 arrays, both read performance and write performance are better than those of a single disk.

A mirrored array is also highly reliable, because both disks in a pair must fail for the array to fail. In an array with five pairs of mirrored disks, for example, the array can maintain its integrity even if five disks fail—as long as each pair is left with one good disk. The main disadvantage of a mirrored array is its cost. Because all disks must have a twin, you must use twice the number of disks that actually contribute to the array capacity. In an eight-disk array, for example, you have only four disks of usable capacity.

#### RAID 3

RAID 3 arrays contain redundant information in the form of parity data, which is calculated block-by-block for all user data. The user data is distributed across all but one of the disks in the array. The parity data is written exclusively to the *parity disk* (also known as the

A-2

AEC-4412B/7412B User's Guide Stock Number: 511640-00 Rev B Page: A-2 Print Spec Number: 497358-00 Current Date: 3/19/98 ECN Date: 3/20/98

*check disk*). In the event of a disk failure, the data can be reconstructed from corresponding data stripes on the remaining disks in the array.

RAID 3 provides excellent I/O performance for applications that require high data transfer rates such as image processing, video processing, scientific data collection, batch data processing, or sequential reads and writes.

RAID 3 is not well suited for transaction processing or other applications that require simultaneous reads and writes.

#### RAID 4

RAID 4 is similar to RAID 3 in that the redundant information is achieved in the form of parity data. The user data is distributed across all but one of the disks and uses a single, dedicated parity drive for data protection. The main difference is that RAID 3 usually synchronizes writes to its disks, while RAID 4 can send data to its disk independently.

RAID 4 is best suited for transaction processing application that require high read requests, but not write requests such as inquires rather than updates.

RAID 4 is not recommended for I/O intensive applications that require high data transfer rates.

#### RAID 5

RAID 5 arrays contain redundant information in the form of parity data, which is calculated block-by-block for all user data. The parity information is distributed across the disks in the array, as in RAID 0 arrays, and occupies the equivalent capacity of about one disk. Data is interspersed with the parity information. If one disk in the array fails, the data on the failed disk can be reconstructed from the parity data and user data on the remaining disks. Two disks must fail before the entire array fails.

The read performance of a RAID 5 array is excellent—comparable to that of a RAID 0 array. Write performance is lower than that of a

AEC-4412B/7412B User's Guide Stock Number: 511640-00 Rev B Page: A-3 Print Spec Number: 497358-00 Current Date: 3/19/98 ECN Date: 3/20/98

RAID 0 array, because write operations involve calculating and writing new parity data as well as writing the new user data.

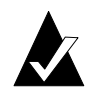

**Note:** For more information on RAID levels, see *The RAIDbook: A Source Book for RAID Technology*, published by the RAID Advisory Board (St. Peter, Minnesota: February, 1996).

## **Comparing RAID Levels**

The following table illustrates the differences between the different RAID levels:

| RAID<br>Level | Min No<br>of<br>Drives | Description                                                                                                    | Strengths                                                                                                    | Weaknesses                                                                                                    |
|---------------|------------------------|----------------------------------------------------------------------------------------------------|----------------------------------------------------------------------------------------------------|----------------------------------------------------------------------------------------------------|
| RAID 0        | 2                      | Data striping<br>without redun-<br>dancy                                                                                                    | Highest performance                                                                                                    | No data protection—<br>one drive fails, all data<br>is lost                                                                                                    |
| RAID 1        | 2                      | Disk<br>mirroring                                                                                                    | <ul> <li>Very high:</li> <li>Performance</li> <li>Data protection</li> <li>Minimal penalty on write performance</li> </ul> | High redundancy cost<br>overhead—because all<br>data is duplicated,<br>twice the storage<br>capacity is required                                                     |
| RAID 2        | n/a                    | No practical Previously used for<br>use RAM error environ-<br>ments correction<br>(known as Hamming<br>Code) and in disk<br>drives before the use of<br>embedded error cor-<br>rection |                                                                                                    | No practical use—<br>same performance can<br>be achieved by RAID 3<br>at lower cost                                                                                  |
| RAID 3        | 3                      | Byte-level data<br>striping with<br>dedicated<br>parity drive                                                                                                    | Excellent performance<br>for large, sequential<br>data requests                                                            | Not well-suited for<br>transaction-oriented<br>network applications;<br>single parity drive does<br>not support multiple,<br>simultaneous read and<br>write requests |

A-4

AEC-4412B/7412B User's Guide Stock Number: 511640-00 Rev B Page: A-4 Print Spec Number: 497358-00 Current Date: 3/19/98 ECN Date: 3/20/98

#### Array Basics

| RAID<br>Level                    | Min No<br>of<br>Drives | Description                                                                | Strengths                                                                                                    | Weaknesses                                                                                                    |
|----------------------------------|------------------------|----------------------------------------------------------------------------|----------------------------------------------------------------------------------------------------|----------------------------------------------------------------------------------------------------|
| RAID4<br>(Not<br>widely<br>used) | 3                      | Block-level data<br>striping with<br>dedicated<br>parity drive             | Data striping supports<br>multiple simultaneous<br>read requests                                                                                                    | Write requests suffer<br>from same single par-<br>ity-drive bottleneck as<br>RAID 3; RAID 5 offers<br>equal data protection<br>and better perfor-<br>mance at same cost |
| RAID 5                           | 3                      | Block-level data<br>striping with<br>distributed<br>parity                 | Best cost/performance<br>for transaction-<br>oriented networks; very<br>high performance and<br>data protection; sup-<br>ports multiple simulta-<br>neous reads and<br>writes; can also be opti-<br>mized for large,<br>sequential requests | Write performance is<br>slower than RAID 0 or<br>RAID 1                                                                                                    |
| RAID<br>1/0                      | 4                      | Combination of<br>RAID 0 (data<br>striping) and<br>RAID 1 (mirror-<br>ing) | Highest performance<br>and data protection<br>(can tolerate multiple<br>drive failures)                                                                                                    | High redundancy cost<br>overhead; because all<br>data is duplicated,<br>twice the storage<br>capacity is required;<br>requires minimum of<br>four drives                |

# Mixing Disks from Different Manufacturers or with Different Capacities

An array can contain different models of SCSI disks, even disks with different capacities; for example, an array can include a 4-GByte disk and a 9-GByte disk. If you mix disks with different capacities, however, the smallest disk determines the logical capacity of all other disks in the array, regardless of RAID level. For example, if a RAID 0 array contains one 4-GByte disk and four 9-GByte disks, the capacity of the array is equivalent to about five 4-GByte disks. To maximize disk capacity, use disks of similar size.

> AEC-4412B/7412B User's Guide Stock Number: 511640-00 Rev B Page: A-5 Print Spec Number: 497358-00 Current Date: 3/19/98 ECN Date: 3/20/98

#### A-5

# Mixing Disks on Different RAID Controller Channels

An AEC-4412B/7412B RAID controller has two device channels: 0 and 1. An array can consist of disks on different channels of the same RAID controller.

A-6

AEC-4412B/7412B User's Guide Stock Number: 511640-00 Rev B Page: A-6 Print Spec Number: 497358-00 Current Date: 3/19/98 ECN Date: 3/20/98

# B

## **Diagnostic Error Codes**

Each time you start the AEC-4412B/7412B, the controller performs a set of diagnostic tests to ensure everything is working properly. This section provides instructions on how to read the error codes from the LCD front panel display, descriptions of the error codes, and possible steps to take to resolve an error.

## **Reading LCD Panel Error Codes**

If you receive an error, the front panel LCD shows a message that indicates the type of error received and additional information about the error. The error displayed through the front panel LCD looks similar to the following:

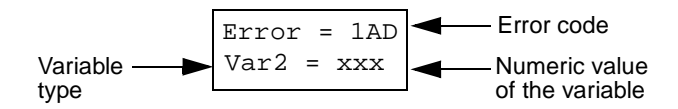

The two or three digit error code represents the error message. Var2 indicates the item being measured and the xxx indicates the numeric value of the variable corresponding to the particular error. Error codes and their corresponding messages and variables can be found in Table B-2, "Error Code Descriptions," on page B-4.

Using the information found in the table and the example listed above, error code 1AD means *The AEC-4412B chip set had a default hardware register error.* The Var2 represents the *Default value* and the xxx would be the actual numeric value of the Default value.

AEC-4412B/7412B User's Guide Stock Number: 511640-00 Rev B Page: B-1 Print Spec Number: 497358-00 Current Date: 3/19/98 ECN Date: 3/20/98

#### **Viewing Additional Error Information**

Some error codes do not have variable values associated with the error message, others have more than one. To view additional variable values:

Press the up ▲ arrow or the down ♥ arrow to scroll through the list of associated variables.

In addition, some error codes return a hexadecimal number to indicate the type of device where the error occurred. Table B- 1provides the list of hexadecimal numbers and the specific device they represent:

Table B-1. Device Lookup Table

| Hex Number | Device              |
|------------|---------------------|
| 0x80000800 | Data Cache          |
| 0x80001000 | Parity Cache        |
| 0x80001800 | Disk SCSI Channel 0 |
| 0x80001900 | Disk SCSI Channel 1 |
| 0x80002000 | Host SCSI Channel   |
| 0x80002800 | Host Fibre Channel  |
| 0x80003000 | PCI Bridge Chip     |
| 0x00000000 | Invalid Device      |

#### **Battery Error Messages**

When an error occurs due to battery failure, the front panel LCD displays the following message **Battery Failed**, **Write Back Off**. To view the cause of the error, press the ♥ arrow key. The list of possible battery messages includes the following:

- Good
- Dead
- Fast charge
- Over charge
- Over current
- Charger
- Pack temperature range

AEC-4412B/7412B User's Guide Stock Number: 511640-00 Rev B Page: B-2 Print Spec Number: 497358-00 Current Date: 3/19/98 ECN Date: 3/20/98

B-2

**Diagnostic Error Codes** 

- System temperature range
- Voltage range
- Under voltage
- Over voltage
- Not installed
- Short circuit
- Low
- Unknown failure
- Reset
- Fast charge initiated
- Fast charge active
- Fast charge verify
- Fast charging
- Full charged
- Failed
- Trickle charging
- Unknown state

AEC-4412B/7412B User's Guide Stock Number: 511640-00 Rev B Page: B-3 Print Spec Number: 497358-00 Current Date: 3/19/98 ECN Date: 3/20/98

## **Error Code Descriptions**

The following table provides descriptions of the error codes, the type of variables displayed, and possible steps to resolve.

| Error<br>Code | Description                                                                                                    | Steps to resolve                                                                                                    |
|---------------|----------------------------------------------------------------------------------------------------|----------------------------------------------------------------------------------------------------|
| AC            | The controller had a default hardware regis-<br>ter error.<br>Var 1 = Register<br>Var 2 = Default value<br>Var 3 = Read value                                                                                                    | Power OFF the controller and<br>re-try in a few seconds. If that<br>doesn't work, the mother board<br>may be defective. Replace the<br>mother board.                                                                                               |
| DB            | There was a microprocessor triple fault error<br>or an AEC-4312B default hardware register<br>error occurred.<br>Var 1 = Register<br>Var 2 = Default value<br>Var 3 = Read value                                                                                                    | Power OFF the controller and<br>re-try in a few seconds. If that<br>doesn't work, the mother board<br>may be defective. Replace the<br>mother board.                                                                                               |
| D6            | The mother board revision is not currently<br>supported.<br>Var 1 = Board revision                                                                                                    | Power OFF the controller and<br>re-try in a few seconds. If that<br>doesn't work, the mother board<br>may be defective. Replace the<br>mother board.                                                                                               |
| 1AD           | The controller's chip set had a default hard-<br>ware register error.<br>Var 1 = Register<br>Var 2 = Non-parity default<br>Var 3 = Read value<br>Var 4 = Parity default                                                                                                    | The mother board may be defective. Replace the mother board.                                                                                                    |
| 1AE           | The controller's chip set had a default hard-<br>ware register error.<br>Var 1 = Register<br>Var 2 = Default values<br>Var 3 = Read value                                                                                                    | The mother board may be defective. Replace the mother board.                                                                                                    |
| 2AF           | An error occurred because the temperature<br>is out of range.<br>Var 1 = Minimum temperature (Celsius)<br>Var 2 = Maximum temperature (Celsius)<br>Var 3 = Current temperature (Celsius)<br>Var 4 = Maximum temperature (Fahren-<br>heit)<br>Var 5 = Current temperature (Fahrenheit)<br>Var 6 = Minimum temperature (Fahrenheit) | Check to make sure the fan is<br>working. If the fan is working,<br>power the controller OFF to let<br>the board cool and retry in 5 to<br>10 minutes.<br>If that doesn't work, the mother<br>board may be defective.<br>Replace the mother board. |

Table B-2. Error Code Descriptions

**B-4** 

AEC-4412B/7412B User's Guide Stock Number: 511640-00 Rev B Page: B-4 Print Spec Number: 497358-00 Current Date: 3/19/98 ECN Date: 3/20/98
#### Table B-2. Error Code Descriptions (Continued)

| Error<br>Code | Description                                                                                                    | Steps to resolve                                                                                                    |
|---------------|----------------------------------------------------------------------------------------------------|----------------------------------------------------------------------------------------------------|
| 2B0           | <ul> <li>Warning. The temperature is out of range.</li> <li>Var 1 = Minimum temperature (Celsius)</li> <li>Var 2 = Maximum temperature (Celsius)</li> <li>Var 3 = Current temperature (Celsius)</li> <li>Var 4 = Maximum temperature (Fahrenheit)</li> <li>Var 5 = Current temperature (Fahrenheit)</li> <li>Var 6 = Minimum temperature (Fahrenheit)</li> </ul> | Check to make sure the fan is<br>working. If defective, replace.                                                                                                  |
| 2B1           | Warning. The voltage level is out of range<br>and displays the affected channel and volt-<br>age range.<br>Var 1 = Minimum voltage<br>Var 2 = Channel number<br>Var 3 = Voltage level<br>Var 4 = Reference value<br>Var 5 = Tolerance<br>Var 6 = Maximum Voltage                                                                                                 | Check the power source or<br>power supply and replace if<br>defective.                                                                                            |
| 2B2           | An error occurred because the voltage level<br>is out of range.<br>Var 1 = Minimum voltage<br>Var 2 = Channel number<br>Var 3 = Voltage level<br>Var 4 = Reference value<br>Var 5 = Tolerance<br>Var 6 = Maximum Voltage                                                                                                    | Check the power source or<br>power supply and replace if<br>defective. If that doesn't work,<br>the mother board may be defec-<br>tive. Replace the mother board. |
| 3AB           | Local DRAM memory error.<br>Var 1 = Last memory address written<br>Var 2 = Starting memory address written<br>Var 3 = Write date (inverted address)<br>Var 4 = Read data<br>Var 6 = Last memory address inverted                                                                                                    | The mother board may be defective. Replace the mother board.                                                                                                    |
| 490           | Data or parity cache jumper error.                                                                                                    | The mother board may be<br>defective. Replace the mother<br>board.                                                                                                |
| 499           | Data or parity cache DMCNFG register<br>default error.<br>Var 2 = DMCNFG                                                                                                    | The mother board may be defective. Replace the mother board.                                                                                                    |
| 49A           | Data or parity cache DEVSTAT register<br>default error<br>Var 2 = DEVSTAT                                                                                                    | The mother board may be<br>defective. Replace the mother<br>board.                                                                                                |

| D | - |
|---|---|
|   |   |
|   |   |

| AEC-4412B/7412B User's Guide  |                   |  |
|-------------------------------|-------------------|--|
| Stock Number: 511640-00 Rev B | Page: B-5         |  |
| Print Spec Number: 497358-00  |                   |  |
| Current Date: 3/19/98         | ECN Date: 3/20/98 |  |

| Error<br>Code | Description                                                                                                    | Steps to resolve                                                                                                    |
|---------------|----------------------------------------------------------------------------------------------------|----------------------------------------------------------------------------------------------------|
| 49B           | Disk SCSI channel 0 or channel 1 DEV-<br>CONFIG register default error.<br>Var 2 = DEVCONFIG                                     | The mother board may be defective. Replace the mother board.                                                                                                    |
| 49C           | HOST SCSI channel DEVCONFIG register<br>default error.<br>Var 2 = DEVCONFIG                                                      | Remove and then reinstall the<br>daughter board. If that doesn't<br>correct the problem, the daugh-<br>ter or mother board may be<br>defective. Replace either the<br>daughter or mother board. |
| 49D           | HOST fibre channel DEVCONFIG register<br>default error.<br>Var 2 = DEVCONFIG                                                     | Remove and then reinstall the<br>daughter board. If that doesn't<br>correct the problem, the mother<br>board may be defective.<br>Replace the mother board.                                     |
| 49E           | The device displayed in the menu is not responding. The value at PCI configuration offset is incorrect.<br>Var 2 = Default value | The mother board may be defective. Replace the mother board.                                                                                                    |
| 49F           | There is no daughter board installed in the controller.                                                                          | If the daughter board is not rec-<br>ognized, remove and then rein-<br>stall it. If that doesn't correct the<br>problem, the mother board may<br>be defective. Replace the<br>mother board.     |
| 4A0           | Both the daughter board and the enclosure have differential bits set.                                                            | Turn OFF the differential bits on either the daughter board or the enclosure.                                                                                                    |
| 4C6           | PCI configuration error.                                                                                                    | Power OFF the controller and re-<br>try in a few minutes. If that<br>doesn't work, the mother board<br>may be defective. Replace the<br>mother board.                                           |
| 4D7           | The wrong software is installed for the daughter board. The Fibre Channel daughter board requires the Fibre Channel code base.   | Re-install the software using<br>the Fibre Channel code base or<br>replace the daughter board with<br>a SCSI daughter board.                                                                    |
| 4D8           | The wrong software is installed for the daughter board. The SCSI daughter board requires the SCSI code base.                     | Re-install the software using<br>the SCSI code base or replace<br>the daughter board with a Fibre<br>Channel daughter board.                                                                    |

#### Table B-2. Error Code Descriptions (Continued)

B-6

AEC-4412B/7412B User's Guide Stock Number: 511640-00 Rev B Page: B-6 Print Spec Number: 497358-00 Current Date: 3/19/98 ECN Date: 3/20/98

| Error<br>Code | Description                                                                                                    | Steps to resolve                                                                                                    |
|---------------|----------------------------------------------------------------------------------------------------|----------------------------------------------------------------------------------------------------|
| 599           | Data or parity cache DMCNFIG register<br>error.<br>Var 3 = DMCNFIG                                                                                                    | The mother board may be defective. Replace the mother board.                                                                                         |
| 5A1           | Configuration space table mismatch.<br>Var 1 = Configuration space address<br>Var 2 = Table data<br>Var 3 = Read data                                                                                                    | The mother board may be defective. Replace the mother board.                                                                                         |
| 5A2           | Configuration space table register size error.<br>The table register size is not a byte, word, or<br>dword.<br>Var 1 = Configuration space address<br>Var 2 = Table data<br>Var 3 = Read data<br>Var 4 = Table data register size in bytes | The mother board may be defective. Replace the mother board.                                                                                         |
| 5C6           | PCI configuration verification test.                                                                                                    | Power OFF the controller and<br>re-try in a few minutes. If that<br>doesn't work, the mother board<br>may be defective. Replace the<br>mother board. |
| 6A4           | Device SCB SRAM error.<br>Var 1 = Page<br>Var 2 = SCB location<br>Var 3 = Read value<br>Var 4 = Expected value<br>Var 5 = Test loop number                                                                                                 | The mother board may be defective. Replace the mother board.                                                                                         |
| 6C6           | SCSI device SCB test error.                                                                                                    | Power OFF the controller and<br>re-try in a few minutes. If that<br>doesn't work, the mother board<br>may be defective. Replace the<br>mother board. |
| 7A5           | Memory test error. Device walking ones<br>error in Scratch Ram.<br>Var 1 = Register<br>Var 2 = Read data<br>Var 3 = Write ones data<br>Var 5 = Word loop<br>Var 6 = Bit loop                                                               | The mother board may be defective. Replace the mother board.                                                                                         |

#### Table B-2. Error Code Descriptions (Continued)

| AEC-4412B/7412B User's Guide  |                   |
|-------------------------------|-------------------|
| Stock Number: 511640-00 Rev B | Page: B-7         |
| Print Spec Number: 497358-00  |                   |
| Current Date: 3/19/98         | ECN Date: 3/20/98 |

| Error<br>Code | Description                                                                                                    | Steps to resolve                                                                                                    |
|---------------|----------------------------------------------------------------------------------------------------|----------------------------------------------------------------------------------------------------|
| 7A6           | Memory test error. Device walking zeros<br>error in Scratch Ram.<br>Var 1 = Register<br>Var 2 = Read data<br>Var 3 = Write ones data<br>Var 4 = Write zeros data<br>Var 5 = Word loop<br>Var 6 = Bit loop       | The mother board may be defective. Replace the mother board.                                                                                                    |
| 7C6           | SCSI device scratch RAM test.                                                                                                    | Power OFF the controller and<br>re-try in a few minutes. If that<br>doesn't work, the mother board<br>may be defective. Replace the<br>mother board.            |
| 891           | Data or parity cache error. No DRAM mem-<br>ory installed.                                                                                                    | Remove and then reinstall the<br>DRAM memory. If that doesn't<br>correct the problem, replace the<br>memory with the SIMMS that<br>were shipped with the board. |
| 892           | Invalid data or parity cache size memory<br>installed. One Mbyte DRAM memory is<br>installed; however, the controller requires 4<br>MByte or 16 MByte memory SIMMs.                                             | Remove and then reinstall the<br>DRAM memory. If that doesn't<br>correct the problem, replace the<br>memory with the SIMMS that<br>were shipped with the board. |
| 895           | Memory test error. Data or parity cache alias<br>error. Unknown DRAM memory size is<br>installed; however, the controller requires 4<br>MByte or 16 MByte memory SIMMs.                                         | Remove and then reinstall the<br>DRAM memory. If that doesn't<br>correct the problem, replace the<br>memory with the SIMMS that<br>were shipped with the board. |
| 8A7           | Memory test error. Data or parity cache<br>walking zeros error in DRAM.<br>Var 1 = Address<br>Var 2 = Read data<br>Var 3 = Write ones data<br>Var 4 = Write zeros data<br>Var 5 = Word loop<br>Var 6 = Bit loop | The mother board may be defective. Replace the mother board.                                                                                                    |

#### Table B-2. Error Code Descriptions (Continued)

B-8

AEC-4412B/7412B User's Guide Stock Number: 511640-00 Rev B Page: B-8 Print Spec Number: 497358-00 Current Date: 3/19/98 ECN Date: 3/20/98

| Error<br>Code | Description                                                                                                    | Steps to resolve                                                                                                    |
|---------------|----------------------------------------------------------------------------------------------------|----------------------------------------------------------------------------------------------------|
| 8A8           | Memory test error. Data or parity cache<br>walking ones error in DRAM.<br>Var 1 = Address<br>Var 2 = Read data<br>Var 3 = Write ones data<br>Var 5 = Word loop<br>Var 6 = Bit loop                                                  | Remove and then reinstall the<br>DRAM memory. If that doesn't<br>correct the problem, replace the<br>DRAM memory with new<br>DRAM memory. If the problem<br>persists, the mother board may<br>be defective. Replace the<br>mother board. |
| 8A9           | Memory test error. Data or parity cache pat-<br>tern error in DRAM.<br>Var 1 = Address<br>Var 2 = Read data<br>Var 6 = Write data                                                                                                   | Remove and then reinstall the<br>DRAM memory. If that doesn't<br>correct the problem, replace the<br>DRAM memory with new<br>DRAM memory. If the problem<br>persists, the mother board may<br>be defective. Replace the<br>mother board. |
| 9B3           | Programmable interval timer interrupt error.<br>The interrupt never occurred.                                                                                                    | The mother board may be defective. Replace the mother board.                                                                                                    |
| 9B4           | Programmable interval timer interrupt error.<br>The interrupt was received later than<br>expected.<br>Var 2 = Loop count remaining<br>Var 3 = Maximum loop count<br>Var 4 = Loop count                                              | The mother board may be defective. Replace the mother board.                                                                                                    |
| AB5           | Real time clock periodic timer interrupt error.<br>The periodic interrupt never occurred.                                                                                                    | The mother board may be defective. Replace the mother board.                                                                                                    |
| AB6           | Real time clock periodic timer interrupt error.<br>The periodic interrupt was received later<br>than expected.<br>Var 2 = Loop count remaining<br>Var 3 = Maximum loop count<br>Var 4 = Loop count                                  | The mother board may be defective. Replace the mother board.                                                                                                    |
| AB7           | Real time clock update error. The time did<br>not get updated in the specified amount of<br>time.<br>Var 2 = Initial time specified<br>Var 3 = Time used later<br>Var 4 = Maximum loop count<br>Var 5 = Specified time (in seconds) | The mother board may be defective. Replace the mother board.                                                                                                    |

#### Table B-2. Error Code Descriptions (Continued)

| AEC-4412B/7412B User's Guide  |                   |
|-------------------------------|-------------------|
| Stock Number: 511640-00 Rev B | Page: B-9         |
| Print Spec Number: 497358-00  |                   |
| Current Date: 3/19/98         | ECN Date: 3/20/98 |

| Error<br>Code | Description                                                                                                    | Steps to resolve                                                   |
|---------------|----------------------------------------------------------------------------------------------------|--------------------------------------------------------------------|
| BB8           | I2C internal chip error. Cannot talk to regis-<br>ter S1 correctly.<br>Var 1 = Read value<br>Var 2 = Default value                                                                     | The mother board may be defective. Replace the mother board.       |
| BB9           | I2C internal chip error. Cannot talk to regis-<br>ter S0 prime correctly.<br>Var 1 = Read value<br>Var 2 = Default value                                                               | The mother board may be defective. Replace the mother board.       |
| BBA           | I2C internal chip error. The board CPU can-<br>not talk to the register S1 correctly.<br>Var 1 = Read value<br>Var 2 = Default value                                                   | The mother board may be defective. Replace the mother board.       |
| BBB           | I2C internal chip error.The board CPU can-<br>not talk to the register S2 correctly.<br>Var 1 = Read value<br>Var 2 = Default value                                                    | The mother board may be defective. Replace the mother board.       |
| BBC           | I2C internal chip error. The board CPU can-<br>not talk to the register S3 correctly.<br>Var 1 = Read value<br>Var 2 = Default value                                                   | The mother board may be defective. Replace the mother board.       |
| BBD           | I2C internal chip error. Register S3 does not<br>come up in 80xx mode.<br>Var 1 = Read value<br>Var 2 = Default value                                                                  | The mother board may be defective. Replace the mother board.       |
| BBE           | I2C internal interrupt error. The interrupt was not received.                                                                                                    | The mother board may be<br>defective. Replace the mother<br>board. |
| CBF           | SCB back door memory error. Cannot read<br>the SCB memory correctly.<br>Var 1 = Read value<br>Var 2 = Loop count<br>Var 3 = Write value<br>Var 4 = Memory Address                      | The mother board may be defective. Replace the mother board.       |
| CCO           | SCB back door memory error. The disk<br>SCSI channel cannot read the SCB memory<br>correctly.<br>Var 1 = SCB page<br>Var 2 = SCB location<br>Var 3 = Read value<br>Var 6 = Write value | The mother board may be defective. Replace the mother board.       |

#### Table B-2. Error Code Descriptions (Continued)

| AEC-4412B/7412B User's Guide  |                   |
|-------------------------------|-------------------|
| Stock Number: 511640-00 Rev B | Page: B-10        |
| Print Spec Number: 497358-00  |                   |
| Current Date: 3/19/98         | ECN Date: 3/20/98 |

| Error<br>Code | Description                                                                                                    | Steps to resolve                                                                                                    |
|---------------|----------------------------------------------------------------------------------------------------|----------------------------------------------------------------------------------------------------|
| CC1           | The mother board is not using the SCB back<br>door. Please contact your vendor to upgrade<br>the mother board.<br>Var 1 = Xilinx revision         | The mother board may be defective. Upgrade or replace the mother board.                                                                                                    |
| ED5           | Non-volatile DRAM bit is unexpectedly set.<br>Var 1 = CMOS value<br>Var 2 = CMOS location<br>This error can occur if the battery is dead.         | Follow the steps below depend-<br>ing on if you are using the front<br>panel display or and RS-232<br>interface.                                                                                                    |
|               |                                                                                                    | Front Panel Display:<br>1. Reboot the controller while<br>holding down the <b>Select</b> button.<br>2. Select <b>Flash Utilities</b> .<br>3. Select <b>Clear Battery BU</b> .                                                                                         |
|               |                                                                                                    | <ul> <li>RS-232 Interface:</li> <li>1. Reboot the controller while<br/>holding down the space bar.</li> <li>2. Select Item 6 from the Flash<br/>Utilities menu.</li> <li>3. Select the Clear Battery<br/>Backup option.</li> <li>4. Reboot the controller.</li> </ul> |
| FD9           | SCSI termination error.                                                                                                    | Check the termination on the<br>appropriate SCSI bus. Check<br>the SCSI cable.                                                                                                    |
| FDA           | SCSI reset error. A device on the SCSI bus<br>(Disk SCSI channel 0, Disk SCSI channel 1,<br>or Host SCSI channel) is holding the bus in<br>reset. | Check the devices on the appropriate SCSI bus. Power off and on the devices. Check the SCSI cable.                                                                                                    |

#### Table B-2. Error Code Descriptions (Continued)

| Page: B-11        |
|-------------------|
|                   |
| ECN Date: 3/20/98 |
|                   |

AEC-4412B/7412B User's Guide Stock Number: 511640-00 Rev B Print Spec Number: 497358-00 Current Date: 3/19/98 E

Page: B-12

ECN Date: 3/20/98

# Index

## A

Accessing 3-32 Adaptec Inside Sales 1-8 WWW site 1-8 Add an array 3-10 Adding 3-10 Administrator Utility 3-4 about 3-4 backing up one menu 3-7 boot prompt 3-7 grayed menu options 3-8 Help 3-8 refresh screen 3-7 RS-232 interface 3-4 System menu 3-8 AEC-4412B, description 1-1 AEC-4412B/7412B product features 1-2 rebooting 3-33 AEC-7412B, description 1-1 air flow specifications 1-6 ANSI emulation 3-6 array drive status 3-23 array overview displayed 3-22 array types A-1 reference document A-4 arrays data block size 3-12 deleting 3-13 mixing disks A-5 recognizing 3-13 selecting drives on a different channel 3-11

selecting types 3-10 Arrays, Types see Array Types

## В

back panel I/O connectors 1-4 basic accept command 5-2 basic reject command 5-3 battery interface 1-5 battery specifications 1-7 baud rates 3-5 BFLU using a VT-100/ANSI Terminal 3-32 using the front panel display 3-33 blink drive lights 3-24 boot prompt Administrator Utility 3-7 bootup screen 3-6 Bridge Flash Loader Utility (BFLU) 3-32

# С

canister back panel I/O connectors 1-4 physical specifications 1-5 canister interface features 1-3 changing sampling rate 3-21 CHANNEL 0 SCSI connector 2-2, 2-6 CHANNEL 1 SCSI connector 2-2, 2-6 channel configuration 3-15 check disk A-3

Index-1

AEC-4412B/7412B User's Guide Stock Number: 511640-00 Rev. A Print Spec Number: 497358-00 Current Date: 3/19/98

Page: Index-1

ECN Date: 3/20/98

communications parameters 3-5 configuration 3-1 menu 3-14 quick start steps 3-3 connecting a power supply 2-5, 2-8 connecting the RS-232 adapter 2-4, 2-8 controller firmware 3-33 controller parameters configuring 3-14 Ctrl-H key 3-8

## D

data block size for array 3-12 daughter board electrical specifications 1-6 options 1-3, 1-7 physical specifications 1-5 deleting arrays 3-13 device lookup table B-2 device SCSI channel problems 6-4 diagnostic tests B-1 diagnostics running 3-33 discover address (ADISC) 5-8 discover address accept (ADISC ACC) 5-9 disk array A-1 disks using disks from different manufacturers A-5 using disks with different capacities A-5

## Ε

electrical specifications daughter board 1-6 mother board 1-6 error codes and descriptions B-4

## F

FCP command header 5-10 FCP command payload 5-12 fibre channel DB9 connector 2-6 fibre channel host preparation 2-5 Fibre Channel Protocol (FCP) 5-10 Fibre Channel Protocol (FCP) - SCSI commands 5-1 firmware, downloading 3-33 format unit SCSI command 4-2 front panel buttons, using 3-29 front panel display accessing main menu 3-29 reading error codes B-1 using 3-27

## Η

Help 3-8 host SCSI BIOS scan problems 6-2, 6-3 hot key 3-7 hot swap pause 3-17 humidity specifications 1-6

## 

initialization method 3-12 inquiry SCSI command 4-3 installing the AEC-4412B 2-1 installing the AEC-7412B 2-5 in-system speaker alarm 1-3

## L

LCD, using 3-27 LED status lights 3-28 flashing 3-28 link service commands 5-2

## М

menu options

#### Index-2

AEC-4412B/7412B User's Guide Stock Number: 511640-00 Rev. A Page: Index-2 Print Spec Number: 497358-00 Current Date: 3/19/98 ECN Date: 3/20/98

Add an Array 3-10 Add Spare Drives 3-27 Delete an Array 3-13 graved options 3-8 hot key 3-7 Hot Swap Pause 3-17 on the front panel display 3-30 **Reconstruct Functions 3-25 Reset Temporary Statistics 3-21** selecting 3-7 **Temporary Array Statistics 3-20 Temporary Drive Statistics 3-21** mirrored arrays A-2 mixing disks on arrays A-5 mode select 6 SCSI command 4-7 mode sense 6 SCSI command 4-7 mother board electrical specifications 1-6 features 1-2 physical specifications 1-5 mounting screws 2-2

## Ν

node/port name format command 5-4 non-ANSI terminal 3-6 NPort common service parameters 5-4

## 0

order information 1-8 overview 3-1

## Ρ

parity disk A-2 performance information temporary statistics 3-20 performance statistics 3-21 physical specifications canister 1-5

daughter board 1-5 mother board 1-5 PLDA 5-2 polling interval 3-16 port login accept payload 5-5 port login command 5-3 problems with device SCSI channel 6-4 host SCSI BIOS scan 6-2, 6-3 running configuration utility 3-5 terminal screen 6-1, 6-2 problems with host SCSI BIOS scan 6-3 process login (PRLI) 5-6 process login accept payload (PRLI ACC) 5-7

# R

RAID 0 A-2 RAID 0 defined A-2 RAID 1 A-2 RAID 1/0 A-2 RAID 3 A-2 RAID 4 A-3 RAID 5 A-3 **RAID** levels compared A-4 described A-1 RAID5 drive requirements 2-3, 2-7 read 6 and read 10 SCSI command 4-8 read capacity SCSI command 4-9 read/write statistics 3-20 reads 3-21 reconstruct functions option 3-25 Reconstruct Menu 3-25 reconstructing data tracking reconstruction 3-26 recreating data 3-25 release SCSI command 4-10 reliability goals 1-6 replacement drives 3-25

Index-3

AEC-4412B/7412B User's Guide Stock Number: 511640-00 Rev. A Print Spec Number: 497358-00 Current Date: 3/19/98

Page: Index-3

ECN Date: 3/20/98

Index

replacing drives 3-17 request sense SCSI command 4-10 reserve SCSI command 4-12 resuming SCSI bus activity 3-18 rezero unit SCSI command 4-12 RJT response 5-2 RS-232 connector 2-4

## S

SAF-TE processor 3-15 scan for new devices command 3-13 SCSI messages supported 4-19 SCSI command format unit 4-2 inquiry 4-3 mode select 6 4-7 mode sense 6 4-7 read 6 and read 10 4-8 read capacity 4-9 release 4-10 request sense 4-10 reserve 4-12 rezero unit 4-12 seek 6 and seek 10 4-13 send diagnostic 4-13 start stop unit 4-14 synchronize cache 4-14 test unit ready 4-15 verify 4-16 write 6 and write 10 4-17 write and verify 4-17 SCSI features 4-1 SCSI IDs assigning 2-3, 2-7 SCSI-2 commands 4-2 SCSI-2 compliant interface 4-1 seek 6 and seek 10 SCSI command 4-13 selecting array types 3-10 selecting spares 3-12

send diagnostic SCSI command 4-13 SEP 3-15 SEP environment status 3-16 SEP global flags 3-16 SEP slot flags 3-16 setting sampling rate 3-21 shock specifications 1-6 single-ended host SCSI bus 1-1 spare drives 3-12 adding 3-26 deleting 3-27 selecting 3-12 start stop unit SCSI command 4-14 starting the BFLU 3-32 striped disks A-2 supported SCSI features 4-1 supported SCSI messages 4-19 synchronize cache SCSI command 4-14 System menu 3-8

## Т

temperature specifications 1-6 temporary statistics resetting 3-21 terminal screen problems 6-1, 6-2 terminal preferences 3-4 terminal window no colors 3-6 termination 2-3, 2-7 test unit ready SCSI command 4-15

# U

UltraSCSI enabling 3-15 using spare drives 3-12

#### Index-4

AEC-4412B/7412B User's Guide Stock Number: 511640-00 Rev. A Print Spec Number: 497358-00 Current Date: 3/19/98 ECN Date: 3/20/98

Page: Index-4

Index

## V

Var2, defined B-1 verify SCSI command 4-16 verifying arrays tracking verification 3-25 verifying data 3-24 vibration specifications 1-6

## W

Windows Terminal program 3-4 write 6 and write 10 SCSI command 4-17 write and verify SCSI command 4-17

## 

Index-5

AEC-4412B/7412B User's Guide Stock Number: 511640-00 Rev. A Print Spec Number: 497358-00 Current Date: 3/19/98 ECN Date: 3/20/98

Page: Index-5

AEC-4412B/7412B User's Guide Stock Number: 511640-00 Rev. A Print Spec Number: 497358-00 Current Date: 3/19/98

Page: Index-6

ECN Date: 3/20/98